igipara<sup>®</sup> liftdesigner

## Product Loading: BIM Components

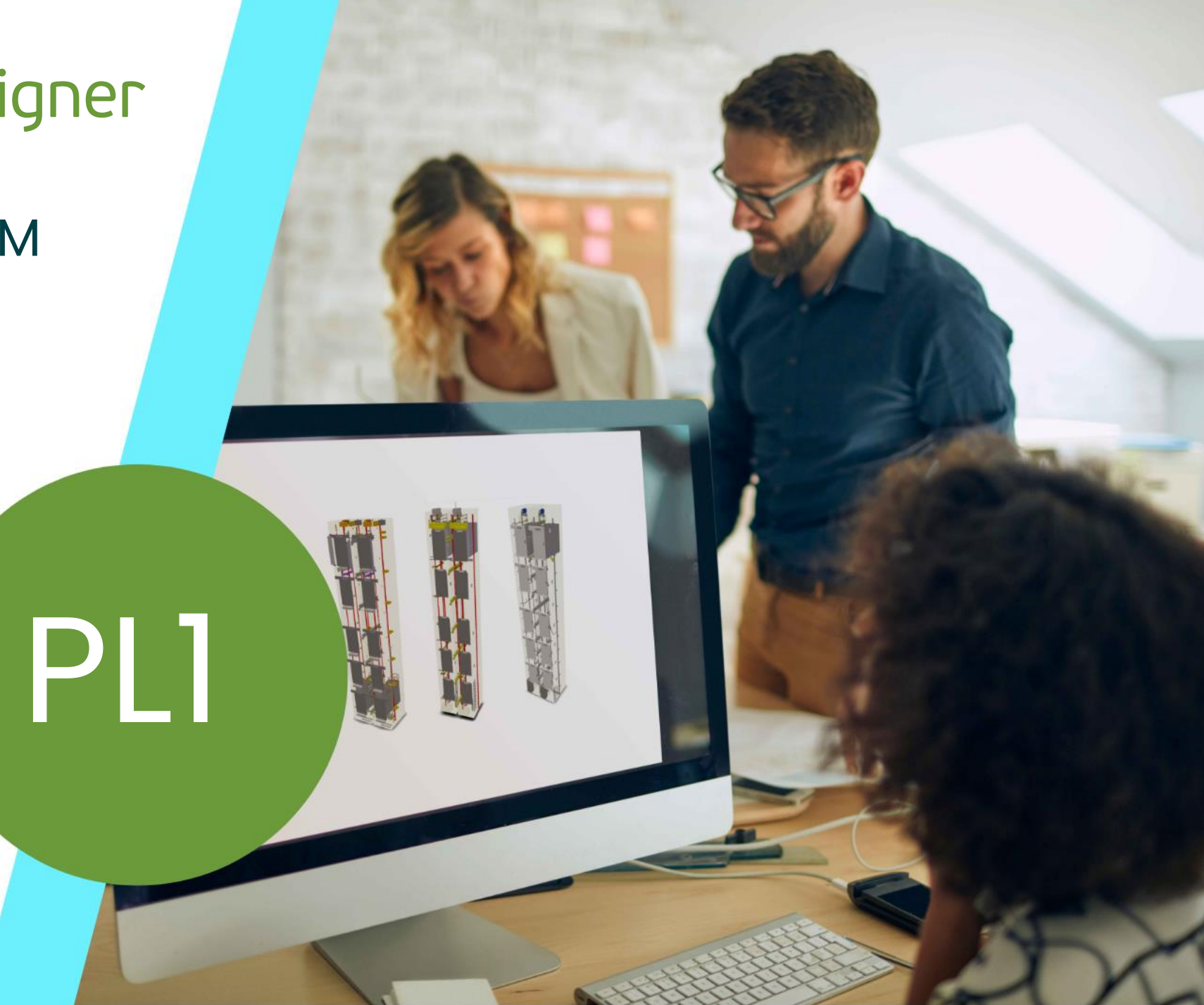

25. JULI 2024, ©2024 DIGIPARA GMBH

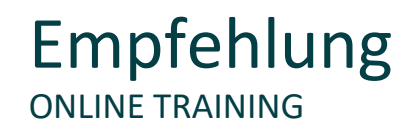

#### Sind Sie Teilnehmer eines DigiPara Liftdesigner Online-Trainings?

Wir empfehlen Ihnen, folgende Schulungsunterlagen im Voraus auszudrucken,

damit Sie diese als Handout während Ihrer Schulung für eigene Notizen vorliegen haben.

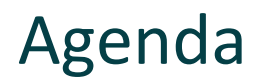

#### 🕫 digipara liftdesigner

#### PL1.1 Allgemeine Informationen

Product Loading Workflow

#### PL1.2 Basisschritte

• Notwendige Schritte zum Erzeugen einer eigenen Komponente in der Datenbank.

#### PL1.3 Erweiterte Schritte

 Optionale Schritte zum Erzeugen von Produktoptionen- oder logiken an einer eigenen Komponente in der Datenbank.

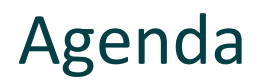

#### PL1.4 BIM-bezogene Einstellungen

• Typische Einstellungen für "Vereinfachte DigiPara BIM Profile"

#### PL1.5 Erweiterung der Bibliothek

• Schnelle Erweiterung von Datentabellen durch gezielte Kopiervorgänge.

#### PL1.6 Datenverteilung

Exportieren und verteilen der bearbeiteten \*.ldm12 Datei

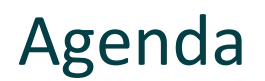

#### igipara<sup>®</sup> liftdesigner

#### PL1.7 Zusätzliches Trainingsmaterial

- Profile mit benutzerdefinierter Kontur
  - Ersetzen der vorgegebenen Standardprofile durch individuelle Konturen für Profile.

#### PL1.8 Zusammenfassung

Individuelle F&A

## igipara<sup>®</sup> liftdesigner

# **PL1.1**

Allgemeine Informationen

25. JULI 2024, ©2024 DIGIPARA GMBH

 $\uparrow$ 

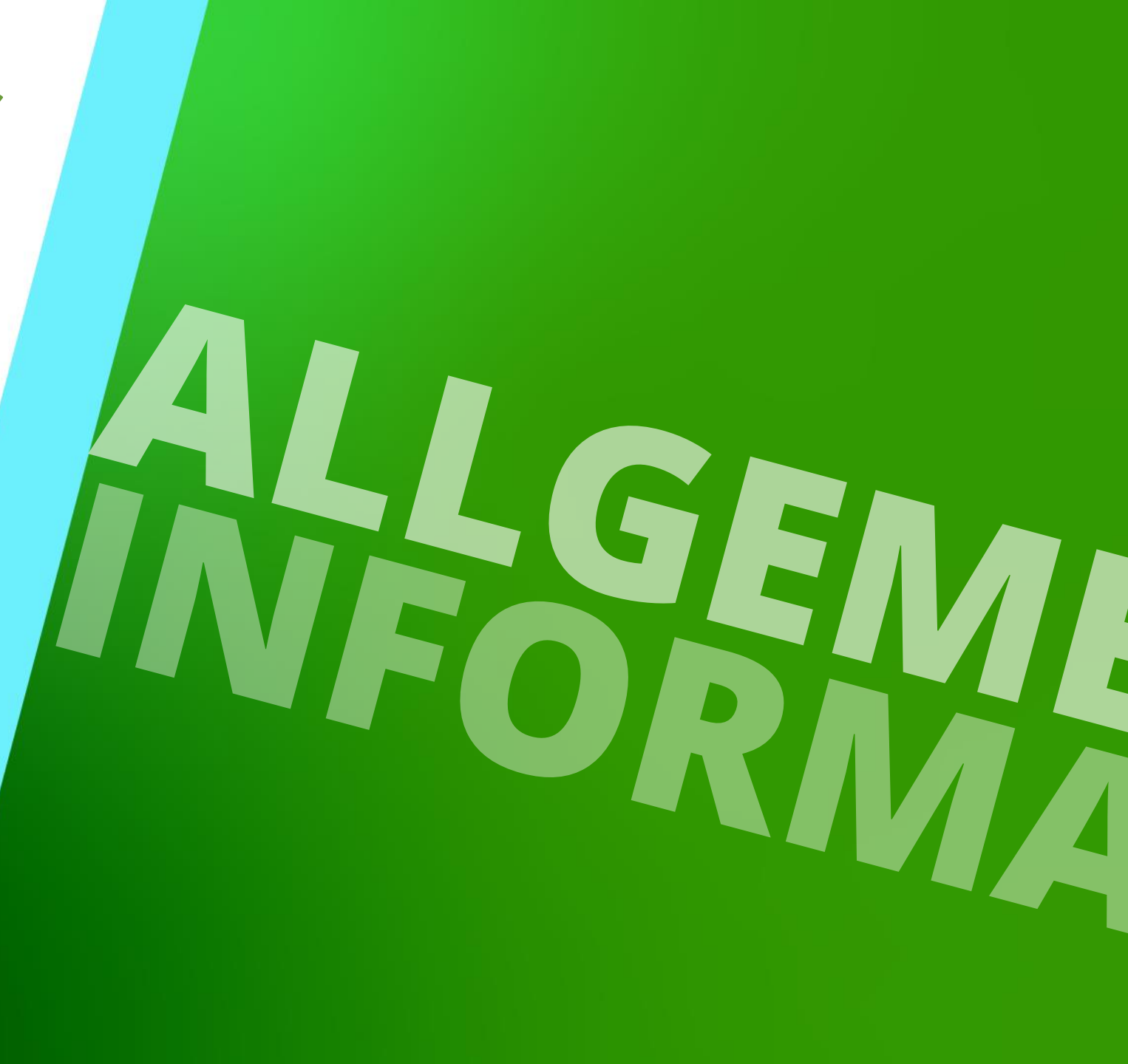

## Product Loading Workflow

PL1.1 ALLGEMEINE INFORMATIONEN

#### 🕫 digipara<sup>®</sup> liftdesigner

#### Basisschritte

- Kopieren einer vorhandenen BIM Komponente
- Bearbeiten der Meta Daten
- Laden der neuen BIM Komponente
- Laden des Entwicklerbereiches
- Benutzen der Beschreibungen f
  ür Parameter u. Werte
- Andern der vereinfachten 3D-Geometrie
- Sichern der fertigen BIM Komponente in der DigiPara BIM Bibliothek

#### Erweiterte Schritte

- Dynamische Eigenschaften Beispiel 1: Direkte Eingabe beliebiger Werte im DigiPara Liftdesigner BIM-Komponenten-Eigenschaftenfenster
- Dynamische Eigenschaften Beispiel 2: Wählen zwischen selbst definierten Werten im DigiPara Liftdesigner BIM-Komponenten-Eigenschaftenfenster
- Produktoptionen / Zusatzkomponenten: Aktivieren oder deaktivieren von Profilgruppen im Eigenschaftenfenster der DigiPara Liftdesigner BIM-Komponente
- Regeln für BIM-Komponenten: Hinzufügen von Logik bezogen auf die DigiPara Liftdesigner BIM-Komponente

## igipara<sup>®</sup> liftdesigner

# PL1.2

Basisschritte

Grubenelement

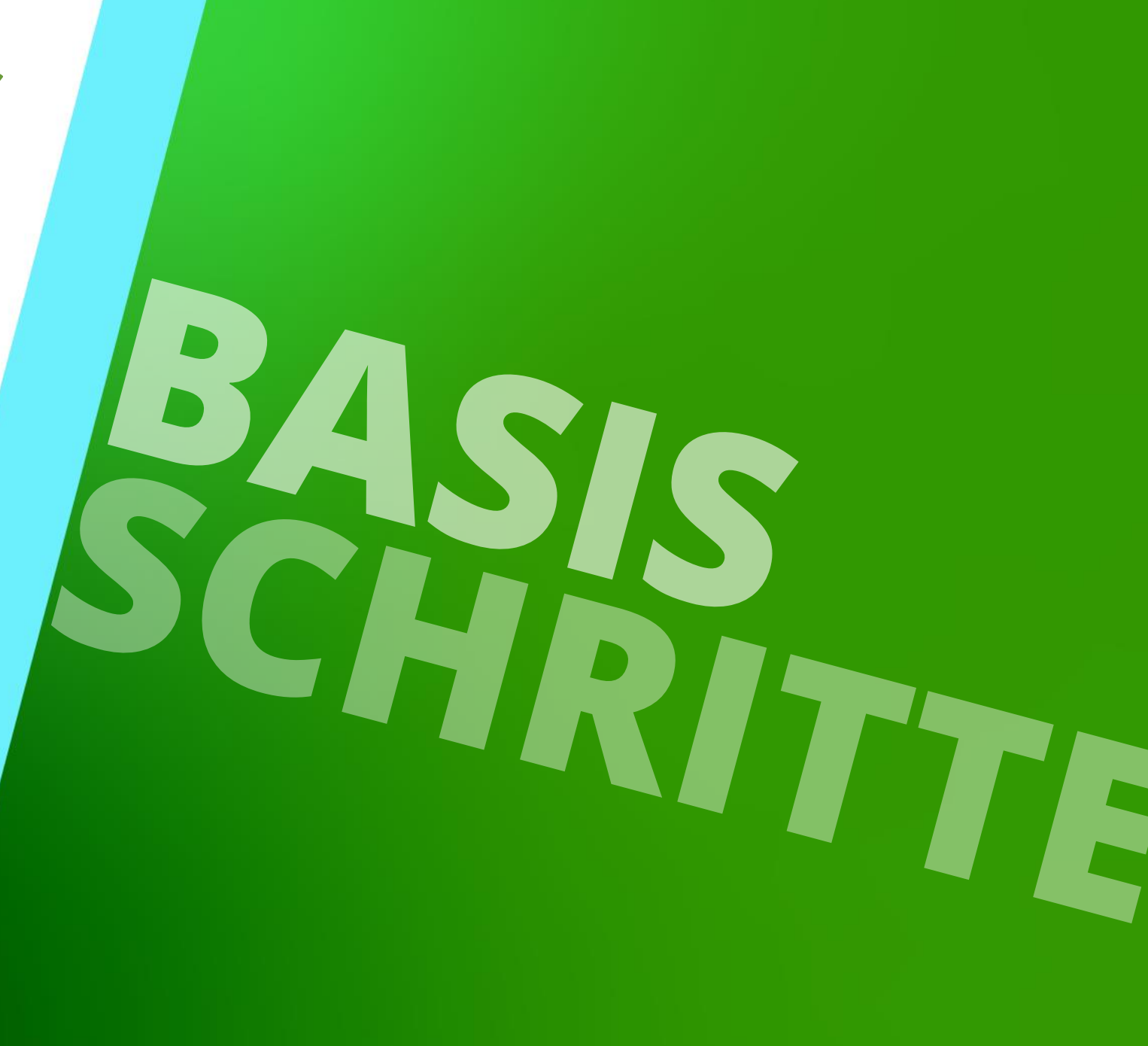

25. JULI 2024, ©2024 DIGIPARA GMBH

# Kopieren einer vorhandenen BIM Komponente

# Kopieren einer vorhandenen BIM Komponente

#### igipara<sup>®</sup> liftdesigner

#### Eine ähnliche BIM-Komponente finden

• im DigiPara Liftdesigner

#### Zu beachten sind:

- Hersteller / DigiPara BIM Bibliothek
- Eindeutige RID-Nummer

| Aktualisierung sperren       Grubenelement [PitBaseUnit.]         IO020] Allgomoin         Hersteller       Common components         Bezeicnnung       Pitbase Unit         Typ       Standard         Winkel       0         Von übergeordneten       Geometrie erstellen         Von übergeordneten       Erstellen Geometrie Status         Erstellen Geometrie Status       Erstellen         Von übergeordneten       Erstellen         Benutzerdefiniert       Nein         Breite des Grubenelements       180         V       [3635] Ansichtsrahmen-Einstellungen         Darstellung       Default (vom Ansichtsrahmen)         Gestrichelt       Nein         Erweiterte Bemaßung       Nein         V       [3805] Render         Alle vorhandenen Oberfläci       440600204         Texturwinkel       0         Texturanordnung       Lokal         Texturoption       Textur flächendeckend wiederhole         V       [4210] Produktadministration         Objektname       LDVPitBasel Init, idPitBasel Init                                                                                                    | LIY  | Gila Gildigal              | т                                |
|----------------------------------------------------------------------------------------------------|------|----------------------------|----------------------------------|
| [0020] Allgomein         Hersteller       Common components         Bezeicnnung       PitDase Unit         Typ       Standard         Winkel       0         V       [0022] Geometrieinformationen der Projektebene         Geometrie erstellen       Von übergeordneten         Erstellen Geometrie Status       Erstellen         V       [0440] Grubenelement         Benutzerdefiniert       Nein         Breite des Grubenelements       180         V       [3635] Ansichtsrahmen-Einstellungen         Darstellung       Default (vom Ansichtsrahmen)         Gestrichelt       Nein         Erweiterte Bemaßung       Nein         V       [3805] Render         Alle vorhandenen Oberfläci       440600204         Texturwinkel       0         Texturanordnung       Lokal         Texturoption       Textur flächendeckend wiederhole         V       [4210] Produktadministration         Objaktname       LDYPitBasel Init, idPitBasel Init                                                                                                    | Aktı | ualisierung sperren Grub   | enelement [PitBaseUnit.]         |
| Hersteller       Common components         Bezeicnnung       Pitbase Unit         Typ       Standard         Winkel       0         V       [0022] Geometrieinformationen der Projektebene         Geometrie erstellen       Von übergeordneten         Erstellen Geometrie Status       Erstellen         V       [0440] Grubenelement         Benutzerdefiniert       Nein         Breite des Grubenelements       180         V       [3635] Ansichtsrahmen-Einstellungen         Darstellung       Default (vom Ansichtsrahmen)         Gestrichelt       Nein         Erweiterte Bemaßung       Nein         V       [3805] Render         Alle vorhandenen Oberfläci       440600204         Texturwinkel       0         Texturanordnung       Lokal         Texturoption       Textur flächendeckend wiederhole         V       [4210] Produktadministration         Objektname       LDVPitBasel Init, idPitBasel Init                                                                                                    | ×    | [0020] Allgomoin           |                                  |
| Bezelennung       Pitbase Unit         Typ       Standard         Winkel       0         V       [0022] Geometrieinformationen der Projektebene         Geometrie erstellen       Von übergeordneten         Erstellen Geometrie Status       Erstellen         V       [0440] Grubenelement         Benutzerdefiniert       Nein         Breite des Grubenelements       180         V       [3635] Ansichtsrahmen-Einstellungen         Darstellung       Default (vom Ansichtsrahmen)         Gestrichelt       Nein         Erweiterte Bemaßung       Nein         V       [3805] Render         Alle vorhandenen Oberfläck       440600204         Texturwinkel       0         Texturanordnung       Lokal         Texturoption       Textur flächendeckend wiederhole         V       [4210] Produktadministration         Objektname       LDXPitBasel Init_idPitBasel Init                                                                                                    |      | Hersteller                 | Common components                |
| Typ       Standard         Winkel       0         V       [0022] Geometrieinformationen der Projektebene         Geometrie erstellen       Von übergeordneten         Erstellen Geometrie Status       Erstellen         V       [0440] Grubenelement         Benutzerdefiniert       Nein         Breite des Grubenelements       180         V       [3635] Ansichtsrahmen-Einstellungen         Darstellung       Default (vom Ansichtsrahmen)         Gestrichelt       Nein         Erweiterte Bemaßung       Nein         V       [3805] Render         Alle vorhandenen Oberfläcl       440600204         Texturwinkel       0         Texturanordnung       Lokal         Texturoption       Textur flächendeckend wiederhole         V       [4210] Produktadministration         Objektname       LDXPitBaseLloit, idPitBaseLloit                                                                                                    |      | Bezeichnung                | Pitpase Unit                     |
| Winkel     0       V     [0022] Geometrieinformationen der Projektebene<br>Geometrie erstellen       Von übergeordneten       Erstellen Geometrie Status       Erstellen Geometrie Status       Erstellen       V       [0440] Grubenelement       Benutzerdefiniert       Nein       Breite des Grubenelements       180       V       [3635] Ansichtsrahmen-Einstellungen       Darstellung       Default (vom Ansichtsrahmen)       Gestrichelt       Nein       Erweiterte Bemaßung       Vein       Zasob] Render       Alle vorhandenen Oberfläc!       440600204       Texturmaßstab       1000       Texturanordnung       Lokal       Texturoption       Textur flächendeckend wiederhole       V       Objektname                                                                                                    |      | Тур                        | Standard                         |
| <ul> <li>[0022] Geometrieinformationen der Projektebene<br/>Geometrie erstellen Von übergeordneten<br/>Erstellen Geometrie Status Erstellen</li> <li>[0440] Grubenelement<br/>Benutzerdefiniert Nein<br/>Breite des Grubenelements 180</li> <li>[3635] Ansichtsrahmen-Einstellungen<br/>Darstellung Default (vom Ansichtsrahmen)<br/>Gestrichelt Nein<br/>Erweiterte Bemaßung Nein</li> <li>[3805] Render<br/>Alle vorhandenen Oberfläci 440600204<br/>Texturwinkel 0<br/>Texturmaßstab 1000<br/>Texturmaßstab 1000<br/>Texturanordnung Lokal<br/>Texturoption Textur flächendeckend wiederhole<br/>(4210] Produktadministration<br/>Objektname LDXPitBaseLlnit, idPitBaseLlnit</li> </ul>                                                                                                    |      | Winkel                     | 0                                |
| Geometrie erstellen       Von übergeordneten         Erstellen Geometrie Status       Erstellen         V       [0440] Grubenelement         Benutzerdefiniert       Nein         Breite des Grubenelements       180         V       [3635] Ansichtsrahmen-Einstellungen         Darstellung       Default (vom Ansichtsrahmen)         Gestrichelt       Nein         Erweiterte Bemaßung       Nein         V       [3805] Render         Alle vorhandenen Oberfläc!       440600204         Texturwinkel       0         Texturmaßstab       1000         Texturoption       Textur flächendeckend wiederhole         V       [4210] Produktadministration         Objektname       LDXPitBaseLloit, idPitBaseLloit                                                                                                    | ¥    | [0022] Geometrieinform     | nationen der Projektebene        |
| Erstellen Geometrie Status       Erstellen         Image: Constraint of the status       Image: Constraint of the status         Benutzerdefiniert       Nein         Breite des Grubenelements       180         Image: Constraint of the status       Image: Constraint of the status         Image: Constraint of the status       Image: Constraint of the status                                                                                                    |      | Geometrie erstellen        | Von übergeordneten               |
| ✓       [0440] Grubenelement         Benutzerdefiniert       Nein         Breite des Grubenelements       180         ✓       [3635] Ansichtsrahmen-Einstellungen         Darstellung       Default (vom Ansichtsrahmen)         Gestrichelt       Nein         Erweiterte Bemaßung       Nein         ✓       [3805] Render         Alle vorhandenen Oberfläc!       440600204         Texturwinkel       0         Texturmaßstab       1000         Texturanordnung       Lokal         Texturoption       Textur flächendeckend wiederhole         ✓       [4210] Produktadministration         Objektname       LDXPit Basel Init, idPit Basel Init                                                                                                    |      | Erstellen Geometrie Status | s Erstellen                      |
| Benutzerdefiniert       Nein         Breite des Grubenelements       180         (3635) Ansichtsrahmen-Einstellungen       Darstellung         Darstellung       Default (vom Ansichtsrahmen)         Gestrichelt       Nein         Erweiterte Bemaßung       Nein         (3805) Render       440600204         Alle vorhandenen Oberfläci       440600204         Texturwinkel       0         Texturmaßstab       1000         Texturanordnung       Lokal         Texturoption       Textur flächendeckend wiederhole         (4210) Produktadministration       Dybit Basel Init, idBit Basel Init                                                                                                    | ~    | [0440] Grubenelement       |                                  |
| Breite des Grubenelements       180         V       [3635] Ansichtsrahmen-Einstellungen         Darstellung       Default (vom Ansichtsrahmen)         Gestrichelt       Nein         Erweiterte Bemaßung       Nein         V       [3805] Render         Alle vorhandenen Oberfläc       440600204         Texturwinkel       0         Texturmaßstab       1000         Texturanordnung       Lokal         Texturoption       Textur flächendeckend wiederhole         V       [4210] Produktadministration         Objektname       LDXPit Basel Init, idPit Basel Init                                                                                                    |      | Benutzerdefiniert          | Nein                             |
| <ul> <li>[3635] Ansichtsrahmen-Einstellungen         <ul> <li>Darstellung</li> <li>Default (vom Ansichtsrahmen)</li> <li>Gestrichelt</li> <li>Nein</li> </ul> </li> <li>Erweiterte Bemaßung</li> <li>Nein</li> <li>[3805] Render</li> <li>Alle vorhandenen Oberfläci</li> <li>440600204</li> <li>Texturwinkel</li> <li>0</li> <li>Texturmaßstab</li> <li>1000</li> <li>Texturanordnung</li> <li>Lokal</li> <li>Texturoption</li> <li>Textur flächendeckend wiederhole</li> </ul> <li>Vertable UDXPit Basel Unit, idPit Basel Unit</li>                                                                                                    |      | Breite des Grubenelement   | s 180                            |
| Darstellung       Default (vom Ansichtsrahmen)         Gestrichelt       Nein         Erweiterte Bemaßung       Nein <b>[3805] Render</b> Image: Comparison of the state of the state of the | ~    | [3635] Ansichtsrahmen-     | Einstellungen                    |
| Gestrichelt       Nein         Erweiterte Bemaßung       Nein         Isweiterte Bemaßung       Nein         Isweiterte Bemaßung       Nein         Isweiterte Bemaßung       Nein         Isweiterte Bemaßung       Nein         Isweiterte Bemaßung       Nein         Isweiterte Bemaßung       Nein         Isweiterte Bemaßung       Nein         Isweiterte Bemaßung       440600204         Texturwinkel       0         Texturmaßstab       1000         Texturanordnung       Lokal         Texturoption       Textur flächendeckend wiederhole         Isweiterte Bemaßung       IDXPit Basel Init_idPit BaselInit                                                                                                    |      | Darstellung                | Default (vom Ansichtsrahmen)     |
| Erweiterte Bemaßung Nein                                                                                                    |      | Gestrichelt                | Nein                             |
|                                                                                                    |      | Erweiterte Bemaßung        | Nein                             |
| Alle vorhandenen Oberfläcl 440600204<br>Texturwinkel 0<br>Texturmaßstab 1000<br>Texturanordnung Lokal<br>Texturoption Textur flächendeckend wiederhol-<br>(4210) Produktadministration<br>Objektname LDXPitBaseLlnit_idPitBaseLlnit                                                                                                    | ~    | [3805] Render              |                                  |
| Texturwinkel     0       Texturmaßstab     1000       Texturanordnung     Lokal       Texturoption     Textur flächendeckend wiederhole       V     [4210] Produktadministration       Objektname     LDXPitBaseLlnit, idPitBaseLlnit                                                                                                    |      | Alle vorhandenen Oberfläc  | 440600204                        |
| Texturmaßstab     1000       Texturanordnung     Lokal       Texturoption     Textur flächendeckend wiederhole       V     [4210] Produktadministration       Objektname     LDXPit Basel Init, idPit Basel Init                                                                                                    |      | Texturwinkel               | 0                                |
| Texturanordnung         Lokal           Texturoption         Textur flächendeckend wiederhole           V         [4210] Produktadministration           Objektname         LDXPit Base Unit, idPit Base Unit                                                                                                    |      | Texturmaßstab              | 1000                             |
| Texturoption     Textur flächendeckend wiederhole     (4210) Produktadministration     Objektname     LDXPitRaseLlnit, idPitRaseLlnit                                                                                                    |      | Texturanordnung            | Lokal                            |
| [4210] Produktadministration     DypitRaseLinit_idPitRaseLinit                                                                                                    |      | Texturoption               | Textur flächendeckend wiederhole |
| Objektname I DXP#Basel Init_idP#Basel Init                                                                                                    | ~    | [4210] Produktadministra   | ation                            |
|                                                                                                    |      | Objektname                 | LDXP#BaseLloit_idP#BaseLloit     |
| RID 1                                                                                                    | 1    | RID                        | 1                                |

<u>п м</u>

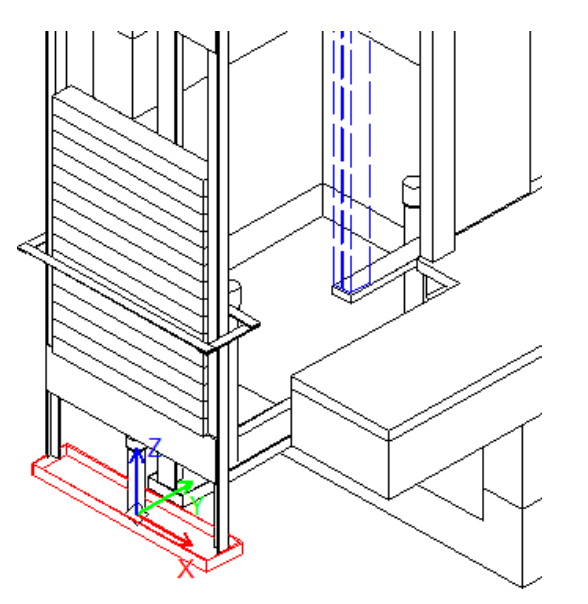

#### Kopieren einer vorhandenen BIM Komponente PL1.2 BASISSCHRITTE

#### 🕫 digipara liftdesigner

#### über die **BIM Komponenten** kopieren Schachtfläche

im DigiPara Liftdesigner Datamanager

Elevatorcloud\_Schulung [C:\DigiParaSchulung\Pool\Elevatorcloud\_Schulung\Data\LD50. 1 5 1 1:Common components **BIM Komponenten** Datengitter Fenster Hilfe Module nach Namen sortierer anzeigen \* kopieren Datenbankeinstellungen bearbeiten Gitterzellen Tabellenansicht **4 X** Grubenelemente Allgemeine Daten Liftdesigner Datamanager: Ziehen Sie i Spaltenkopf in dieses Feld, um die Spalte zu gruppieren Aufzugsdaten PBU\_PG\_GRP BU DESC PBU SUB DESC PBU MF RID DZ PBU\_DY PBU MODE 🗄 Kabine 1 Pitbase Unit Standard 16000 50 180 0 E Kabinendesign Wandkomponent × 100 180 0 DigiPara Liftdesigner Datamanager 2020 - Komponenten kopieren E-Kabinendesign Boden und Decke E Zugänge BIM Komponenten kopieren - SCHRITT 1 Hydraulik Komponenten DigiPara Liftdesigner Datamanager 2020 - Komponenten kopieren Datensätze B- Seilaufzug Komponenten **Bofestigungselemente** BIM Komponenten kopieren - SCHRITT 2 Die Schritte 1 – 3 führen schinenraumkomponenten DigiPara Liftdesigner Datamanager 2020 - Komponenten kopieren die Kopie: lere Komponenten durch den Kopiervorgang. BIM Komponenten kopieren - SCHRITT 3 Oberflächen Grubenelemente Kopieren abgeschlossen: L\_PitBaseUnitTab, 1 Daten Ankerschienenlängen Beenden des - 3 Kopiervorgangs und Letztes Dokument laden itTab Datensätzen: 1 100% öffnen der neuen BIM 2 Dyna... 🗮 Notiz... 🚟 Tabel. Tabell.. escTab Datensätzen: 1 100% NUM OVR Komponente. ab Datensätzen: 3 Kopieren → Schließen & Kopie öffner Schließen

### Bearbeiten der META Daten

10

PL1.2 BASISSCHRITTE

Hinzufügen einer neuen spezifischen Beschreibung für die neue kopierte BIM-Komponente

- im DigiPara Liftdesigner Datamanager.
  - Die BIM-Komponente wird mit allen Parametern und Werten in eine neue DigiPara BIM Bibliothek kopiert.

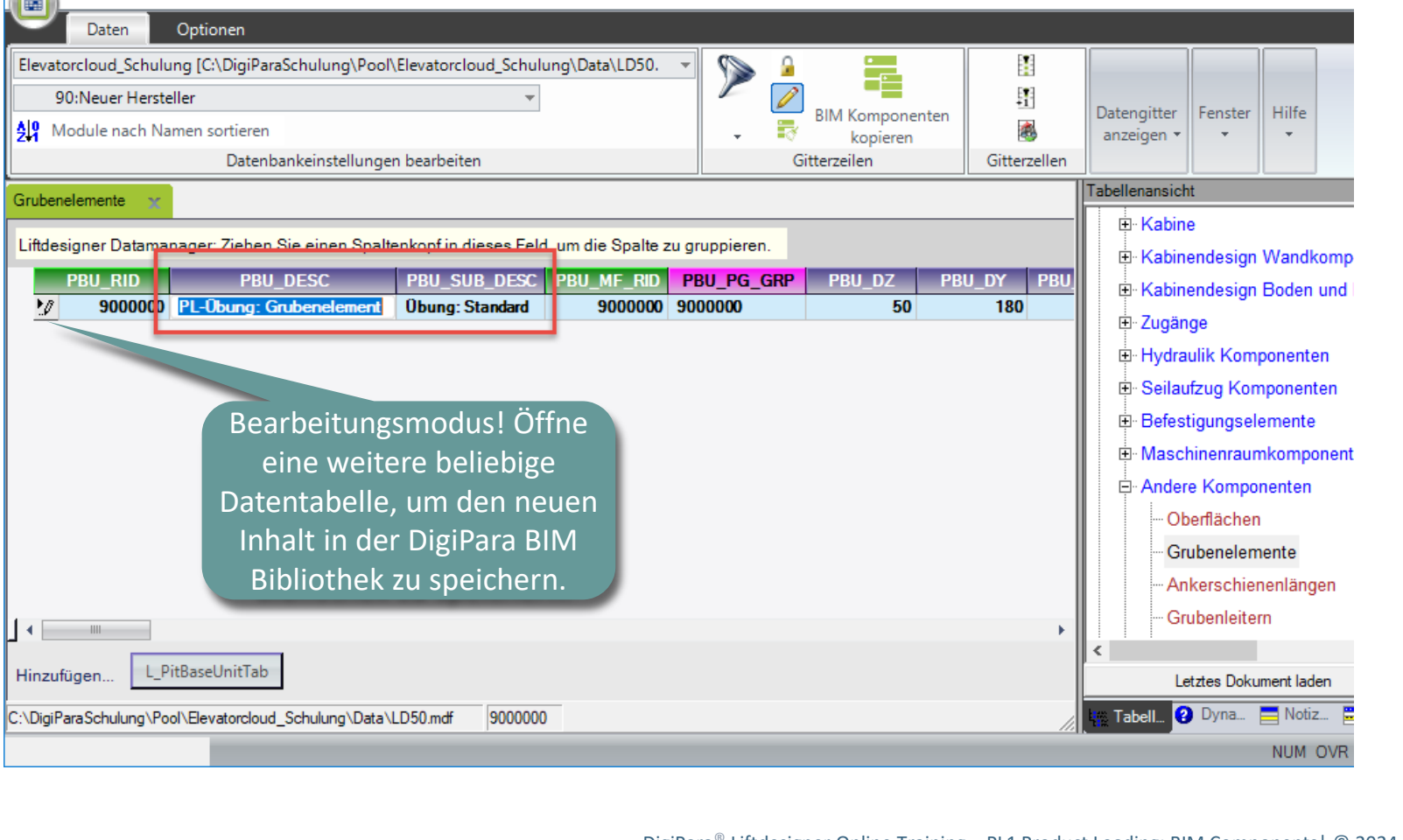

DigiPara Liftdesigner Datamanager 2020

#### 🕫 digipara liftdesigner

### Laden der neuen BIM Komponente

🕫 digipara<sup>®</sup> liftdesigner

PL1.2 BASISSCHRITTE

Sobald die neue DigiPara BIM-Bibliothek eine entsprechende BIM-Komponente enthält, wird sie im DigiPara Liftdesigner-Navigator angezeigt.

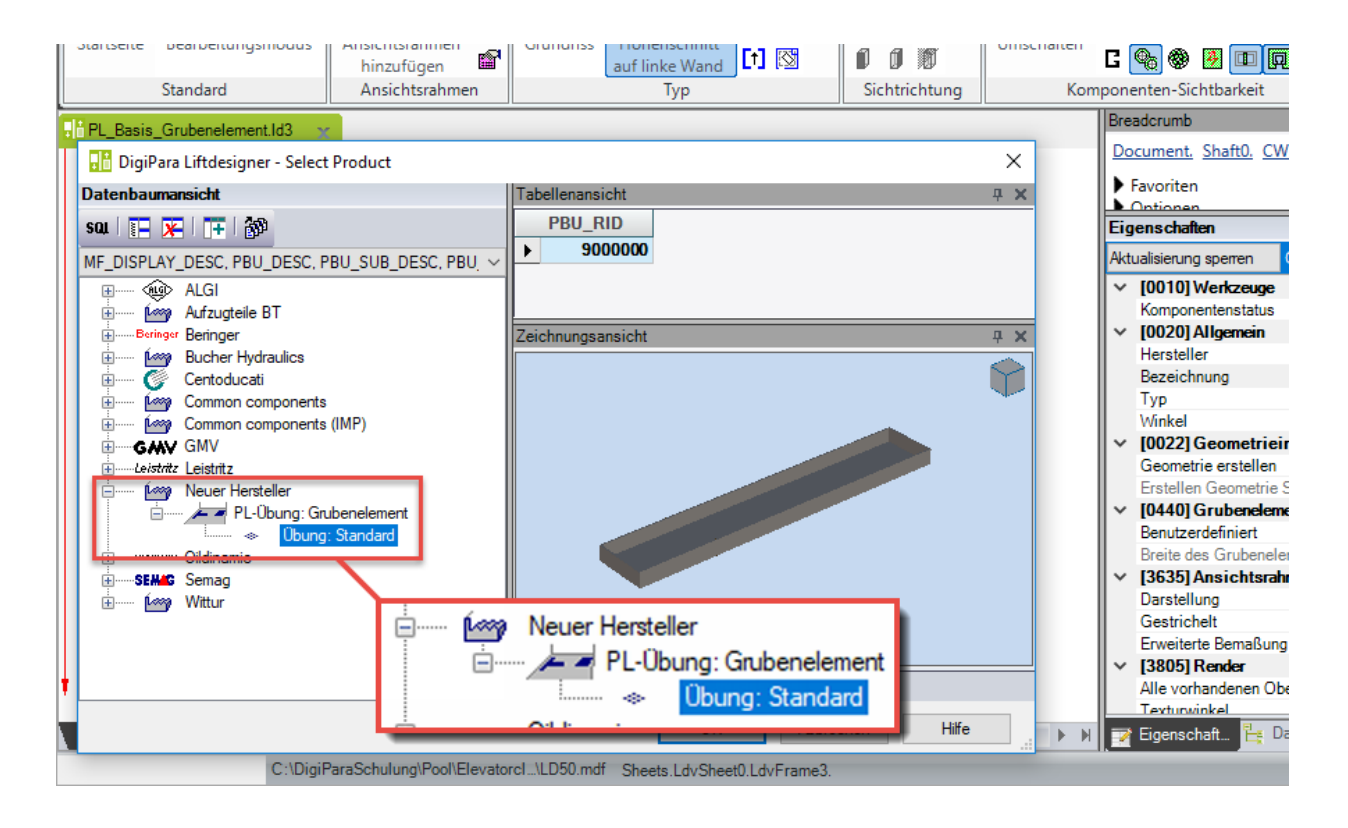

## Laden des Entwicklerbereiches

🕫 digipara liftdesigner

PL1.2 BASISSCHRITTE

Anwählen der entsprechenden BIM-Komponente im Projekt und laden des Entwicklerbereiches über die Schaltfläche:

• Diese BIM Komponente entwickeln im DigiPara Liftdesigner

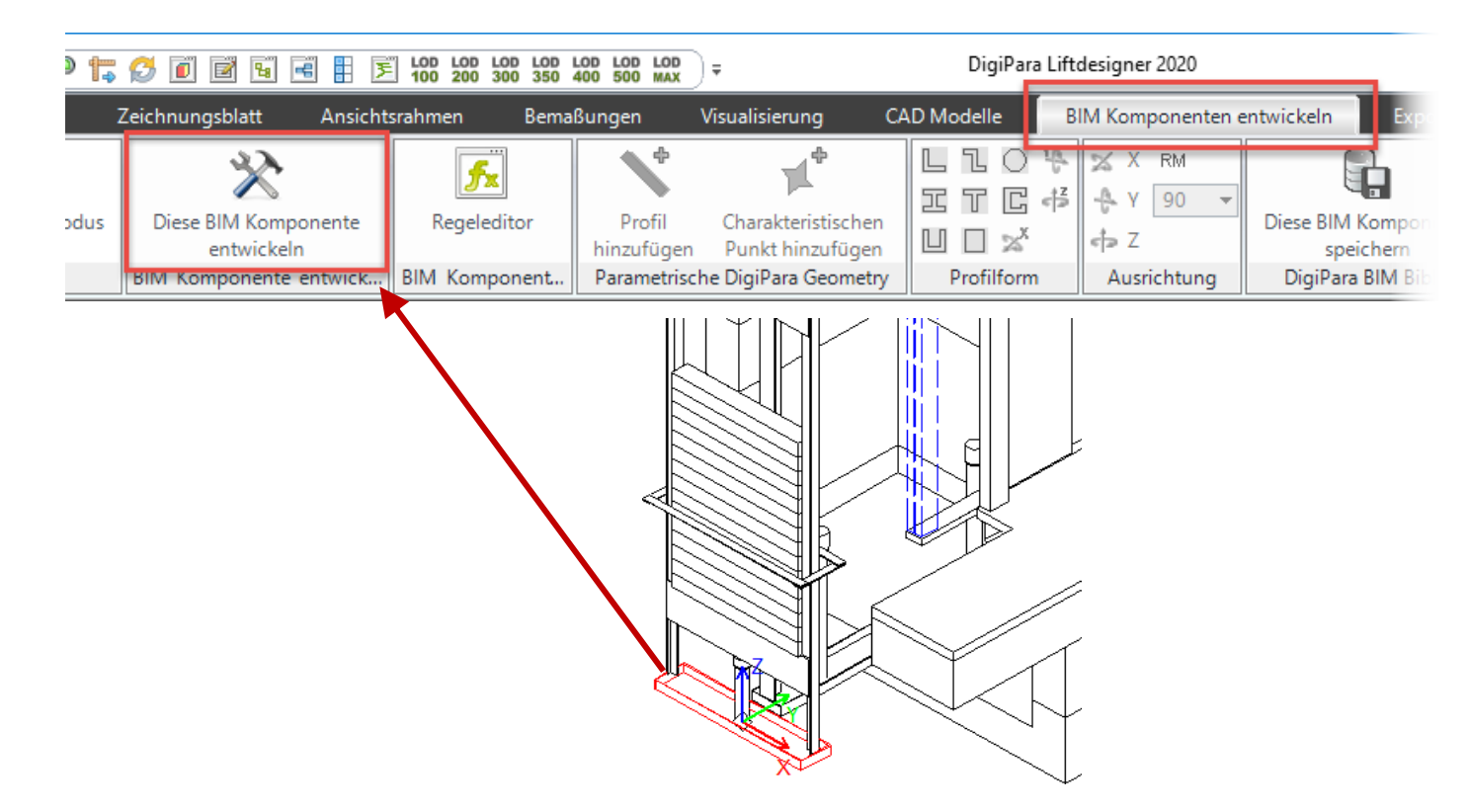

### Laden des Entwicklerbereiches

#### igipara<sup>®</sup> liftdesigner

PL1.2 BASISSCHRITTE

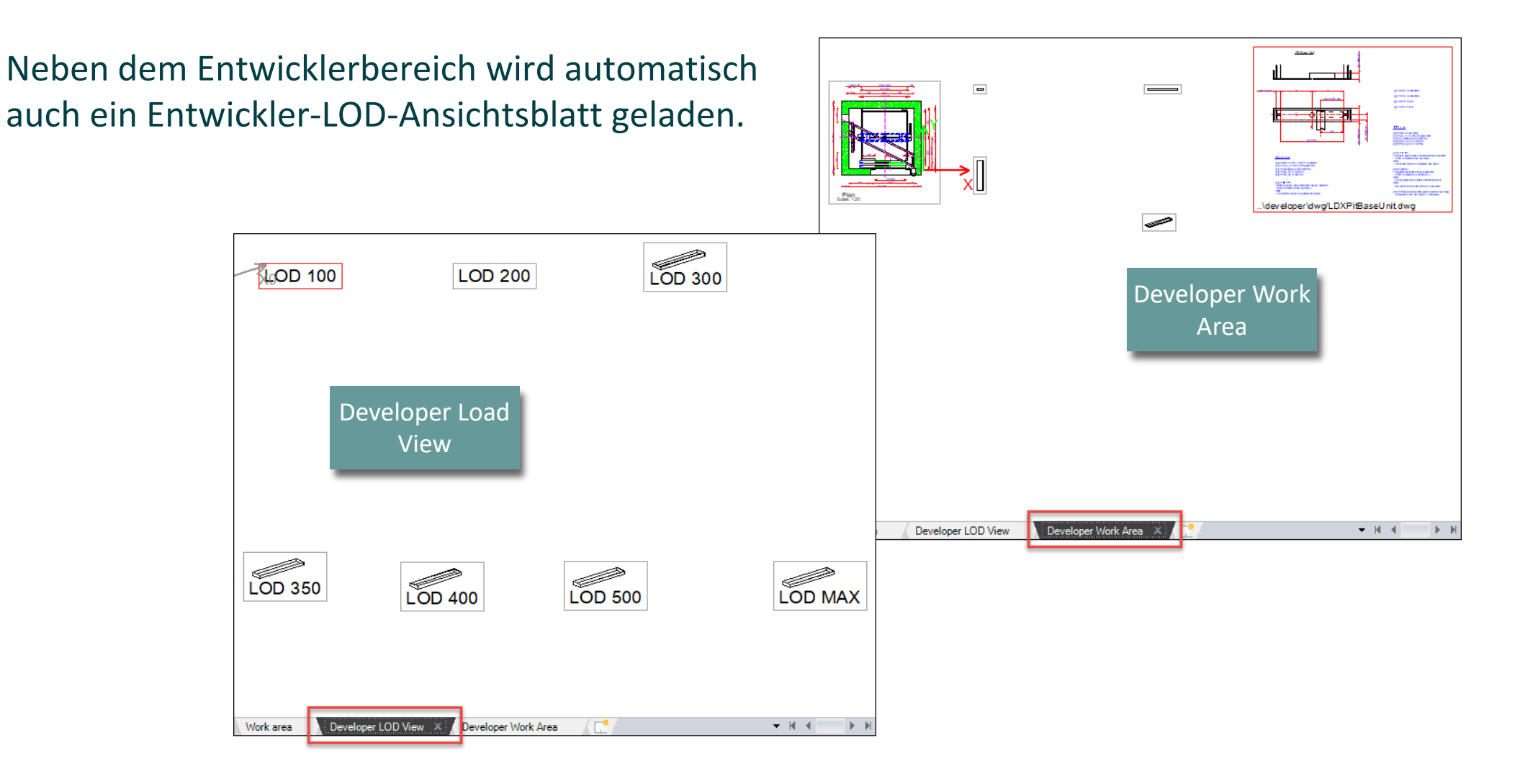

## Laden des Entwicklerbereiches

PL1.2 BASISSCHRITTE

#### 🕫 digipara liftdesigner

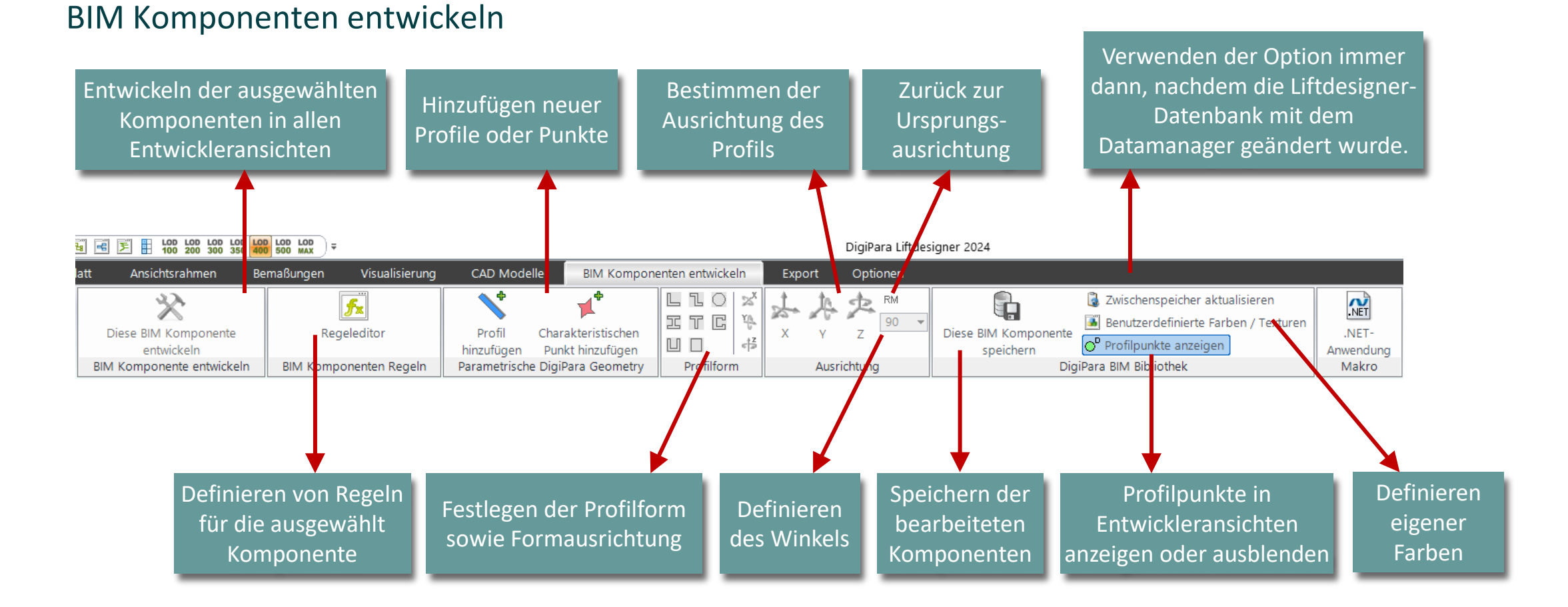

#### 25. Juli 2024

Page - 16 -

#### 🕫 digipara<sup>®</sup> liftdesigner

PL1.2 BASISSCHRITTE

#### Benutzen der Beschreibung für Parameter und Werte

- (C:\ProgramData\DigiPara\dcc\Dat aPool\developer\dwg)
- Die entsprechende Entwicklerdatei (.dwg) mit Erläuterungen zu den 3D-Parametern der BIM-Komponente wird automatisch geladen.

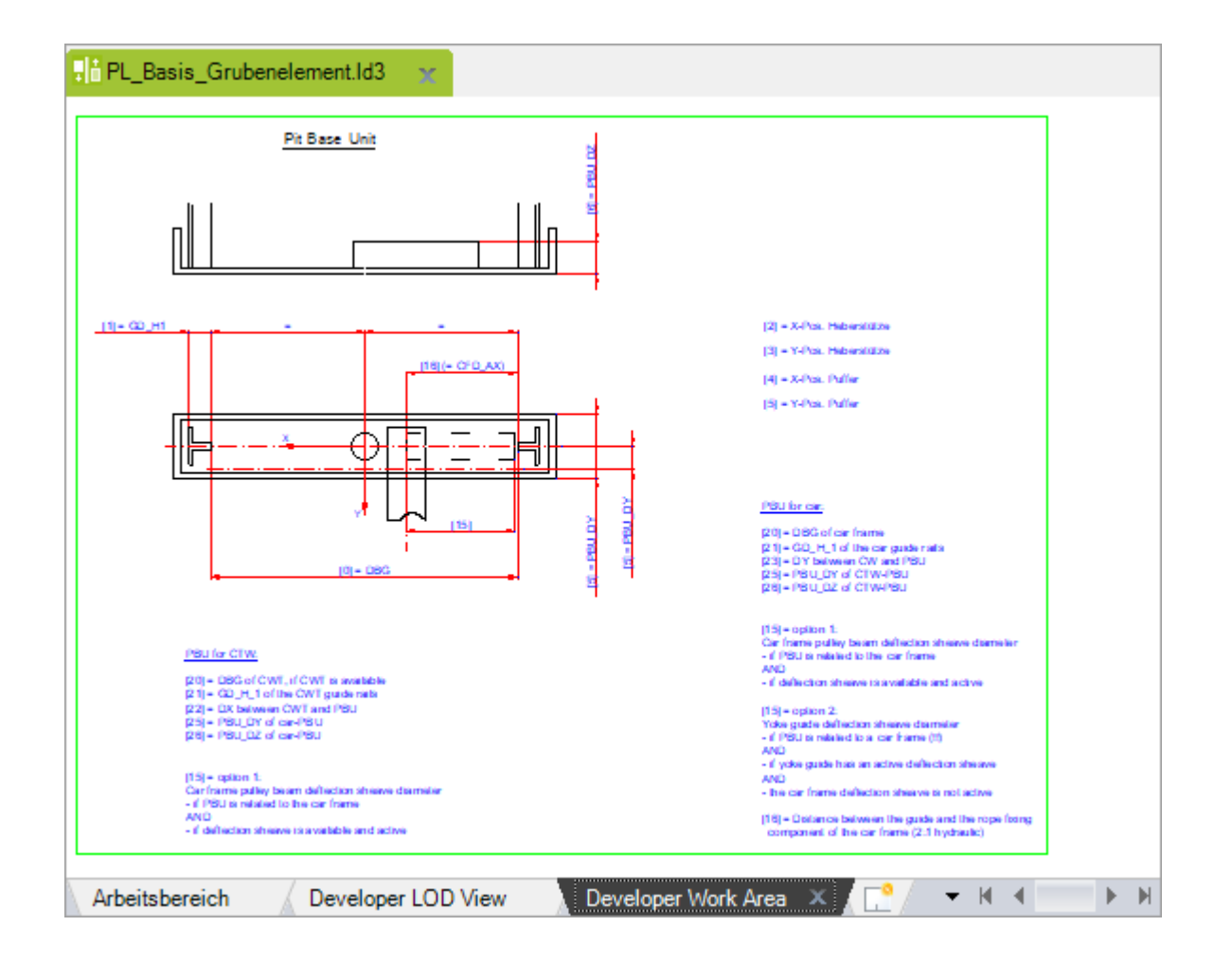

#### igipara<sup>®</sup> liftdesigner

PL1.2 BASISSCHRITTE

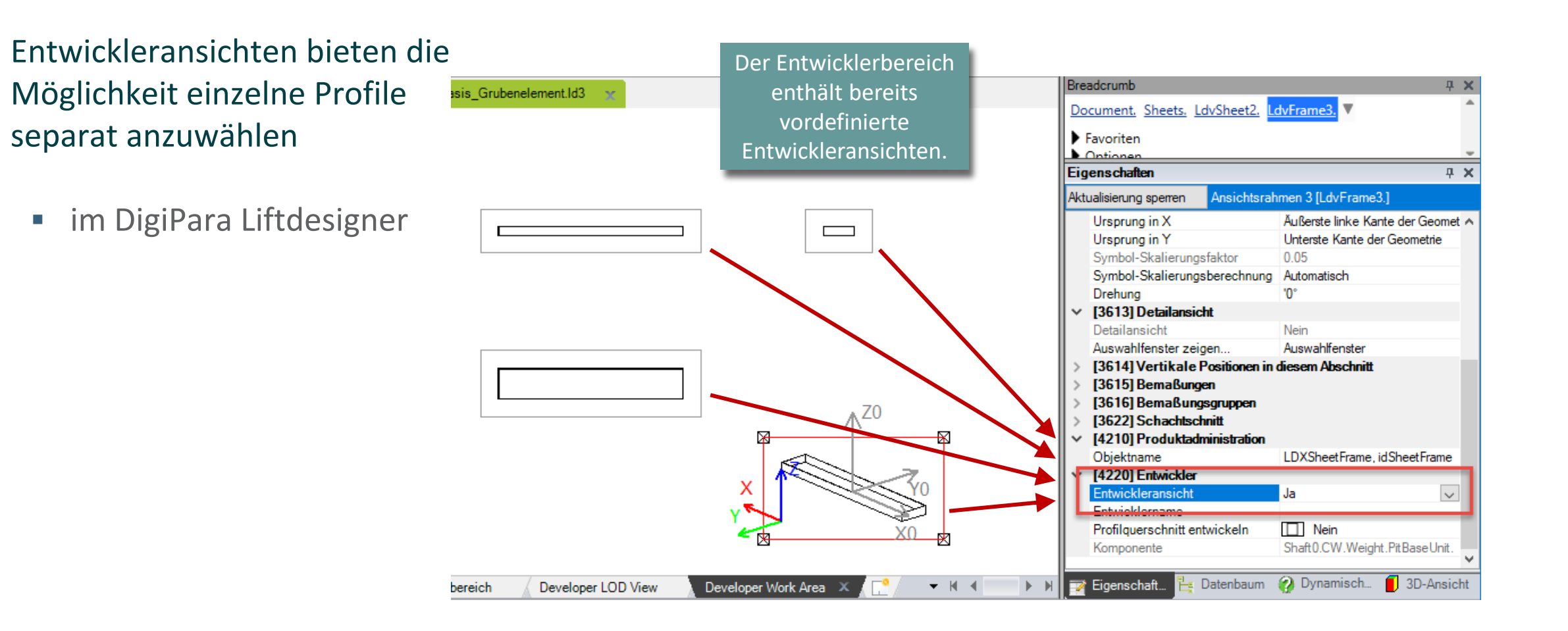

#### 🕫 digipara<sup>®</sup> liftdesigner

PL1.2 BASISSCHRITTE

#### Definieren der Größe, Position und Produktoptionen

- des gewählten Profils im DigiPara Liftdesigner Eigenschaftenfenster
- Verwenden von fixen Werten, 3D-Parametern oder/und Gleichungen aus beidem.

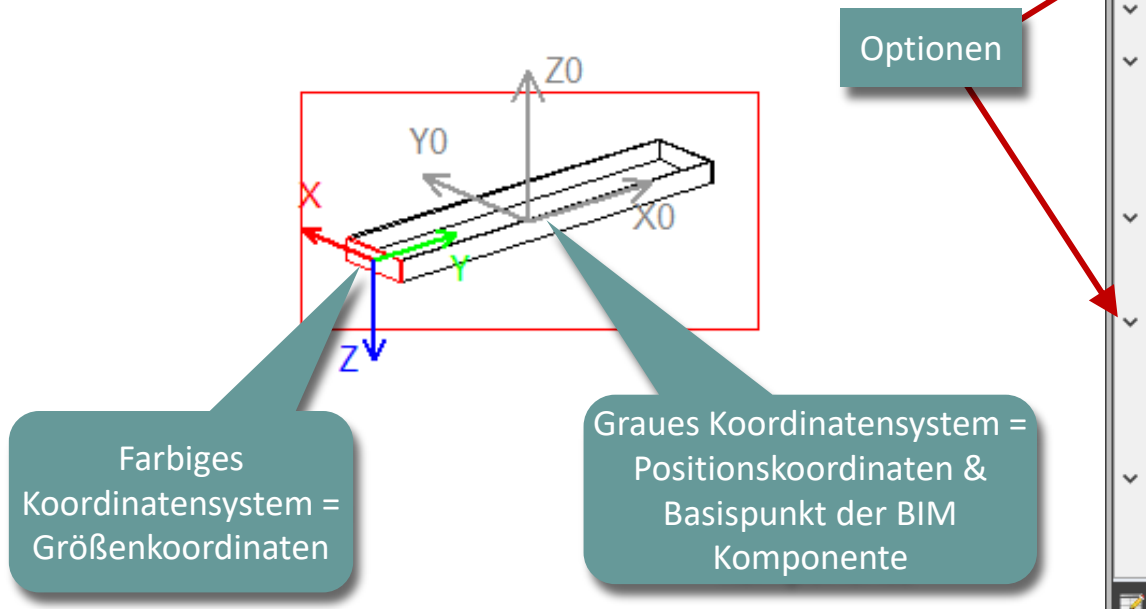

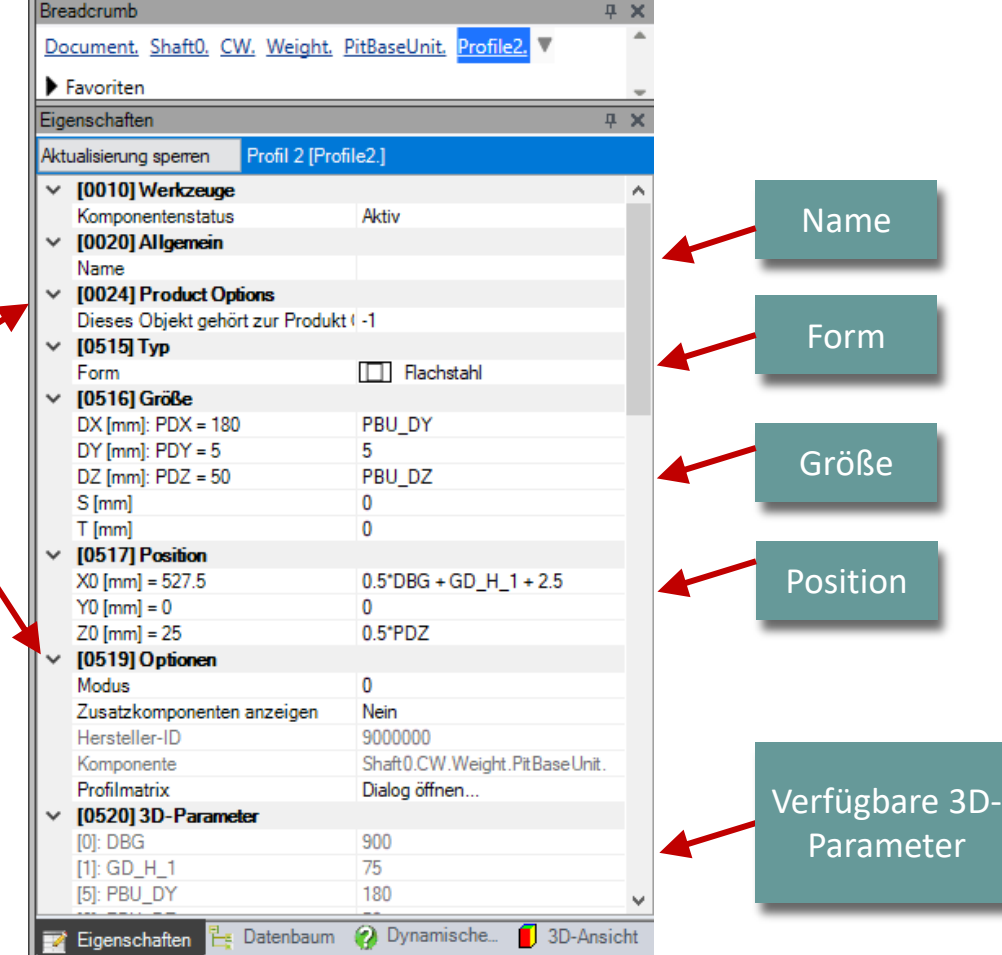

#### igipara<sup>®</sup> liftdesigner

#### Empfehlung:

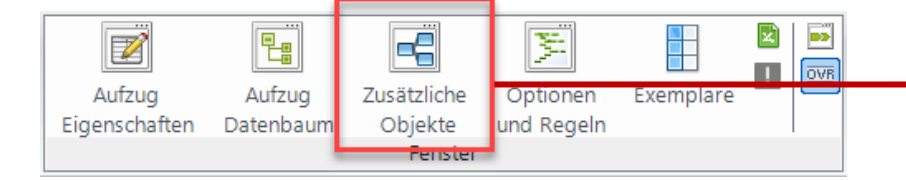

- Verwenden des Andockfensters Zusätzliche Objekte
  - Übersicht über alle aktiven oder inaktiven Objekte (wie Profile und Punkte), aus denen die aktuelle Komponente besteht.
- Im Andockfenster Zusätzliche Objekte können ausgewählte Objekte kopiert oder gelöscht werden
  - durch überkreuzen des Elements mit dem Mauszeiger

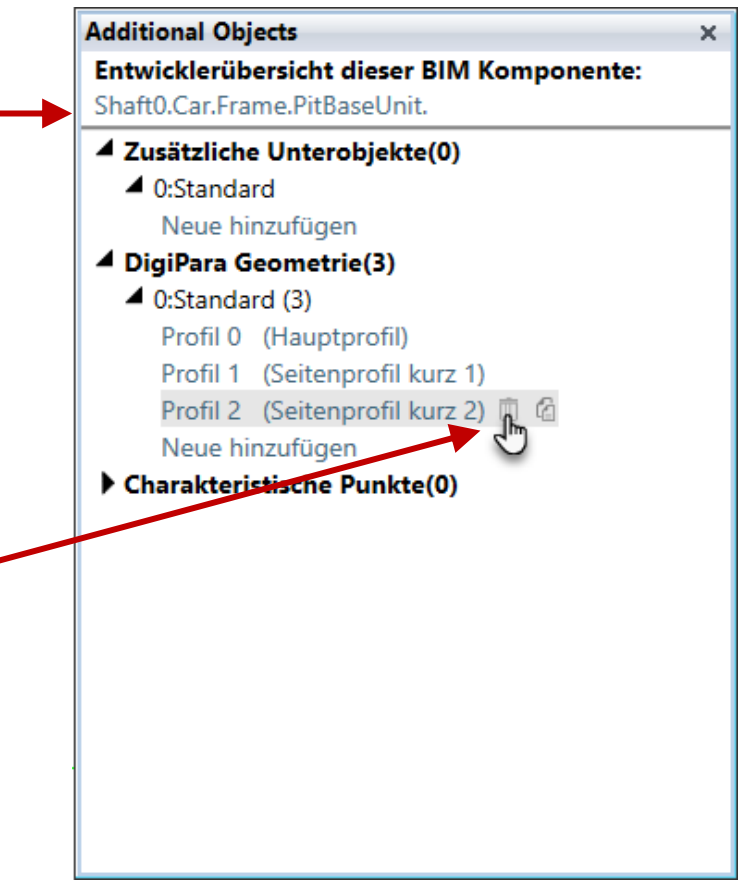

#### igipara<sup>®</sup> liftdesigner

PL1.2 BASISSCHRITTE

#### Verwendbare grau hinterlegte 3D-Parameter sind in der DigiPara BIM-Bibliothek definiert

 und nur über den DigiPara Liftdesigner Datamanager editierbar.

|                     | _                     |                   |                     |                |                     |    |        | T [mm]          |
|---------------------|-----------------------|-------------------|---------------------|----------------|---------------------|----|--------|-----------------|
| Grubenelemente      | x                     |                   |                     |                |                     |    | $\sim$ | [0517] Position |
|                     |                       |                   |                     |                |                     | -  |        | X0 [mm] = 527.5 |
| Liftdesigner Data   | amanager: Ziehe       | n Sie einen Spalt | enkopf in dieses Fe | ld, um die Spa | alte zu gruppieren. |    |        | Y0 [mm] = 0     |
| BU SUB DESC         | PBU ME RID            | PBU PG GRP        | PBU D7              |                |                     |    |        | Z0 [mm] = 25    |
| bung: Standard      | 900000                | 900000            | 50_51               | 180            | 0                   | -  | $\sim$ | [0519] Optionen |
| rbung. Standard     | 300000                | 300000            |                     | 100            | U                   | _  |        | Modus           |
|                     |                       |                   |                     |                |                     |    |        | Zusatzkomponent |
|                     |                       |                   |                     |                |                     |    |        | Hersteller-ID   |
|                     |                       | Mache             | lamain Ma           | t in dar       |                     |    |        | Komponente      |
|                     |                       | Nacht             | aem ein wer         | t in der       |                     |    |        | Profilmatrix    |
|                     |                       | Bibliot           | nek geänder         | t wurde,       |                     |    | $\sim$ | [0520] 3D-Parar |
|                     |                       |                   | in DIM Kom          | nononto        |                     |    |        | [0]: DBG        |
|                     |                       | muss u            |                     | ponente        |                     | -  | Тr     | [1] GD_H_1      |
|                     |                       | im Digi           | Para Liftdesi       | gner net       | J I                 |    |        | [5]: PBU_DY     |
|                     |                       |                   | aladan ward         |                |                     |    |        | [6]: PBU_DZ     |
| •                   |                       | g                 | elauen weru         | en.            | •                   |    |        | [20]: CAR_DBG   |
|                     | 1 DOD 11 DT 1         |                   |                     |                | -                   |    |        | [21]: CAR_GD_H  |
| Hinzufügen          | L_PitBaseUnitTak      |                   |                     |                |                     |    |        | [23]: P23       |
| CADI-Barro Cala J   | De all Elevente d     |                   | DE0                 | 20             |                     |    |        | [25]: CAR_PBU_D |
| C:\DigiParaSchulung | J \Pool \Elevatorclou | id_Schulung\Data\ | LDSU.mat  90000     | 00             | 1                   | 11 |        | [26]: CAR_PBU_L |
|                     |                       |                   |                     |                |                     |    |        |                 |

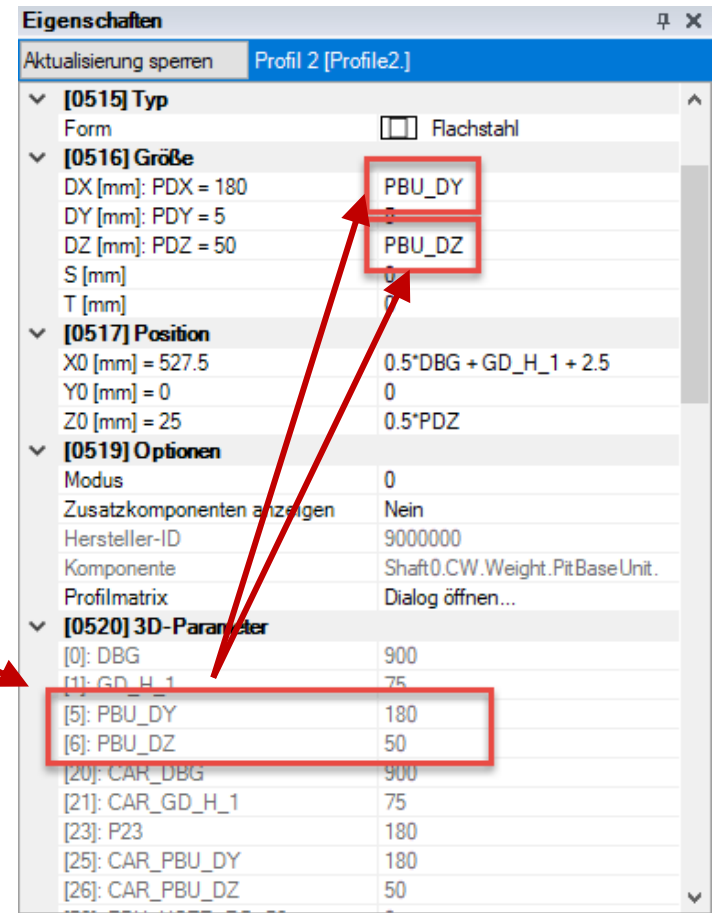

#### 🕫 digipara liftdesigner

PL1.2 BASISSCHRITTE

#### Es wird empfohlen, 3D-Parameter und Gleichungen für die korrekte Profilposition zu verwenden ...

 ... um das Profil automatisch an der richtigen Position zu definieren, falls sich z.B. die Größe der BIM Komponente ändert.

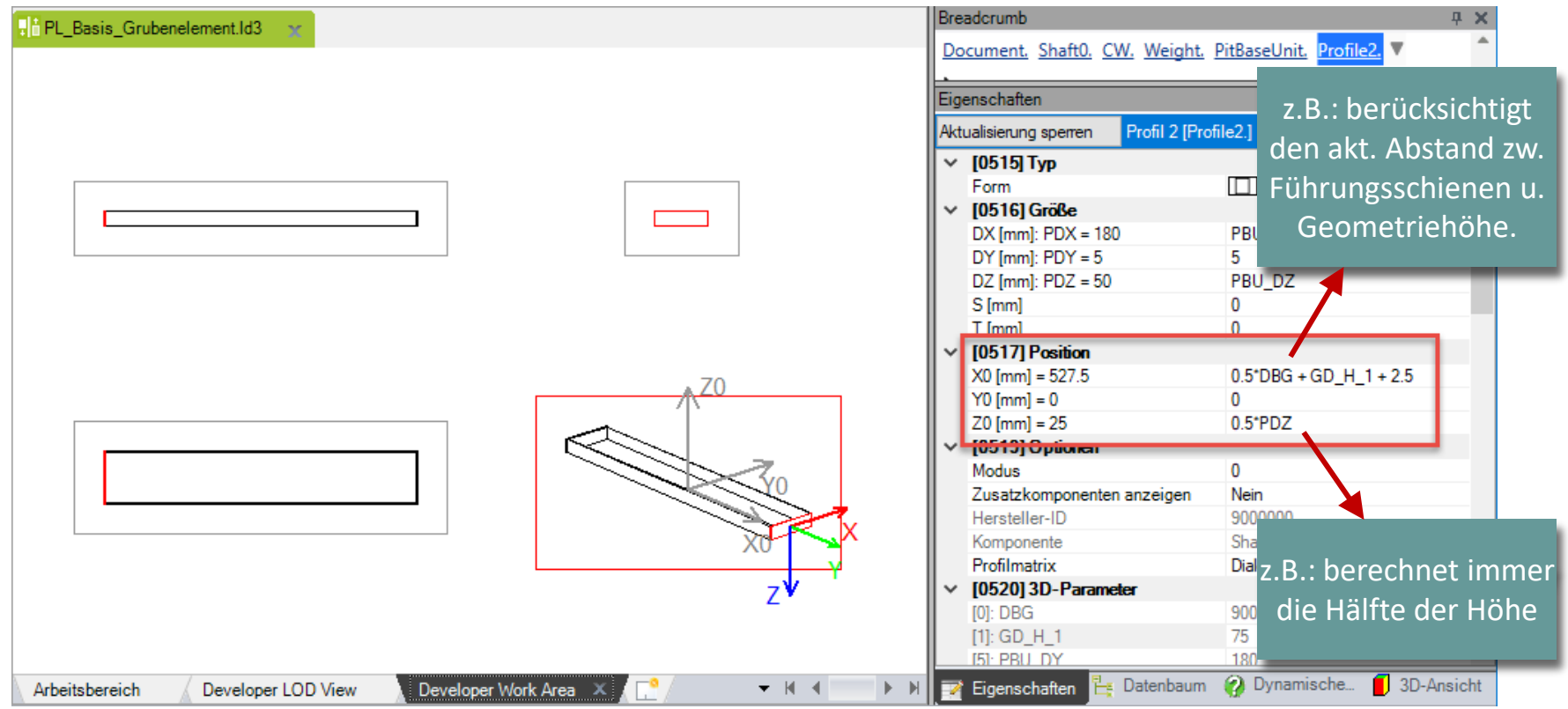

# Sichern der BIM Komponente

## Sichern der BIM Komponente

igipara<sup>®</sup> liftdesigner

Optionen

PL1.2 BASISSCHRITTE

#### Sichern der fertigen BIM-Komponente

• in der DigiPara BIM-Bibliothek

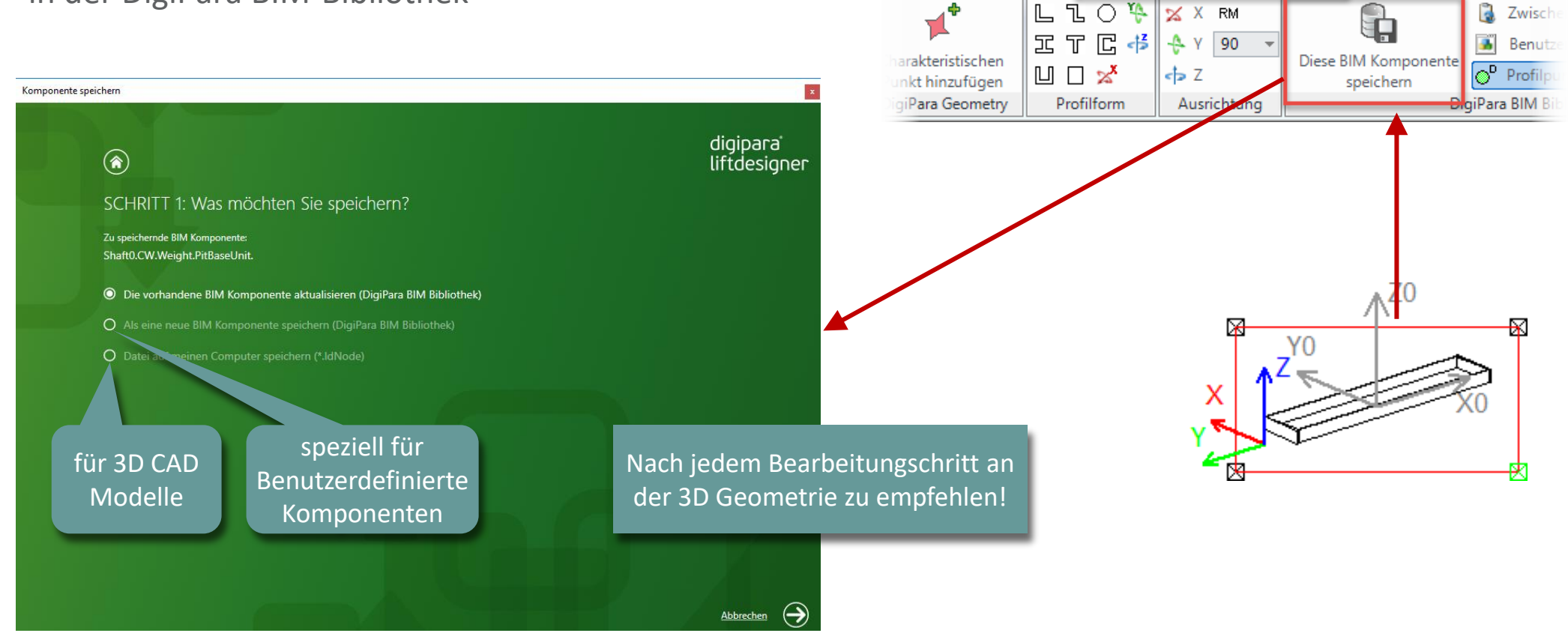

DigiPara Liftdesigner 2020

Export

BIM Komponenten entwickeln

CAD Modelle

## igipara<sup>®</sup> liftdesigner

# PL1.3

**Erweiterte Schritte** 

Grubenelement

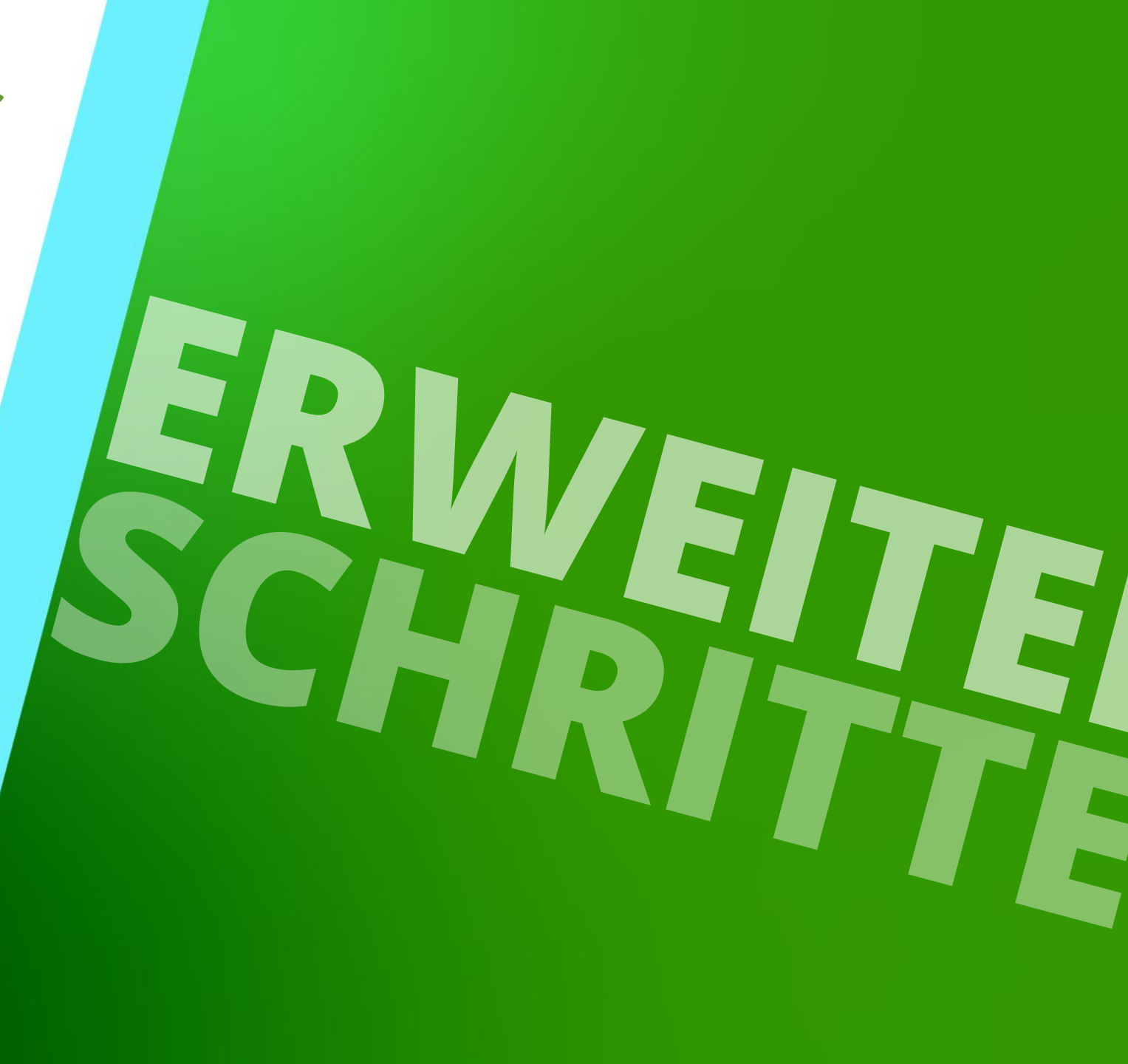

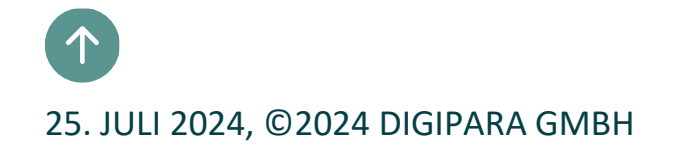

igipara<sup>®</sup> liftdesigner

PL1.3 ERWEITERTE SCHRITTE

#### Produktoptionen und dynamische Eigenschaften zur Komponente werden in der dazugehörigen Profilgruppe im DigiPara Liftdesigner Datamanager angelegt.

- Die Datenbanktabelle der Profilgruppe einzelner Komponenten ist über die pinkfarbene Spalte
  - \*\_PG\_GRP abrufbar.
    - Jede Profilgruppe hat eine eigene Bezeichnungsnummer:

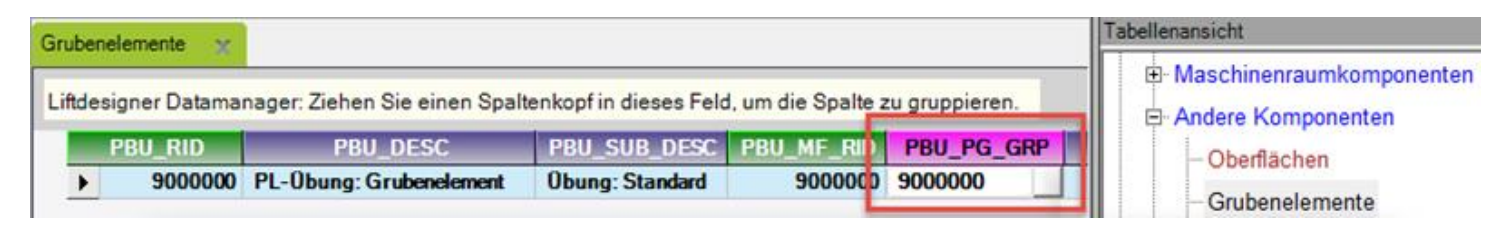

#### 🕫 digipara<sup>®</sup> liftdesigner

#### Was ist eine Profilgruppe?

- Eine Profilgruppe ist eine Ergänzung zu den Metadaten f
  ür benutzerdefinierte Abmessungen und Einstellungen.
- Die benutzerdefinierten Profilgruppenobjekte einer bestehenden Komponente werden in einer Profilgruppe zusammengefasst. Bspw. Profile, Punkte, Zusätzliche Komponenten, ...
- Eine bestehende Profilgruppe kann mit all ihren Parametern, Werten und Zusatzoptionen kopiert werden.

|         |         | DC IV |          |          |          |          |          |          |          |
|---------|---------|-------|----------|----------|----------|----------|----------|----------|----------|
| PG_RID  | PG_GRP  | PG_IX | PG_P_RID | PG_R_Y_X | PG_R_Y_Y | PG_R_Y_Z | PG_R_Z_X | PG_R_Z_Y | PG_R_Z_Z |
| 7500003 | 7500003 | 0     | -3       | 0        | 0        | 1        | 0        | -1       |          |
| 7500004 | 7500003 | 1     | -7       | 1        | 0        | 0        | 0        | 0        |          |
| 7500005 | 7500003 | 2     | -7       | 1        | 0        | 0        | 0        | 0        |          |
|         |         |       |          |          |          |          |          |          |          |
|         |         |       |          |          |          |          |          |          |          |

PL1.3 ERWEITERTE SCHRITTE

#### Grundlegende Inhalte einer Profilgruppe

- Profiletypen f
  ür die Geometriedefinition der Komponente
  - Parameter zur Größe
  - Parameter zur Positionierung
  - Zusätzliche Optionen für die Darstellung in Zeichnungen
- Punkte f
  ür Profilkonturen, Positionierung zugeh
  öriger Bauteile oder f
  ür zus
  ätzliche Bemaßungen
  - Parameter zur Positionierung
  - Zuordnung notwendige Punktecodes

| , tonic |         |         |       |          |          |       |
|---------|---------|---------|-------|----------|----------|-------|
| _       | PG_RID  | PG_GKP  | PG_IX | PG_P_RID | PG_R_T_X | PG_R_ |
|         | 7500003 | 7500003 | 0     | -3       | 0        |       |
| _       | 7500004 | 7500003 | 1     | -7       | 1        |       |
|         | 7500005 | 7500003 | 2     | -7       | 1        |       |
|         |         |         |       |          |          |       |
|         |         |         |       |          |          |       |

#### 🕫 digipara<sup>®</sup> liftdesigner

PL1.3 ERWEITERTE SCHRITTE

#### Grundlegende Inhalte einer Profilgruppe

- Globale Untergruppierungen von Profilen und/oder Punkten f
  ür Produktoptionen im DigiPara Liftdesigner
  - Beschreibung
  - Zusätzliche Optionen für die Darstellung in Zeichnungen
- Dynamische Eigenschaften, die die Möglichkeit bieten, Komponentenabmessungen im DigiPara Liftdesigner zu beeinflussen
  - Zuweisung von Parametern
  - Zusätzliche Komponentenoptionen f
    ür die Darstellung und Einstellung in bestehenden Projekten

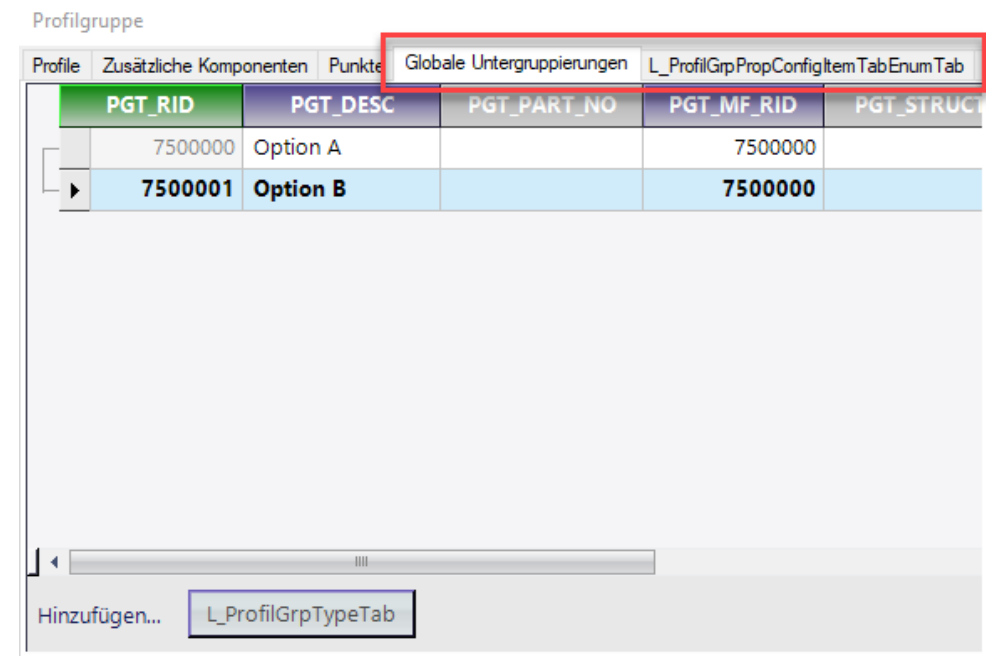

#### igipara<sup>®</sup> liftdesigner

#### igipara<sup>®</sup> liftdesigner

#### Grundlegende Inhalte einer Profilgruppe

- Zusätzliche Komponenten zur Erweiterung der DigiPara Liftdesigner Geometrie durch bspw. 3D CAD-Modelle
  - Nähere Erläuterungen sind Inhalt des entsprechenden Trainingsmoduls für Product Loading mit CAD-Modellen

| Profilgruppe             |                     |                    |                         |                              |                                  |                              |     |
|--------------------------|---------------------|--------------------|-------------------------|------------------------------|----------------------------------|------------------------------|-----|
| Profile Zusätzliche Komp | ponenten Funkte Glo | bale Untergruppier | rungen L_ProfilGrpProp( | ConfigItem Tab Enum Tab Prof | ilGrpCadFiles L_ProfilGrpUsParan | n Tab L_ProfilGrpBIMProperty | Tab |
| PGN_KID                  | PGN_PG_GRP          | PGN_IX             | PGN_FILENAME            | PGN_CREATED_BY               | PGN_CREATED_DATE                 | PGN_MODIFIED_BY              | PG  |
|                          |                     |                    |                         |                              |                                  |                              |     |
|                          |                     |                    |                         |                              |                                  |                              |     |
|                          |                     |                    |                         |                              |                                  |                              |     |
|                          |                     |                    |                         |                              |                                  |                              |     |
|                          |                     |                    |                         |                              |                                  |                              |     |
|                          |                     |                    |                         |                              |                                  |                              |     |
|                          |                     |                    |                         |                              |                                  |                              |     |
|                          |                     |                    |                         |                              |                                  |                              |     |
|                          |                     |                    |                         |                              |                                  |                              |     |
|                          |                     |                    |                         |                              |                                  |                              |     |
|                          |                     |                    |                         |                              |                                  |                              |     |
| •                        |                     |                    |                         |                              |                                  |                              | •   |
| Hinzufügen L_P           | ProfilGrpNodeTab    |                    |                         |                              |                                  |                              |     |
|                          |                     |                    |                         |                              |                                  |                              |     |

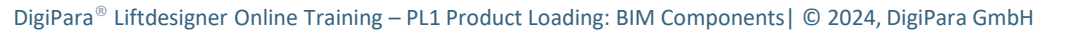

CAD Models for

**Product Loading** 

PL3

#### 🕫 digipara<sup>®</sup> liftdesigner

PL1.3 ERWEITERTE SCHRITTE

#### Erwartetes Ergebnis:

Direkte Eingabe beliebiger Werte

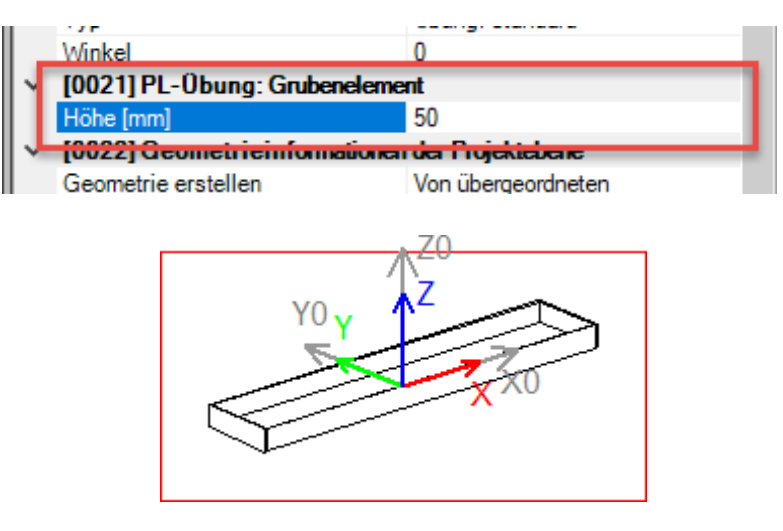

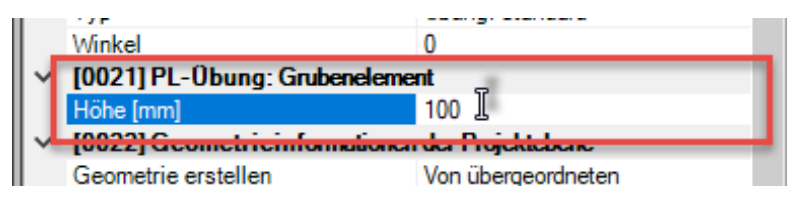

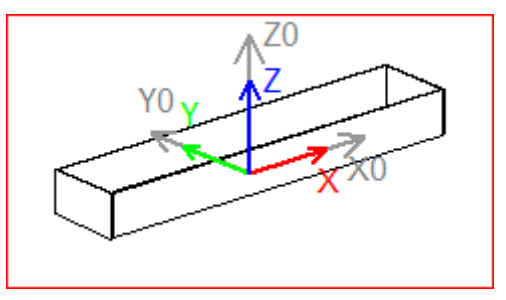

- Dynamische Eigenschaften
  - sind spezifische Eigenschaften, die im Liftdesigner nur für die aktuell ausgewählte Komponente angezeigt werden
  - Ermöglichen, Abmessungen individuell zu ändern, z.B. die Höhe eines Profils im Projekt

#### 🕫 digipara<sup>®</sup> liftdesigner

PL1.3 ERWEITERTE SCHRITTE

#### Dynamische Eigenschaften hinzufügen

- mit Hilfe eines 3D-Parameter der neuen BIM-Komponente vom DigiPara Liftdesigner
   Datenbaum → Datenbanktabelle
- Als Programmausdruck kopieren

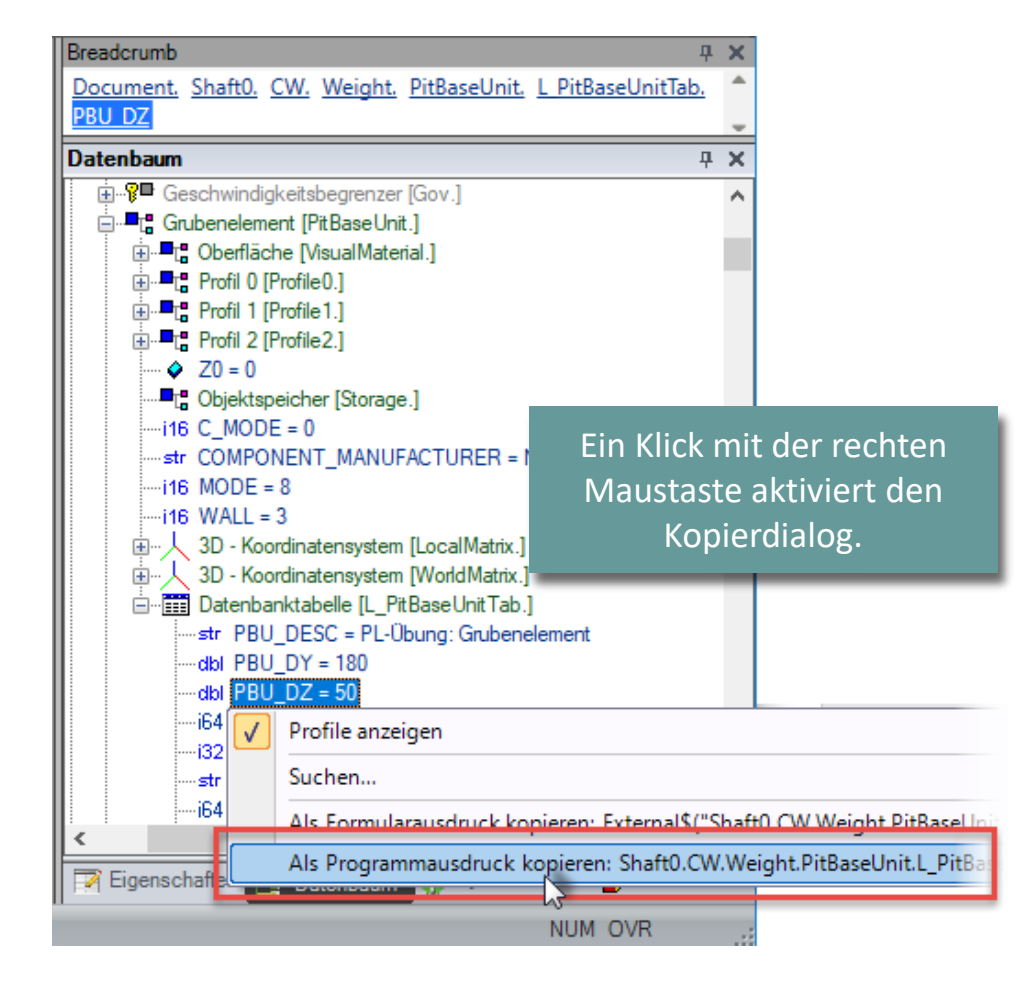

#### igipara<sup>®</sup> liftdesigner

PL1.3 ERWEITERTE SCHRITTE

#### Dynamische Eigenschaften hinzufügen

 Anlegen einer dynamischen Eigenschaft im DigiPara Liftdesigner Datamanager in der dazugehörigen Profilgruppe (\*\_PG\_GRP)

| Grubenelem   | ente y                                                                                                   | Tabellenansicht            | <b>Ф X</b> |
|--------------|----------------------------------------------------------------------------------------------------|----------------------------|------------|
| Liftdesigne  | r Datamanager: Ziehen Sie einen Spaltenkopf in dieses Feld, um die Spalte zu gruppieren.                 | ■ Maschinenraumkomponenten | ^          |
| PBU          | _RID PBU_DESC PBU_SUB_DESC PBU_MF_RID PBU_PG_GRP                                                         | - Oberflächen              |            |
|              | 900000 PL-Obung: Grubeneiement Obung: Standard 900000 900000                                             | Grubenelemente             |            |
|              | Profilgruppe                                                                                             | jen x                      |            |
|              | Profile   Zusätzliche Komponenten   Punkte   Globale Untergruppierungen   L_ProfilGrpPropConfigItemTabEr | um Tab ProfilGrpCadFiles L |            |
|              | PGPROPCI_RID PGPROPCI_PG_RID PGPROPCI_R FGFROFCI_COMF_DESC                                               | FGFROPCI_COMP_VAL PG       |            |
|              |                                                                                                    |                            |            |
|              |                                                                                                    | ften                       |            |
| ▲            |                                                                                                    | е                          | ~          |
| Hinnufflage  |                                                                                                    |                            | >          |
| Hinzulugei   |                                                                                                    | den                        |            |
| C:\DigiParaS |                                                                                                    | z 🧱 T                      | abel       |
|              |                                                                                                    | • OVR                      |            |
|              | Hinzufügen L_ProfilGrpPropConfigItemTab                                                                  |                            |            |

Profile Zusätzliche Komponenten Punkte Globale Untergruppierungen

L\_ProfilGrpPropConfigItemTab

PGPROPCI PG RID

9000000

#### 🕫 digipara<sup>®</sup> liftdesigner

PL1.3 ERWEITERTE SCHRITTE

Profilgruppe

10

PGPROPCI RID

9000000

Erstellen einer neuen Datenzeile und einfügen des kopierten Datenbaum 3D-Parameter (Strg. V) in die entsprechende Spalte.

PGPROPCI D

0

L\_ProfilGrpPropConfigItemEnumTab

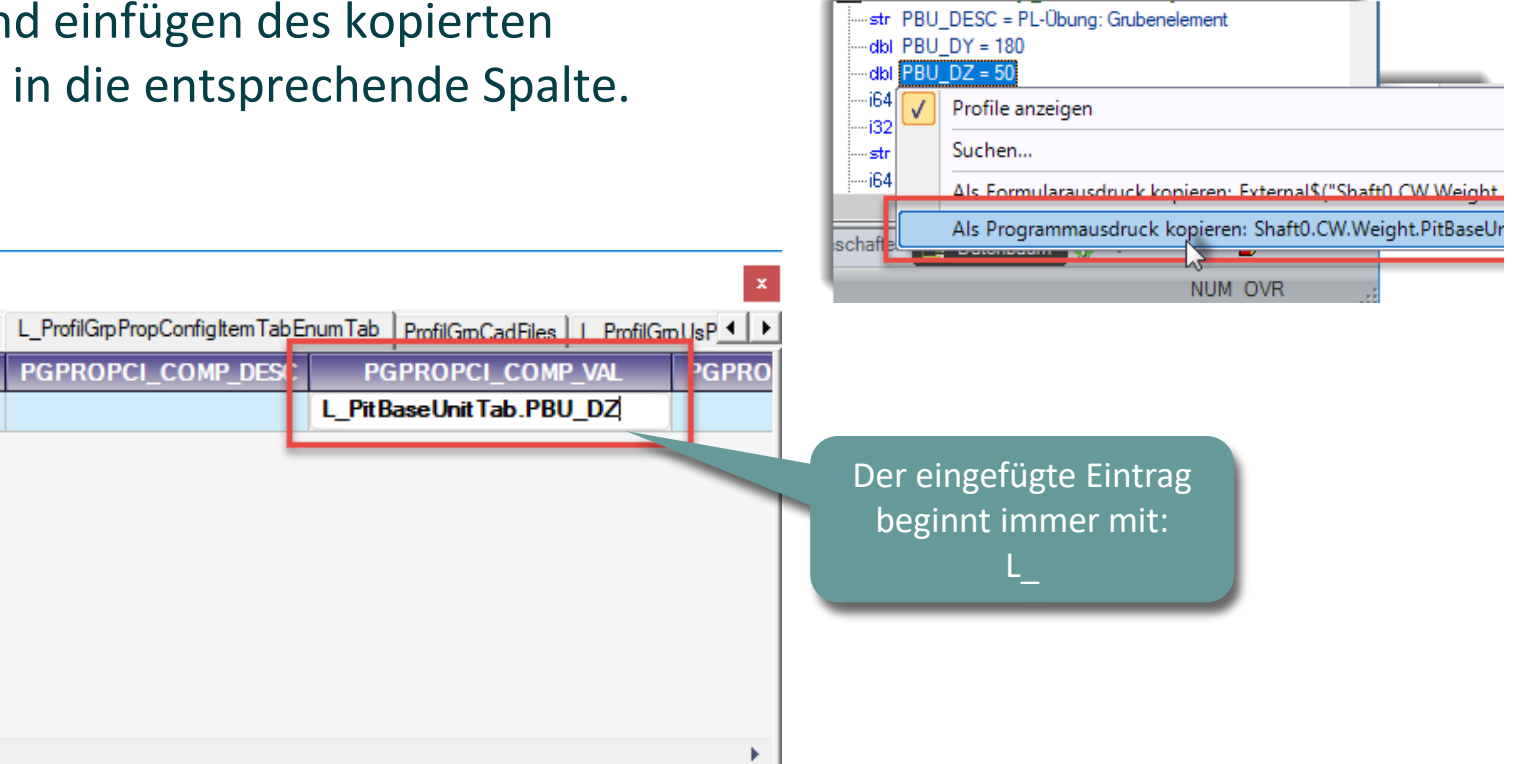

1

Hinzufügen
### igipara<sup>®</sup> liftdesigner

**PL1.3 ERWEITERTE SCHRITTE** 

### Dynamische Eigenschaften hinzufügen

- durch Ausfüllen der ei Datenzeile im DigiPara Datamanager mit den Informationen.
- Hinweis: Durch ein no des Reiters wird der e

gespeichert! Profilgruppe

| ischarten milzurugen                                            | Profilgruppe                |                                      |                                        |                                                 | ×          |
|-----------------------------------------------------------------|-----------------------------|--------------------------------------|----------------------------------------|-------------------------------------------------|------------|
| der entsprechenden                                              | Profile Zusätzliche Kompor  | nenten   Punkte   Globale Untergrupp | pierungen L ProfilGroPropConfigItemTal | bEnum Tab ProfilGrpCadFiles L_ProfilG           | inpUsP 💶 🕨 |
| igiPara Liftdesigner                                            | PGPROPCI_RID<br>9000000     | PGPROPCI_PG_RID PGPR<br>9000000      | OPCI_D PGPROPCI_COMP_DES               | C PGPROPCI_COMP_VAL<br>I. PitBaseUnitTab.PBU DZ | PGPRO      |
| vit dan hanötigtan                                              |                             |                                      |                                        |                                                 |            |
| iit den benotigten                                              |                             |                                      |                                        |                                                 |            |
|                                                                 |                             |                                      |                                        |                                                 |            |
| ein nochmaliges Anwählen                                        |                             |                                      |                                        |                                                 |            |
| l dar aingatragana Inhalt                                       |                             |                                      |                                        |                                                 |            |
| i der eingetragene innalt                                       |                             |                                      |                                        |                                                 |            |
| Profilgruppe                                                    |                             |                                      | ×                                      |                                                 | ÷.         |
| Pmfile Zusätzliche Komponenten Punkte Globale Untergruppierunge | n L_ProfilGrpPropConfigItem | TabEnumTab ProfilGrpCadFiles         | ProfilGmUsParamTab                     |                                                 |            |
| E PGPROPCI_ACTION_MODE PGPROPCI_BIT_MASK PG                     | PROPCI_LDPCAT_RID P         | PGPROPCI_USRGRP_BITS PG              | PROPCI_LDUNIT_RID PGI                  |                                                 |            |
|                                                                 | 21                          | 214/40304/                           |                                        |                                                 |            |
|                                                                 |                             |                                      |                                        |                                                 |            |
|                                                                 |                             |                                      |                                        |                                                 |            |
|                                                                 |                             |                                      |                                        |                                                 |            |
|                                                                 |                             |                                      |                                        |                                                 |            |
|                                                                 |                             |                                      |                                        |                                                 |            |
| 14                                                              |                             |                                      | •                                      |                                                 |            |
|                                                                 |                             | 3                                    |                                        |                                                 |            |
| Hinzufügen                                                      | pPropConfigItemEnumTab      |                                      |                                        |                                                 |            |
| 1                                                               |                             |                                      |                                        |                                                 |            |

Profilarunne

### 🕫 digipara liftdesigner

PL1.3 ERWEITERTE SCHRITTE

### Testen der neuen dynamischen Eigenschaft

im DigiPara Liftdesigner Eigenschaftenfenster der BIM-Komponente

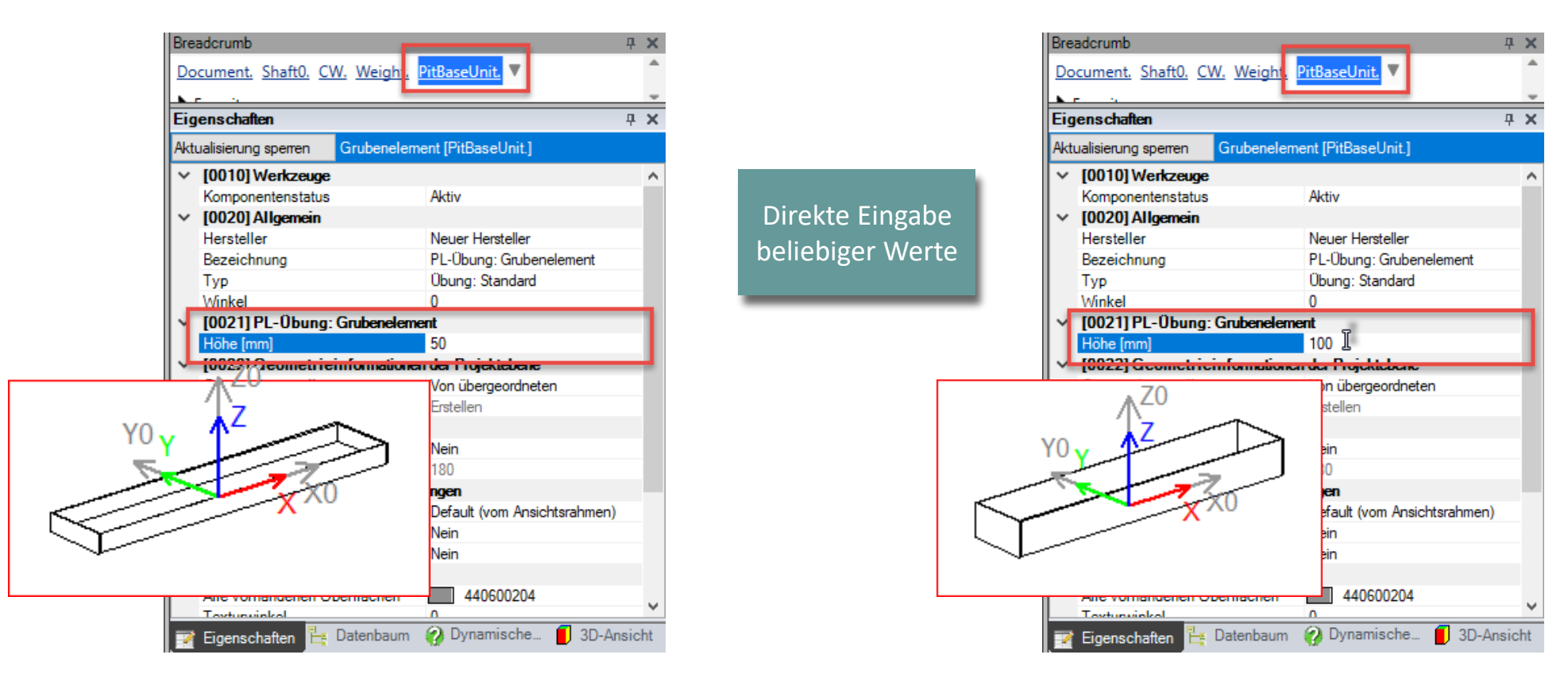

### igipara<sup>®</sup> liftdesigner

PL1.3 ERWEITERTE SCHRITTE

### Erwartetes Ergebnis:

Auswahl verschiedener vorgegebener Werte

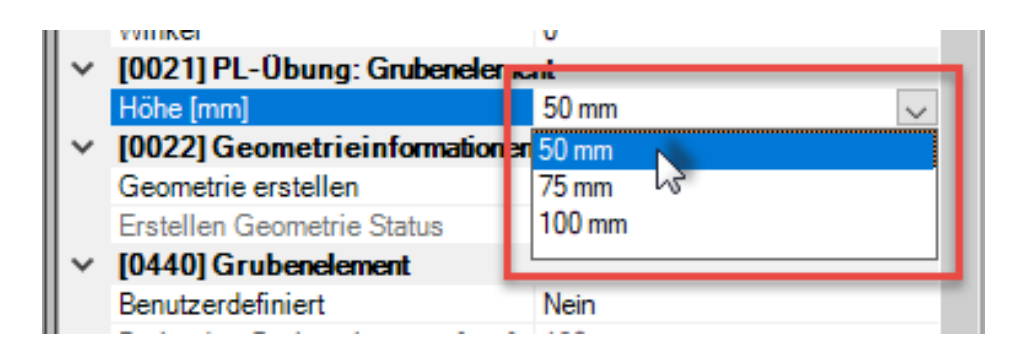

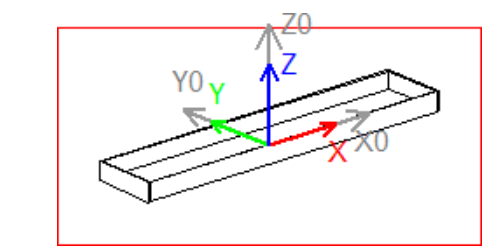

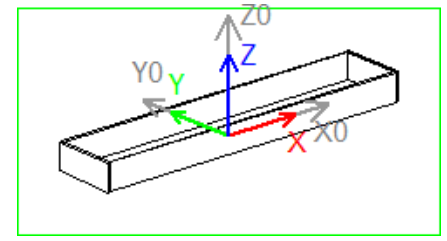

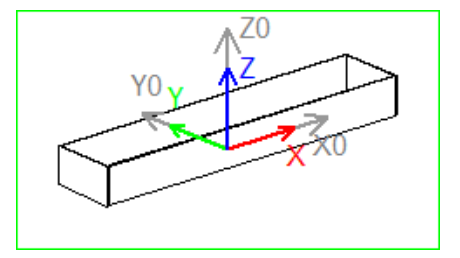

### igipara<sup>®</sup> liftdesigner

PL1.3 ERWEITERTE SCHRITTE

### Dynamische Eigenschaften hinzufügen

 Anlegen einer dyn. Eigenschaft mit zwei wählbaren festen Werten durch definieren einer ComboBox im DigiPara Liftdesigner Datamanager.

|          | F          | Profilgruppe   |               |              |                 |                    |                |                  |            |                |           |                |            |          | 1  |
|----------|------------|----------------|---------------|--------------|-----------------|--------------------|----------------|------------------|------------|----------------|-----------|----------------|------------|----------|----|
|          | F          | Profile   Zusä | tzliche Kompo | nenten   Pun | hkte Globale    | Untergruppierungen | L_ProfilGrpPr  | opConfigItemTabE | numTab Pro | ofilGrpCadFile | s L_Profi | GroUsParamTab  |            |          |    |
|          |            | PGPF           | OPCI_RID      | PGPRO        | PCI_PG_RID      | PGPROPCI_IX        | PGPROPC        | I_COMP_DESC      | PGPR       | ROPCI_CO       | MP_VAL    | PGPROPCI       | _DISPLAY_  | TYPE I C | äP |
| aft      |            | 2              | 900000        | )            | 900000          | C                  | ) Höhe         |                  | L_PitBase  | eUnitTab.PB    | U_DZ      | 1: ComboBo     | x          | <u> </u> |    |
|          |            |                |               |              |                 |                    |                |                  |            |                |           | 0: Value       |            |          |    |
|          |            |                |               |              |                 |                    |                |                  |            |                |           | 1: ComboBox    |            |          |    |
| 0.10     | :          |                |               |              |                 |                    |                |                  |            |                | - 1       | 2: BitCheckedL | istBox 1/5 |          |    |
| er       |            |                |               |              |                 |                    |                |                  |            |                |           |                |            |          |    |
|          |            |                |               |              |                 |                    |                |                  |            |                |           |                |            |          |    |
|          |            |                |               |              |                 |                    |                |                  |            |                |           |                |            |          |    |
| Profilgr | uppe       |                |               |              |                 |                    |                |                  |            |                |           |                | x          |          |    |
| Profile  | Zusätzlich | ne Komponer    | ten Punkte    | Globale Unt  | tergruppierunge | en L_ProfilGrpProp | ConfigItemTabl | EnumTab ProfilGr | pCadFiles  | L_ProfilGrpUs  | ParamTab  | 1              |            |          | Þ  |
| P        | GPROP      | CI_RID         | PGPROPCI_     | PG_RID       | PGPROPCI_       | X PGPROPCI         | _COMP_DESC     | PGPROP           | CI_COMP_   | VAL P          | GPROPC    | I_DISPLAY_TYP  | E PGPF     |          |    |
| <b>-</b> |            | 9000000        |               | 9000000      |                 | 0 Höhe             |                | L_PitBaseUnitT   | ab.PBU_DZ  | 1:             | ComboBo   | c              | 4          |          |    |
|          | PGPR       | OPCE RID       | PGPRO         | PCE PGPF     | Ropci Rid       | PGPROPCE IX        | PGPROPCI       | E ENUM VALUE     | PGPRO      | PCE_ENUM       | TEXT      | GPROPCE MC     | DE PGI     |          | -  |
|          |            | 90000          | 00            |              | 9000000         |                    |                | 50               | ) 50 mm    |                |           |                | 0          |          |    |
| -1       |            | 90000          | )1            |              | 9000000         |                    |                | 75               | 5 75 mm    |                |           |                | 0          |          |    |
| L]       | 0          | 90000          | )2            |              | 9000000         |                    |                | 100              | ) 100 mm   | I              |           |                | 0          |          |    |
|          |            |                |               |              |                 | · • •              |                |                  |            |                | _         |                |            |          |    |
|          |            |                |               |              |                 | Т                  |                |                  |            |                |           |                |            |          |    |
|          |            |                |               |              |                 |                    |                |                  |            |                |           |                |            |          |    |
|          |            |                |               |              |                 |                    |                |                  |            |                |           |                |            |          |    |
|          |            |                | 1111          |              |                 |                    |                |                  |            |                |           |                | •          |          |    |
| Hinzuf   | ügen       | L_ProfilG      | rpPropConfig  | ItemTab      | L_ProfilGr      | rpPropConfigItem   | EnumTab        |                  |            |                |           |                |            |          |    |
|          |            |                |               |              |                 |                    |                |                  |            |                |           |                |            |          |    |

### igipara<sup>®</sup> liftdesigner

PL1.3 ERWEITERTE SCHRITTE

### Testen der neuen dynamischen Eigenschaft

 im DigiPara Liftdesigner Eigenschaftenfenster der BIM-Komponente

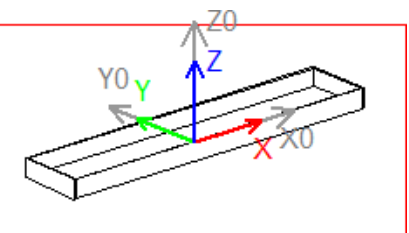

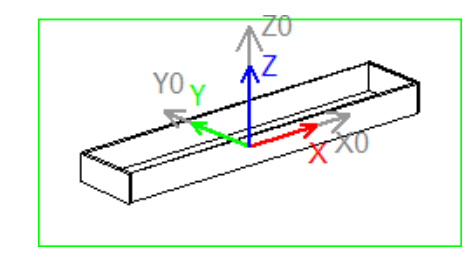

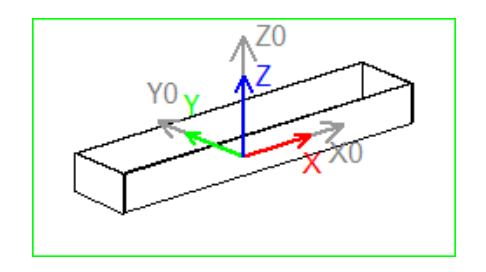

| Bre                                                 | aderumb                        | д                            | × |  |  |  |  |  |  |  |
|-----------------------------------------------------|--------------------------------|------------------------------|---|--|--|--|--|--|--|--|
| Do                                                  | cument, Shaft0, CW, Weight,    | PitBaseUnit. 🔻               | * |  |  |  |  |  |  |  |
|                                                     |                                |                              | _ |  |  |  |  |  |  |  |
| Fig                                                 | ens chaften                    | п                            | ¥ |  |  |  |  |  |  |  |
|                                                     |                                | T                            | ^ |  |  |  |  |  |  |  |
| Aktualisierung sperren Grubenelement [PitBaseUnit.] |                                |                              |   |  |  |  |  |  |  |  |
| <b> </b> ~                                          | [0010] Werkzeuge               |                              |   |  |  |  |  |  |  |  |
|                                                     | Komponentenstatus              | Aktiv                        |   |  |  |  |  |  |  |  |
| <b> </b> ~                                          | [0020] Allgemein               |                              |   |  |  |  |  |  |  |  |
| L                                                   | Hersteller                     | Neuer Hersteller             |   |  |  |  |  |  |  |  |
| L                                                   | Bezeichnung                    | PL-Übung: Grubenelement      |   |  |  |  |  |  |  |  |
| L                                                   | Тур                            | Übung: Standard              |   |  |  |  |  |  |  |  |
| L                                                   | Winkel                         | 0                            |   |  |  |  |  |  |  |  |
| <b>ا</b> ۲                                          | [0021] PL-Übung: Grubeneler    | A PAR                        |   |  |  |  |  |  |  |  |
| L 1                                                 | Höhe [mm]                      | 50 mm 🗸 🗸                    |   |  |  |  |  |  |  |  |
| <b>۱</b> ~                                          | [0022] Geometrieinformation    | 50 mm                        |   |  |  |  |  |  |  |  |
| L 1                                                 | Geometrie erstellen            | 75 mm いろ                     |   |  |  |  |  |  |  |  |
| L 1                                                 | Erstellen Geometrie Status     | 100 mm                       |   |  |  |  |  |  |  |  |
| <b>۱</b> ~                                          | [0440] Grubenelement           |                              |   |  |  |  |  |  |  |  |
| L 1                                                 | Benutzerdefiniert              | Nein                         |   |  |  |  |  |  |  |  |
| L 1                                                 | Breite des Grubenelements [mm] | 180                          |   |  |  |  |  |  |  |  |
| <b>۱</b> ~                                          | [3635] Ansichtsrahmen-Einstell | ungen                        |   |  |  |  |  |  |  |  |
| L                                                   | Darstellung                    | Default (vom Ansichtsrahmen) |   |  |  |  |  |  |  |  |
| L                                                   | Gestrichelt                    | Nein                         |   |  |  |  |  |  |  |  |
| L                                                   | Erweiterte Bemaßung            | Nein                         |   |  |  |  |  |  |  |  |
| ×                                                   | [3805] Render                  |                              |   |  |  |  |  |  |  |  |
|                                                     | Alle vorhandenen Oberflächen   | 440600204                    | 5 |  |  |  |  |  |  |  |
|                                                     | Towtunwinkol                   | 0                            | Ŧ |  |  |  |  |  |  |  |

### igipara<sup>®</sup> liftdesigner

### **Erwartetes Ergebnis:**

Auswahl verschiedener Produktoptionen

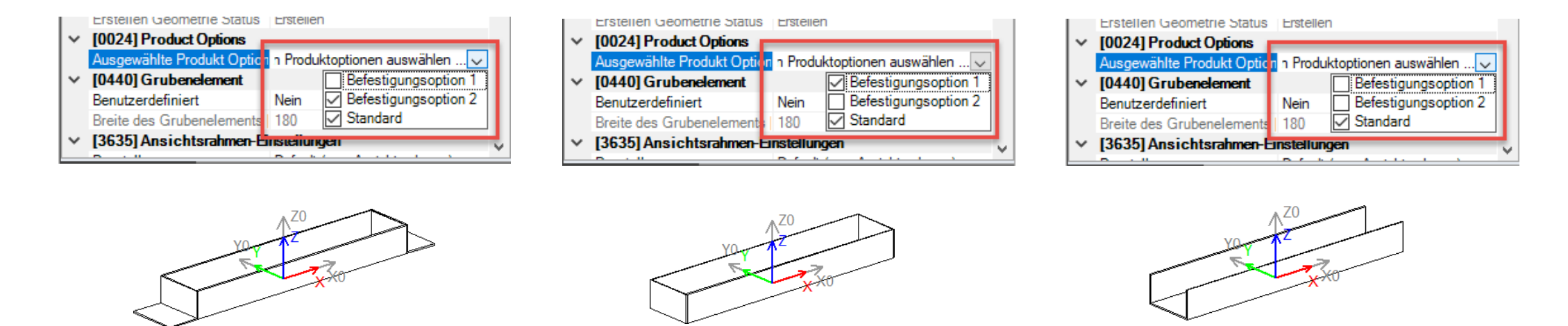

- Produktoptionen
  - können bei Bedarf im Liftdesigner ein- und ausgeschaltet werden, indem das entsprechende Häkchen gesetzt oder entfernt wird
  - sind in 2 verschiedenen Liftdesigner-Andockfenstern auswählbar: unter Eigenschaften oder Optionen und Regeln

### igipara<sup>®</sup> liftdesigner

#### Erstellen neuer Produktoptionen / Zusatzkomponenten

• im DigiPara Liftdesigner Datamanager  $\rightarrow$  Profilgruppe

| Profilg | ruppe                                                             |                    |          |             | _          |                                                                               |            |                   |        | x         |  |  |  |
|---------|-------------------------------------------------------------------|--------------------|----------|-------------|------------|-------------------------------------------------------------------------------|------------|-------------------|--------|-----------|--|--|--|
| Profile | Profile Zusätzliche Komponenten Punkte Globale Untergruppierungen |                    |          |             |            | ProfilGrpPropConfigItemTabEnumTab   ProfilGrpCadFiles   L_ProfilGrpUsParamTab |            |                   |        |           |  |  |  |
|         | PGT_RID                                                           | PGT_DES            | С        | PGT_PART_NO | PGT_MF_RID | PGT_STRUCTURE1                                                                | _DESC   PG | T_STRUCTURE2_DESC | PGT_IX | PGT_PDF_N |  |  |  |
|         | 900000                                                            | Befestigungsoption | n 1      |             | 9000000    |                                                                               |            |                   | 0      |           |  |  |  |
| -10     | 900000                                                            | Befestigungsopt    | ion 2  🛽 |             | 9000000    |                                                                               |            |                   | 0      |           |  |  |  |
|         |                                                                   |                    |          |             |            |                                                                               |            |                   |        |           |  |  |  |
|         |                                                                   |                    |          |             |            |                                                                               |            |                   |        |           |  |  |  |
|         |                                                                   |                    |          | 1111        |            |                                                                               |            |                   |        | ÷.        |  |  |  |
| Hinzu   | fügen                                                             | ProfilGrpTypeTab   |          |             |            |                                                                               |            |                   |        |           |  |  |  |

### 🕫 digipara liftdesigner

### Produktoptionen erstellen

 Einfügen neuer Profile im DigiPara Liftdesigner

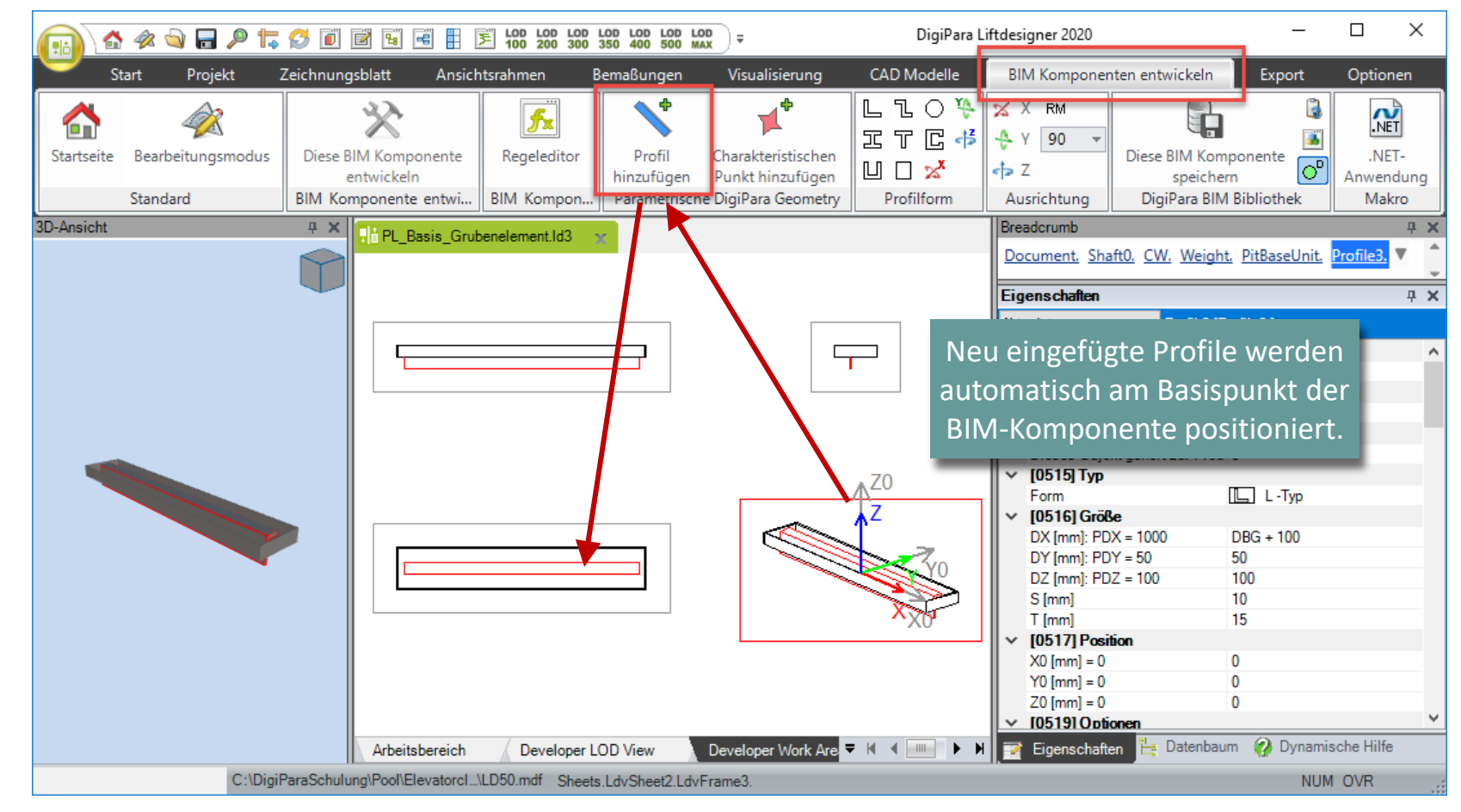

### igipara<sup>®</sup> liftdesigner

#### Produktoptionen erstellen

Profile durch Verwendung von X, Y und Z-Koordinaten drehen bzw. ausrichten

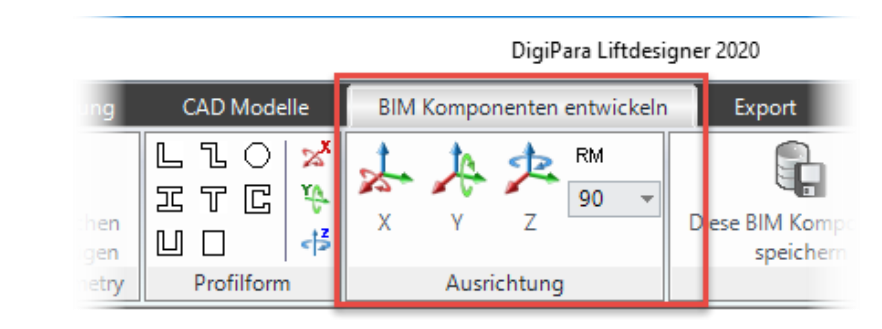

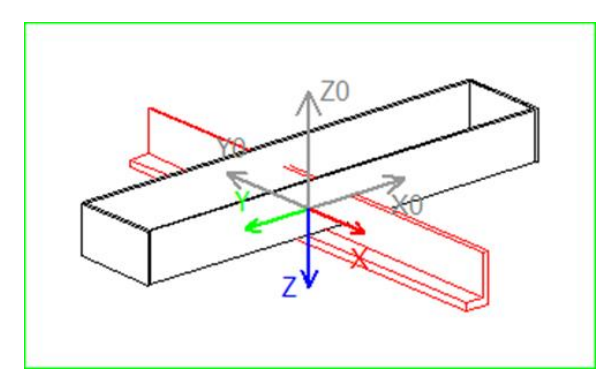

### igipara<sup>®</sup> liftdesigner

PL1.3 ERWEITERTE SCHRITTE

### Produktoptionen erstellen

- Definieren der Größe und korrekten Position durch 3D-Parameter und Gleichungen
  - über das Eigenschaftenfenster der Profile im DigiPara Liftdesigner

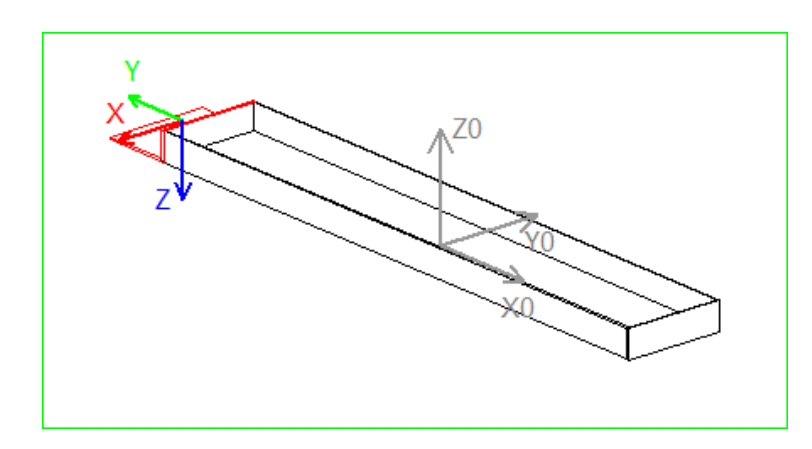

| Bre | adcrumb                           | д                             | ×        |
|-----|-----------------------------------|-------------------------------|----------|
| Do  | ocument. Shaft0. CW. Weight.      | <u>PitBaseUnit.</u> Profile3. | *        |
| Eig | genschaften                       | д                             | ×        |
| Akt | ualisierung sperren Profil 3 [Pro | ofile3.]                      |          |
|     | Name                              |                               | ^        |
| ~   | [0024] Product Options            |                               | _        |
|     | Dieses Objekt gehört zur Produk   | tt 0                          |          |
| ~   | [0515] Typ                        |                               |          |
| 1   | Form                              | L Typ                         |          |
| ~   | [0516] Größe                      |                               | н        |
|     | DX [mm]: PDX = 180                | PBU_DY                        | н        |
|     | DY [mm]: PDY = 120                | 120                           | н        |
|     | DZ [mm]: PDZ = 50                 | PBU_DZ                        | н        |
|     | S [mm]                            | 5                             | н        |
|     | T [mm]                            | 5                             | н        |
| ~   | [0517] Position                   |                               | н        |
|     | X0 [mm] = -585                    | -0.5*DBG - GD_H_1 - 0.5*PDY   | н        |
|     | Y0 [mm] = 0                       | 0                             | н        |
|     | Z0 [mm] = 25                      | 0.5*PDZ                       | н        |
| ~   | [0513] Optionen                   |                               |          |
|     | Modus                             | 0                             |          |
|     | Zusatzkomponenten anzeigen        |                               |          |
|     | Hersteller-ID                     | Existierende Gleichu          | ng       |
| 7   | Eigenschaften 📙 Datenbaum         | können von einem Pr           | ofi      |
|     |                                   | oin anderes konis             | ~+·      |
|     |                                   | ein anderes kopie             | я с<br>_ |
|     |                                   | werden. (Strg. C / St         | ſg.      |

### 🕫 digipara<sup>®</sup> liftdesigner

PL1.3 ERWEITERTE SCHRITTE

Kopieren definierter Profile u. festlegen gegenüberliegender Positionen durch ändern der Vorzeichen (+ / - )

- Auswählen eines vorhandenen Profils und verwenden von Strg. C / Strg. V
- Andern der Vorzeichen
- Drehen des kopierten Profils

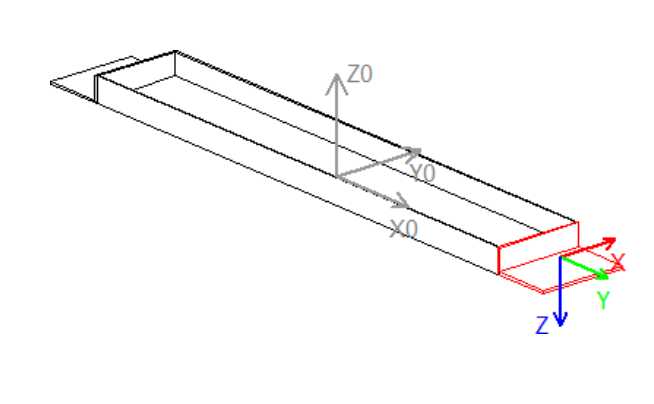

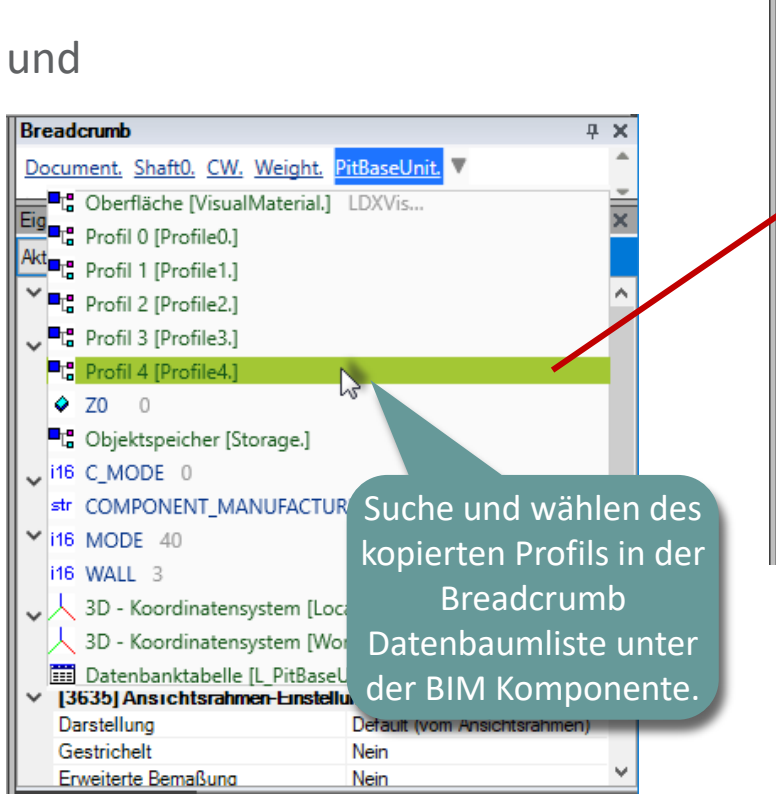

90

Ausrichtung

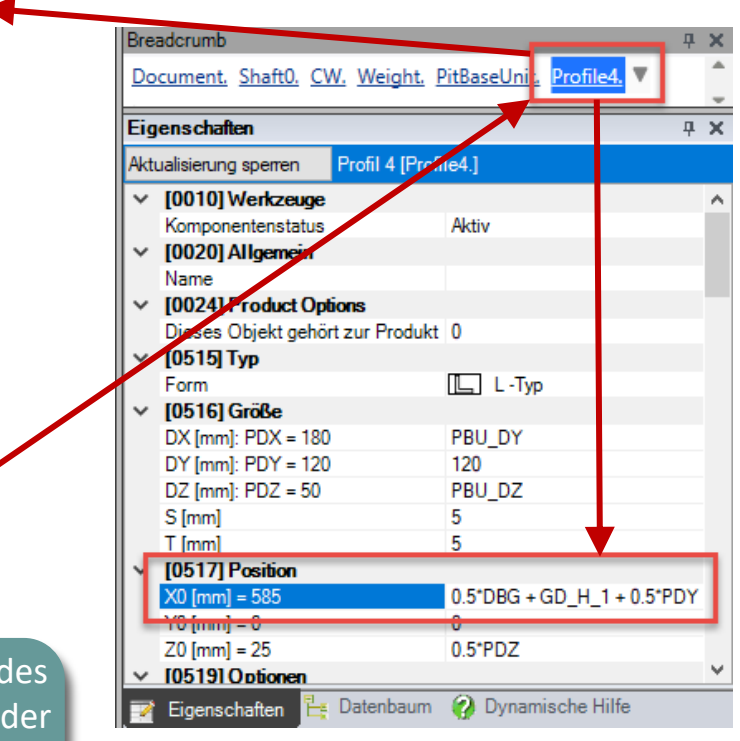

### 🕫 digipara<sup>®</sup> liftdesigner

PL1.3 ERWEITERTE SCHRITTE

### Produktoptionen festlegen

• durch verknüpfen der vorbereiteten Produktoptionen mit den entsprechenden Profilen.

|         | Breadcrumb                            | <del>Р</del> Х                                          |
|---------|---------------------------------------|---------------------------------------------------------|
|         | Document. Shaft0. CV                  | <u>I. Weight. PitBaseUnit.</u> <mark>Profile4.</mark> ▼ |
|         | Figenschaften                         |                                                         |
|         | Altuslisien mei en erren              | Mahafaahawaaddi (2)                                     |
|         | Aktualisierung sperren                | Mennachauswanii (2)                                     |
|         | ✓ Sonstiges                           | <u>^</u>                                                |
|         | Form                                  |                                                         |
|         |                                       | PBU_DY                                                  |
| Me      | hrfachauswahl                         | 120                                                     |
| ما م به | Drofilo noë alieb                     | PBU_DZ                                                  |
| der     | Profile moglich                       | 5                                                       |
| _       | · · · · · · · · · · · · · · · · · · · | 5                                                       |
|         | X0 [mm]                               |                                                         |
|         | Y0 [mm]                               | 0                                                       |
|         | Z0 [mm]                               | 0.5*PDZ                                                 |
|         | Gestrichelt                           | Nein                                                    |
|         | Erweiterte Bemaßun                    | Nein                                                    |
|         | Dieses Objekt gehör                   | t zur Produkt Option                                    |
|         | LOD-Zuordnung                         | 0                                                       |
|         | Modus                                 | 9000000: Befestigungsoption 1                           |
|         | [0]: DBG                              | 9000001: Refestigungsoption 2                           |
|         | [1]: GD H 1                           |                                                         |
|         | IST PRIL DY                           | 180                                                     |
|         | 3.100 01                              |                                                         |

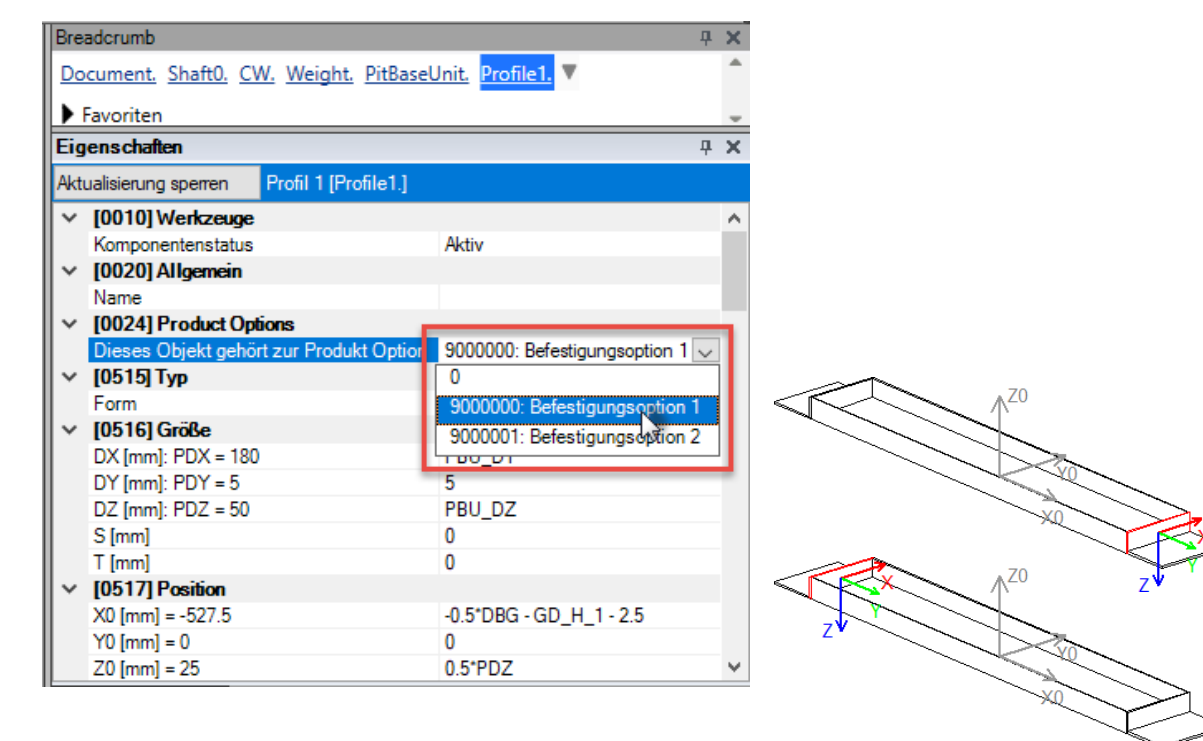

### igipara<sup>®</sup> liftdesigner

PL1.3 ERWEITERTE SCHRITTE

#### Testen der neuen Produktoptionen

nach dem Speichern in die DigiPara BIM-Bibliothek

| Brea              | adcrumb                    |                                             |  |  |  |  |  |  |  |
|-------------------|----------------------------|---------------------------------------------|--|--|--|--|--|--|--|
| Do                | cument. Shaft0. CW. Wei    | ghi, PitBaseUnit. 🔻 👘                       |  |  |  |  |  |  |  |
| Envoritor         |                            |                                             |  |  |  |  |  |  |  |
| Eigenschaften P > |                            |                                             |  |  |  |  |  |  |  |
| Aktı              | ualisierung sperren Gruber | nelement [PitBaseUnit.]                     |  |  |  |  |  |  |  |
| ~                 | [0010] Werkzeuge           | ^                                           |  |  |  |  |  |  |  |
|                   | Komponentenstatus          | Aktiv                                       |  |  |  |  |  |  |  |
| ~                 | [0020] Allgemein           |                                             |  |  |  |  |  |  |  |
|                   | Hersteller                 | Neuer Hersteller                            |  |  |  |  |  |  |  |
|                   | Bezeichnung                | PL-Übung: Grubenelement                     |  |  |  |  |  |  |  |
|                   | Тур                        | Übung: Standard                             |  |  |  |  |  |  |  |
|                   | Winkel                     | 0                                           |  |  |  |  |  |  |  |
| ~                 | [0021] PL-Übung: Gruben    | element                                     |  |  |  |  |  |  |  |
|                   | Höhe [mm]                  | 50 mm                                       |  |  |  |  |  |  |  |
| ~                 | [0022] Geometrieinforma    | ationen der Projektebene                    |  |  |  |  |  |  |  |
|                   | Geometrie erstellen        | Von übergeordneten                          |  |  |  |  |  |  |  |
|                   | Erstellen Geometrie Status | Erstellen                                   |  |  |  |  |  |  |  |
| ~                 | [0024] Product Options     |                                             |  |  |  |  |  |  |  |
|                   | Ausgewählte Produkt Optic  | n Produktoptionen auswählen 🗸               |  |  |  |  |  |  |  |
| $\sim$            | [0440] Grubenelement       | Befestigungsoption 1                        |  |  |  |  |  |  |  |
|                   | Benutzerdefiniert          | Nein 🗹 Befestigungsoption 2                 |  |  |  |  |  |  |  |
|                   | Breite des Grubenelements  | 180 Standard                                |  |  |  |  |  |  |  |
| ~                 | [3635] Ansichtsrahmen-E    | instellungen                                |  |  |  |  |  |  |  |
|                   | B                          | DENT ALL ALL ALL ALL ALL ALL ALL ALL ALL AL |  |  |  |  |  |  |  |

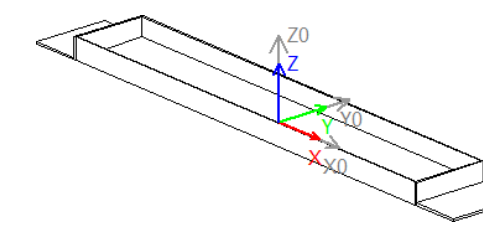

| <u>Do</u> | cument. Shaft0. CW. Wei    | gh <mark>. PitBaseUnit.</mark> ▼ |
|-----------|----------------------------|----------------------------------|
| Eig       | enschaften                 | <b>д х</b>                       |
| Aktı      | ualisierung sperren Gruber | nelement [PitBaseUnit.]          |
| ×         | [0010] Werkzeuge           | -                                |
|           | Komponentenstatus          | Aktiv                            |
| $\sim$    | [0020] Allgemein           |                                  |
|           | Hersteller                 | Neuer Hersteller                 |
|           | Bezeichnung                | PL-Übung: Grubenelement          |
|           | Тур                        | Übung: Standard                  |
|           | Winkel                     | 0                                |
| ~         | [0021] PL-Übung: Gruben    | element                          |
|           | Höhe [mm]                  | 50 mm                            |
| ~         | [0022] Geometrieinforma    | ntionen der Projektebene         |
|           | Geometrie erstellen        | Von übergeordneten               |
|           | Erstellen Geometrie Status | Erstellen                        |
| ~         | [0024] Product Options     |                                  |
|           | Ausgewählte Produkt Option | n Produktoptionen auswählen 🗸    |
| ~         | [0440] Grubenelement       | Befestigungsoption 1             |
|           | Benutzerdefiniert          | Nein Befestigungsoption 2        |
|           | Breite des Grubenelements  | 180 🗹 Standard                   |
| ~         | [3635] Ansichtsrahmen-F    | instellungen                     |

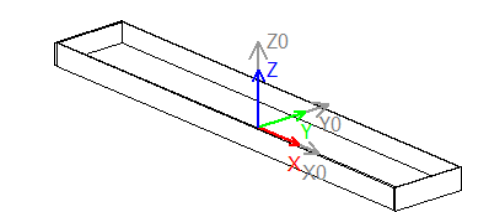

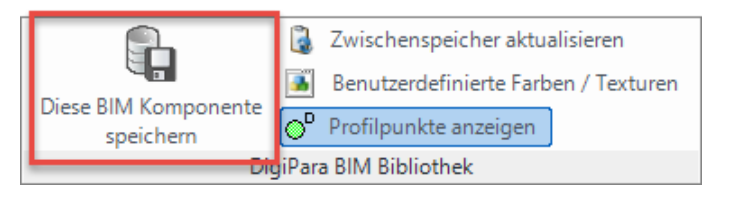

| Bre          | adcrumb                    | Ф ×                           |
|--------------|----------------------------|-------------------------------|
| Do           | cument. Shaft0. CW. Wei    | <u>ght.</u> PitBaseUnit.      |
|              | Envoritor                  |                               |
| Eig          | enschaften                 | <b>д х</b>                    |
| Akti         | ualisierung sperren Gruber | nelement [PitBaseUnit.]       |
| ¥            | [0010] Werkzeuge           | ~                             |
|              | Komponentenstatus          | Aktiv                         |
| $\sim$       | [0020] Allgemein           |                               |
|              | Hersteller                 | Neuer Hersteller              |
|              | Bezeichnung                | PL-Übung: Grubenelement       |
|              | Тур                        | Übung: Standard               |
|              | Winkel                     | 0                             |
| $\sim$       | [0021] PL-Übung: Gruber    | element                       |
|              | Höhe [mm]                  | 50 mm                         |
| $\sim$       | [0022] Geometrieinforma    | ationen der Projektebene      |
|              | Geometrie erstellen        | Von übergeordneten            |
|              | Erstellen Geometrie Status | Erstellen                     |
| $\sim$       | [0024] Product Options     |                               |
|              | Ausgewählte Produkt Optic  | n Produktoptionen auswählen 🗸 |
| $\sim$       | [0440] Grubenelement       | Befestigungsoption 1          |
|              | Benutzerdefiniert          | Nein Befestigungsoption 2     |
|              | Breite des Grubenelements  | 180 Standard                  |
| $\mathbf{v}$ | [3635] Ansichtsrahmen-     | Instellungen                  |

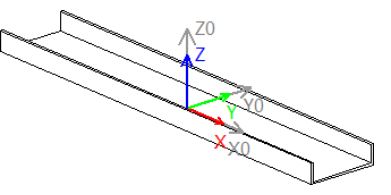

# BIM Komponentenregeln – Allgemeine Informationen

### igipara<sup>®</sup> liftdesigner

#### Definieren von eigenen Regeln zur Komponente über den Regeleditor im Liftdesigner

Zusätzliche Logik hinzufügen

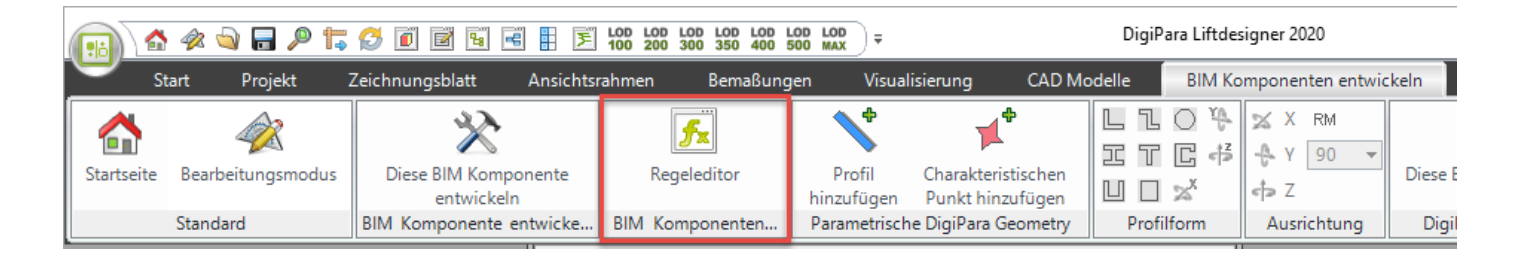

- Dynamische Regeln sind für folgende Fälle sinnvoll:
  - Logik hinzufügen, die sich auf die entsprechende Komponente bezieht
  - Typische Fälle: Minimal-/Maximalwerte der Komponente prüfen
- Dynamische Regeln werden an der Profilgruppe einer Komponente gespeichert:
  - Es wird nicht empfohlen, Regeln zu verwenden, die für das gesamte Aufzugssystem gelten.

#### BIM Komponentenregeln PL1.3 ERWEITERTE SCHRITTE

Erwartetes Ergebnis:

тур

Dynamische Komponenten durch hinterlegte Regeln

Oburig, Stanuaru

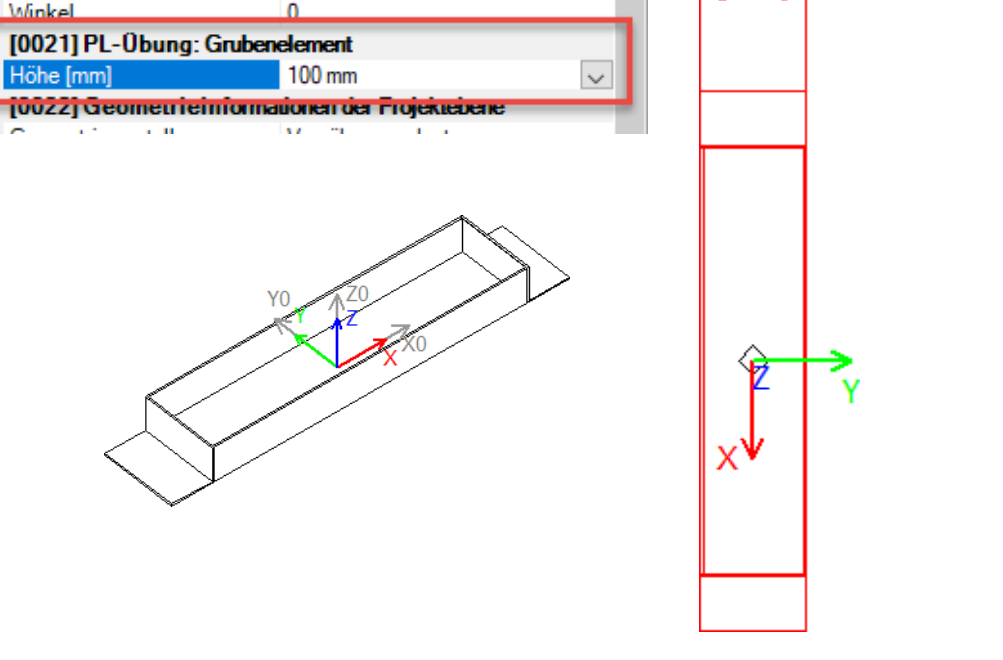

220

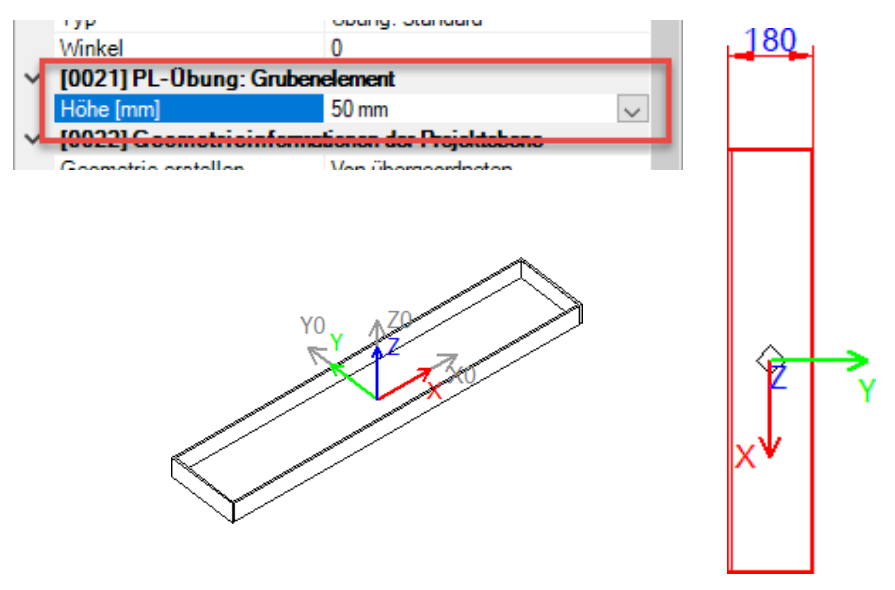

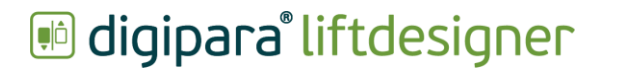

### igipara<sup>®</sup> liftdesigner

Anwählen der BIM-Komponente und öffnen des Regeleditor

• in DigiPara Liftdesigner

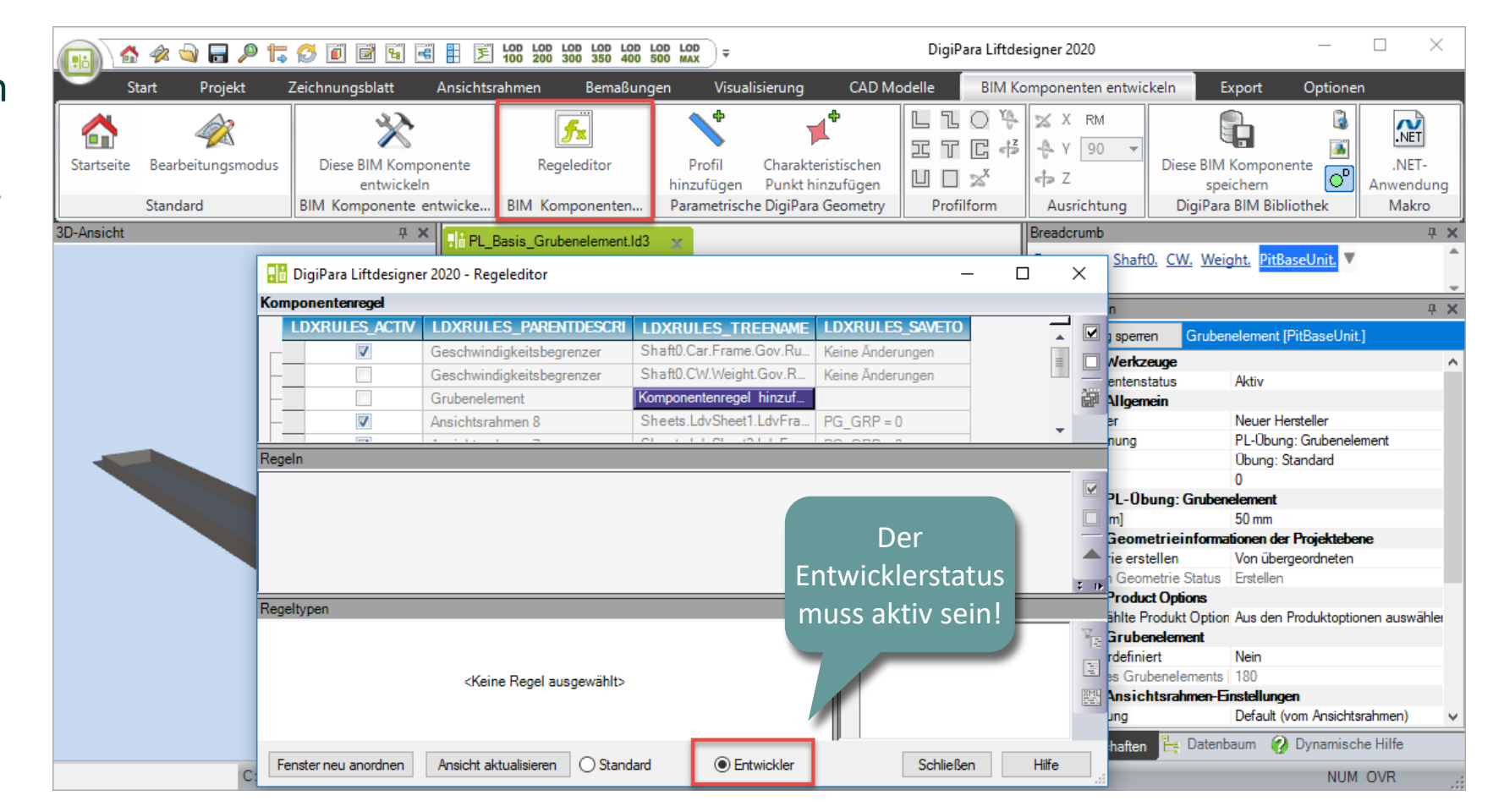

#### DigiPara<sup>®</sup> Liftdesigner Online Training – PL1 Product Loading: BIM Components | © 2024, DigiPara GmbH

BIM Komponentenregeln

#### PL1.3 ERWEITERTE SCHRITTE

Hinzufügen einer neuen Regel zur BIM-Komponente mit eindeutiger Beschreibung → Komponentenregel hinzufügen → Hinzufügen … LDXRule

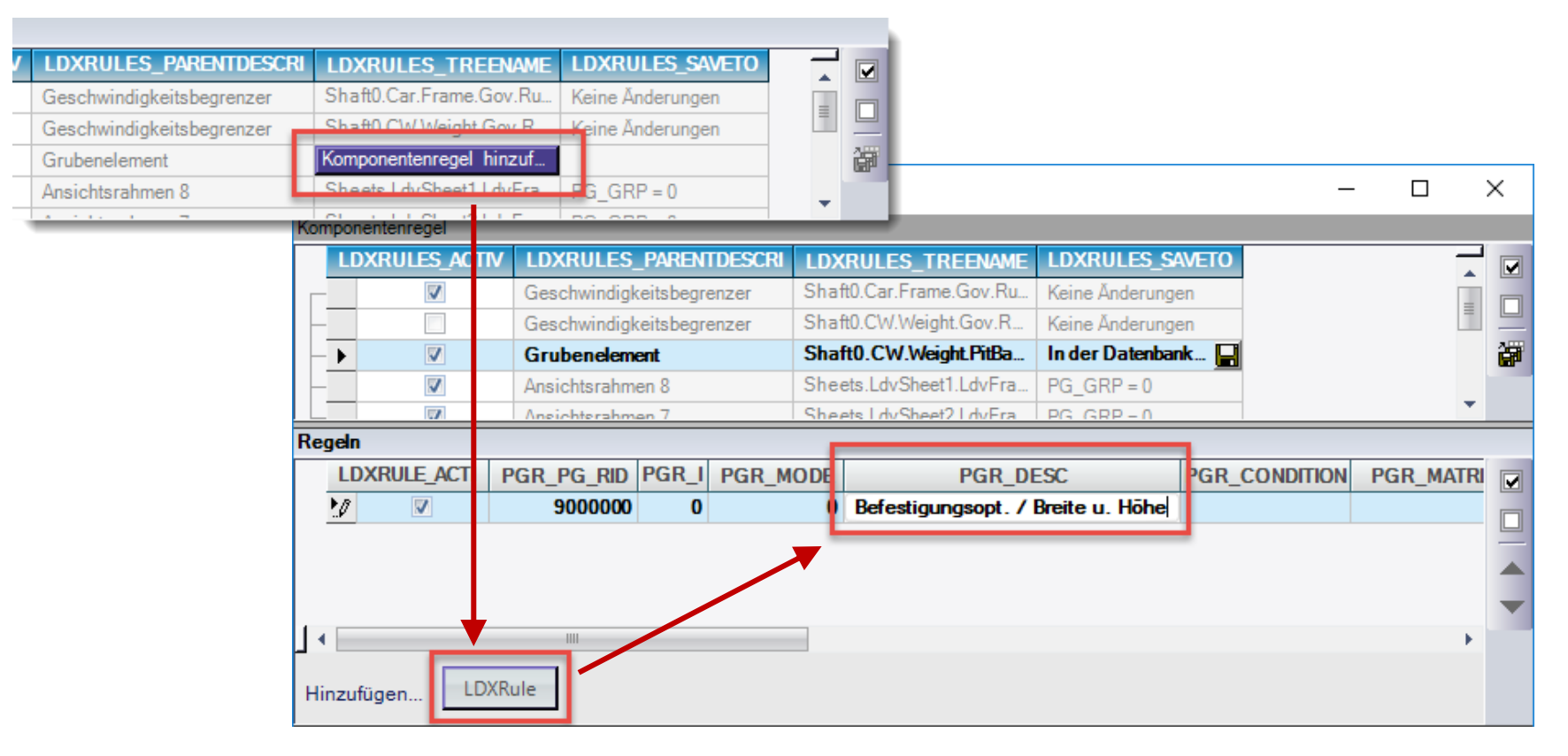

### igipara liftdesigner

PL1.3 ERWEITERTE SCHRITTE

### igipara<sup>®</sup> liftdesigner

Zusätzliches hinzufügen von Untergruppen (S1, S2) Spalten zu den bereits vorhandenen Spalten für Bedingung (C1) und Zuweisung (A1)

• durch einen Klick in  $\rightarrow$  PGR\_MATRIX

| <b>X</b>                 | Ansichtsrahmer      | n 7 She           | ets.LdvSheet2.LdvFra PG_G    |              |                      |              |
|--------------------------|---------------------|-------------------|------------------------------|--------------|----------------------|--------------|
| Regeln                   |                     |                   |                              |              |                      |              |
| LDXRULE_ACTI             | PGR_PG_RID F        | PGR_I PGR_MODE    | PGR_DESC                     | PGR_CONDITIC | N PGR_MATRIX PGR     | _PDF_NAME    |
|                          | 900000              | 0 (               | Befestigungsopt. / Breite u. | Höhe         | I                    |              |
|                          |                     |                   |                              |              |                      |              |
|                          |                     |                   |                              |              |                      |              |
|                          |                     |                   |                              |              |                      | -            |
| 1                        |                     |                   |                              |              |                      | •            |
|                          | VDula               |                   |                              |              |                      |              |
| Hinzufügen               | ХКШЕ                |                   |                              |              |                      |              |
| Matrixregel - [Shaft0.CV | V.Weight.PitBaseUni | it.Rules.Rule0.]  |                              | F            | Regelprogrammcode    |              |
| C1                       |                     | A1                | S1                           | S2 🕌         |                      | T A          |
|                          |                     |                   |                              |              |                      |              |
|                          |                     |                   |                              |              |                      | 1994<br>1995 |
|                          |                     |                   |                              |              |                      |              |
|                          |                     |                   |                              | + Un         | tergruppe hinzufügen |              |
| µ∢                       |                     |                   | III                          | → <u>++</u>  |                      |              |
| Hinzufügen               | egel                |                   |                              | E IP         |                      |              |
| Fenster neu anordnen     | Ansicht aktualis    | sieren 🔿 Standard | Entwickler                   |              | Schließe             | n Hilfe      |

#### **PL1.3 ERWEITERTE SCHRITTE**

Hinzufügen von Regeln und definieren der Bedingungen (C1) bezogen auf die dynamischen Eigenschaften

mit Hilfe des DigiPara Liftdesigner Datenbaums im Regeleditor

ungen

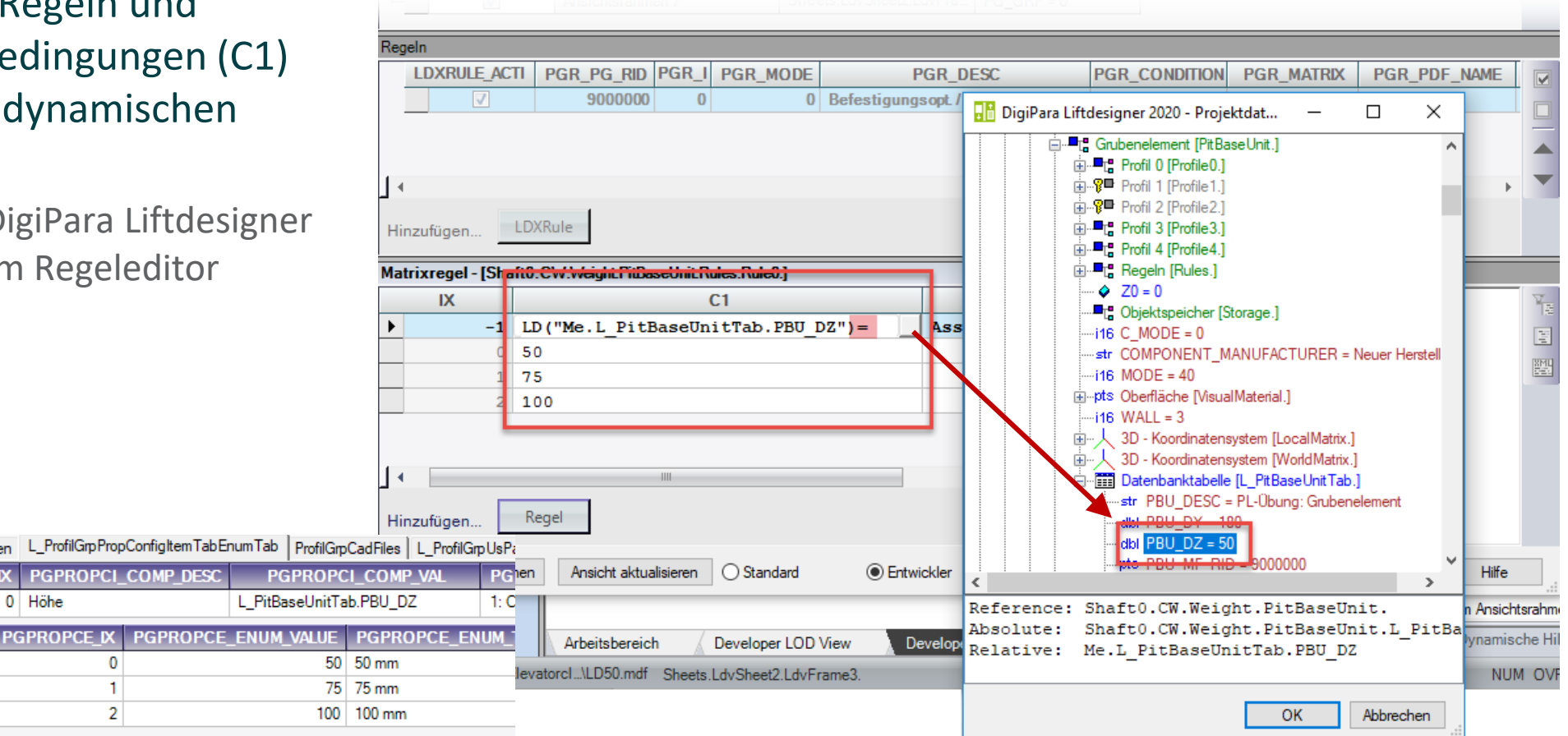

### igipara<sup>®</sup> liftdesigner

### igipara<sup>®</sup> liftdesigner

PL1.3 ERWEITERTE SCHRITTE

Definieren der betreffenden 3D-Parameter unter der Spalte Zuweisung (A1)

mithilfe des DigiPara Liftdesigner
 Datenbaums im Regeleditor

|      | V                   |                      |                          |                         |        |      |                       |                                |                |       |            |
|------|---------------------|----------------------|--------------------------|-------------------------|--------|------|-----------------------|--------------------------------|----------------|-------|------------|
| Reg  | eln                 |                      |                          |                         |        |      |                       |                                |                |       |            |
|      | LDXRULE_AC          | TI PGR_PG_RID F      | PGR_I PGR_MODE           | PGR_DESC                | -      |      | PGR_CONDITION         | PGR_MATRIX                     | PGR_PDF        | _NAMI | E          |
|      | <ul><li>✓</li></ul> | 9000000              | 0 0                      | Befestigungsopt / Breit | Diai   | Dara | Liftdosignor 2020     | )rojaktelat —                  |                | ~     |            |
|      |                     |                      |                          |                         |        |      | Liitdesigner 2020 - P | појекциат                      |                | ^     |            |
|      |                     |                      |                          |                         |        |      | Grubenelement [       | PitBaseUnit.]                  |                | ^     |            |
| 14   |                     |                      |                          |                         |        |      |                       | e1.]                           |                |       | • •        |
|      |                     |                      |                          |                         |        |      |                       | e2.]                           |                |       |            |
| Hir  | nzufügen            | LDXRule              |                          |                         |        |      | Profil 3 [Profil      | e3.]                           |                |       |            |
| Mat  | rivregel - [Sha     | ft0 CW Weight PitRas | el Init Rules Rule() 1   |                         |        |      | Profil 4 [Profil      | e4.j<br>•s ]                   |                |       |            |
| Mat  | IX                  | C1                   |                          | ۸1                      | 1      |      | ✓ Z0 = 0              |                                |                |       | 7          |
| •    | -1                  | ID/"Me I Pit         | Me L DitBacell           | AI                      |        |      |                       | er [Storage.]                  |                |       | 雇          |
|      | -1                  | 50                   | 180                      | IICIAD. PD0_D1          |        |      |                       | )<br>IT MANUEACTUR             | D. Never Her   |       |            |
|      | 1                   | 75                   | 200                      |                         |        |      |                       | IT_MANUFACTURE                 | :R = Neuer Her | stell | XML<br>Sec |
|      | 2                   | 100                  | 220                      |                         | $N$    |      |                       | VisualMaterial.]               |                |       |            |
|      |                     |                      | 1                        |                         |        | N    | …i16 WALL = 3         |                                |                |       |            |
|      |                     |                      |                          |                         |        |      |                       | atensystem [LocalMi            | atrix.]        |       |            |
| 1    |                     |                      |                          |                         |        |      | Datenbankta           | abelle [L PitBaseUni           | tTab.]         |       |            |
|      |                     |                      |                          |                         |        |      | PBU_DE                | <del>:SC – PL C</del> bung: Gn | ubenelement    |       |            |
| Hir  | nzufügen            | Regel                |                          |                         |        |      | abi PBU_DY            | ( = 180                        |                |       |            |
|      |                     |                      |                          |                         |        |      | the PBU ME            | BID - 9000000                  |                | ~     |            |
| F    | enster neu anordi   | nen Ansicht aktuali  | sieren 🕖 Standard        | Entwickler              | <      |      | impro 1 DO MI         | 110 - 3000000                  |                | >     | fei        |
|      |                     |                      |                          |                         | Refere | nce  | : Shaft0.CW.W         | eight.PitBas                   | eUnit.         |       | ichtsrahm  |
|      |                     | Arbeitsbereich       | Developer LOD            | View Developer Wo       | Absolu | ite: | Shaft0.CW.W           | eight.PitBas                   | eUnit.L_H      | PitBa | nische Hil |
| Para | Schulung/Pool/E     | levatorol \LD50 mdf  | Chaota Ldu Chaota Ldu Fr |                         | Relati | lve: | Me.L_PitBas           | eUnitTab.PBU                   | _DY            |       |            |
|      | iochulung(F001/E    | aevalorerLDouthdr    | Sheets.EdvSheet2.EdvFf   | ames.                   |        |      |                       |                                |                |       |            |
|      |                     |                      |                          |                         |        |      |                       | OK                             | Abbrech        | en    |            |

### BIM Komponentenregeln PL1.3 ERWEITERTE SCHRITTE

### igipara<sup>®</sup> liftdesigner

### Anpassen der Sichtbarkeiten für die Untergruppen (S1, S2) in Bezug auf die Bedingungen

Aktiv oder inaktiv setzen der Produktoptionen

| 1  |                                                                                                    |                  | 900000                 | 0 0                     | 0 Befestigungsopt. / Breite u.             | Höhe                                     |     |             |                   |  | • |    |
|----|----------------------------------------------------------------------------------------------------|------------------|------------------------|-------------------------|--------------------------------------------|------------------------------------------|-----|-------------|-------------------|--|---|----|
| Ma | nzufi<br>trixr                                                                                      | egel - [Sh       | aft0.CW.Weight.Pit     | BaseUnit.Rules.Rul      | 8]<br>S1                                   | S2                                       | _   | 4           | Regelprogrammcode |  | _ | V. |
|    |                                                                                                    | -1<br>0<br>1     | LD("Me.L P<br>50<br>75 | Me.L PitB<br>180<br>200 | Befestigungsoption 1<br>Active<br>Inactive | Befestigungsoption<br>Inactive<br>Active | 2 [ |             |                   |  |   |    |
| Hi | <u>₽</u><br>nzufi                                                                                   | <b>2</b><br>ügen | 100<br>Regel           | 220                     | Inactive                                   | Active<br>Active<br>Inactive             |     | ÷ 🙀   ∰   ∰ |                   |  |   |    |
| F  | Fenster neu anordnen     Ansicht aktualisieren     O Standard     Image: Constraint of the standard |                  |                        |                         |                                            |                                          |     |             |                   |  |   |    |

PL1.3 ERWEITERTE SCHRITTE

### igipara<sup>®</sup> liftdesigner

# 1. Matrix überprüfen und speichern ...

 2. ... alles in der Datenbank speichern

| 📑 DigiPara Liftdesigner 2020 - Regeleditor — 🛛 🔿                                                    |                                                        |                    |                                            |                    |          |                         |             | ×   |           |
|----------------------------------------------------------------------------------------------------|--------------------------------------------------------|--------------------|--------------------------------------------|--------------------|----------|-------------------------|-------------|-----|-----------|
| Komponentenregel                                                                                    |                                                        |                    |                                            |                    |          |                         |             |     |           |
| LDXRULES_ACTIV                                                                                      | V LDXRULES                                             | _PARENTDESCRI      | LDXRULES_TRE                               | ENAME LDXRULE      | S_SAVETO |                         |             |     |           |
|                                                                                                    | Geschwindig                                            | ikeitsbegrenzer    | Shaft0.Car.Frame.G                         | iov.Ru Keine Änder | rungen   |                         |             |     |           |
|                                                                                                    | Geschwindigkeitsbegrenzer                              |                    | Shaft0.CW.Weight.G                         | Gov.R Keine Änder  | rungen   |                         |             |     |           |
| -                                                                                                   | Grubenelen                                             | nent               | Shaft() C\s/\s/eight PitRa In der Natenhan |                    | obank 🔲  |                         |             | - 1 | <u>نې</u> |
| _                                                                                                   | Ansichtsrahmen 8 DigiPara Liftdesigner 2020 - Regeln × |                    |                                            |                    |          |                         | _           |     |           |
|                                                                                                    | Ansichtsrahmen 7                                       |                    |                                            |                    |          |                         |             |     |           |
| Regeln     C) DisiPres Studies of Bash Florent enland. Schuler of Date Nation 1050                  |                                                        |                    |                                            |                    |          | _                       |             |     |           |
| LDXRULE_ACTI                                                                                        | DXRULE_ACTI PGR_PG_RID PG                              |                    |                                            |                    |          |                         |             |     |           |
|                                                                                                    | 900000                                                 | )                  |                                            |                    |          | <matrixset></matrixset> |             |     |           |
| Ja Nein ,                                                                                           |                                                        |                    |                                            |                    |          |                         |             |     |           |
| Hinzufügen LDXRule                                                                                  |                                                        |                    |                                            |                    |          |                         |             |     |           |
| Matrixregel - [Shaft0.                                                                              | C.W.Weight PitB                                        | aseUnit.Rules.Rule | .]                                         |                    |          | Regelprogram/ncode      |             | _   |           |
| IX                                                                                                  | C1                                                     | A1                 | S1                                         | S2                 | - Ho     | Imports Syst            | ;em<br>Math | ^   | Ϋ́́Ē      |
| -1 LD                                                                                               | ("Me.L P                                               | Me.L PitB          | Befestigun                                 | Befestigung        | 쁆        | Imports Digi            | iPara.LDX   |     |           |
| 0 50                                                                                                |                                                        | 180                | Active                                     | Inactive           | -        | Imports Syst            | em.Reflect  | tio | 8140      |
| 1 75                                                                                                |                                                        | 200                | Inactive                                   | Active             |          | Imports Mich            | cosoft.Visu | lal |           |
|                                                                                                    | 0                                                      | 220                | Inactive                                   | Active             |          | Public Class            | RuleEval    |     |           |
| Hinzufügen Regel                                                                                    |                                                        |                    |                                            |                    |          |                         |             |     |           |
| Fenster neu anordnen     Ansicht aktualisieren     Standard     Image: Construction of the standard |                                                        |                    |                                            |                    |          |                         |             |     |           |

**PL1.3 ERWEITERTE SCHRITTE** 

**BIM Komponentenregeln** 

Schließen des Regeleditors und testen der Funktionalität der neu erstellten BIM-Komponenten Regeln

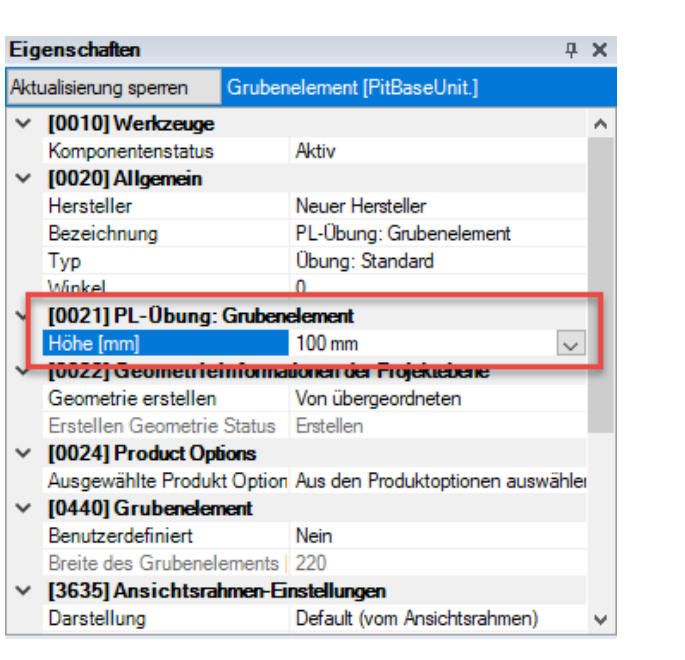

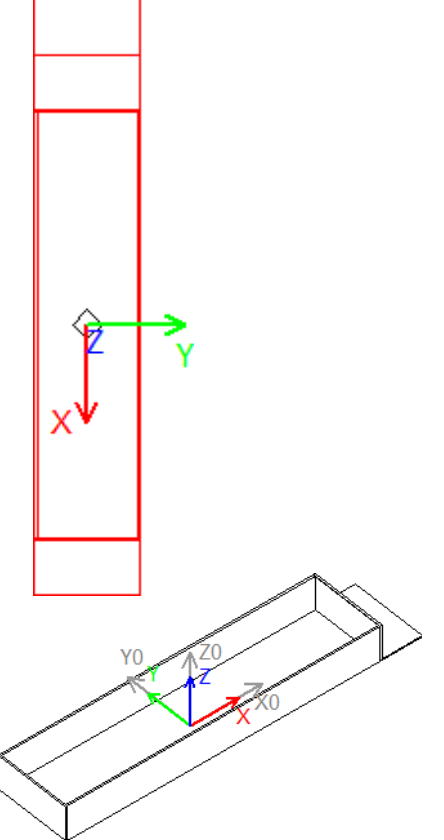

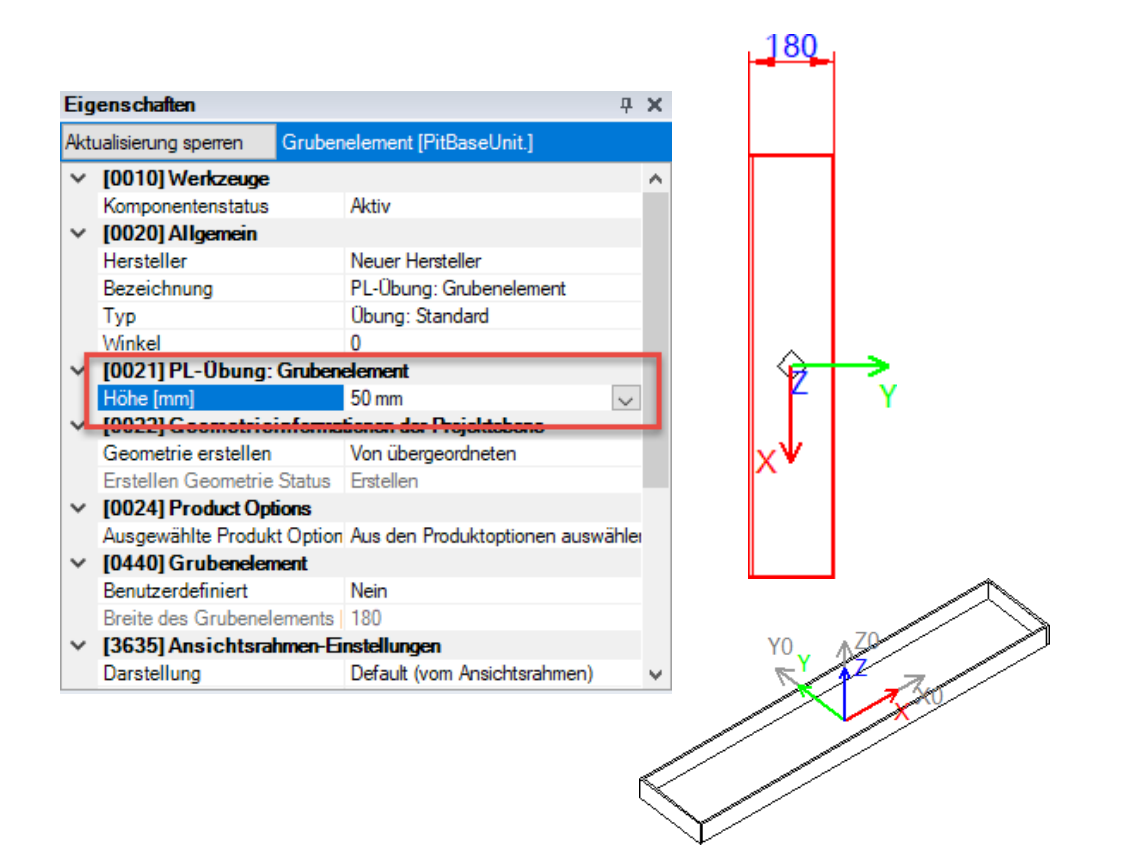

### 🖻 digipara liftdesigner

# Optionen und Regeln Andockfenster

### Optionen und Regeln – Allgemeine Informationen

### 🕫 digipara<sup>®</sup> liftdesigner

PL1.3 ERWEITERTE SCHRITTE

### Verwalten der Komponenten-Konfigurationsoptionen

- Vorhandene Produktoptionen und dynamische Komponentenregeln können über das Andockfenster Optionen und Regeln durch Hinzufügen oder Entfernen eines Häkchens deaktiviert oder aktiviert werden.
  - Vorhandene Produktoptionen
  - Erstellte Regeln & Regeleditor

| e | Aufzug<br>Eigenschaften                                                                                               | Aufzug<br>Datenbaum                                                                  | Zusätzliche<br>Objekte<br>Fenster          | Optionen<br>und Regeln | Exemplare |            |              |
|---|----------------------------------------------------------------------------------------------------|--------------------------------------------------------------------------------------|--------------------------------------------|------------------------|-----------|------------|--------------|
|   | Options and ru                                                                                                    | es                                                                                   |                                            |                        |           |            | ×            |
|   | <ul> <li>Optionen:</li> <li>Standar</li> <li>Befestig</li> <li>Befestig</li> <li>Regeln:</li> <li>Befestig</li> </ul> | PL-Übung: G<br>rd<br>gungsoption 1<br>gungsoption 2<br>PL-Übung: G<br>gungsopt. / Br | rubenelemer<br>irubeneleme<br>eite u. Höhe | nt, Übung: Sta         | andard    | m Regeledi | tor anzeigen |

### Optionen und Regeln – Allgemeine Informationen **PL1.3 ERWEITERTE SCHRITTE**

### 🖲 digipara liftdesigner

#### Erstellen einer klaren Struktur für Optionen:

Globale Untergruppierungen

Empfohlen bei einer Vielzahl an Produktoptionen in Bezug auf BIM-Komponenten

ProfilGrp PropCo

GT\_PART\_N

 Vorbereitet im DigiPara Liftdesigner Datamanager unter der entsprechenden Profilgruppe.

ab

RID

00000

0000

Grubenelement Bsp. 1

Grubenelement Bsp. 1

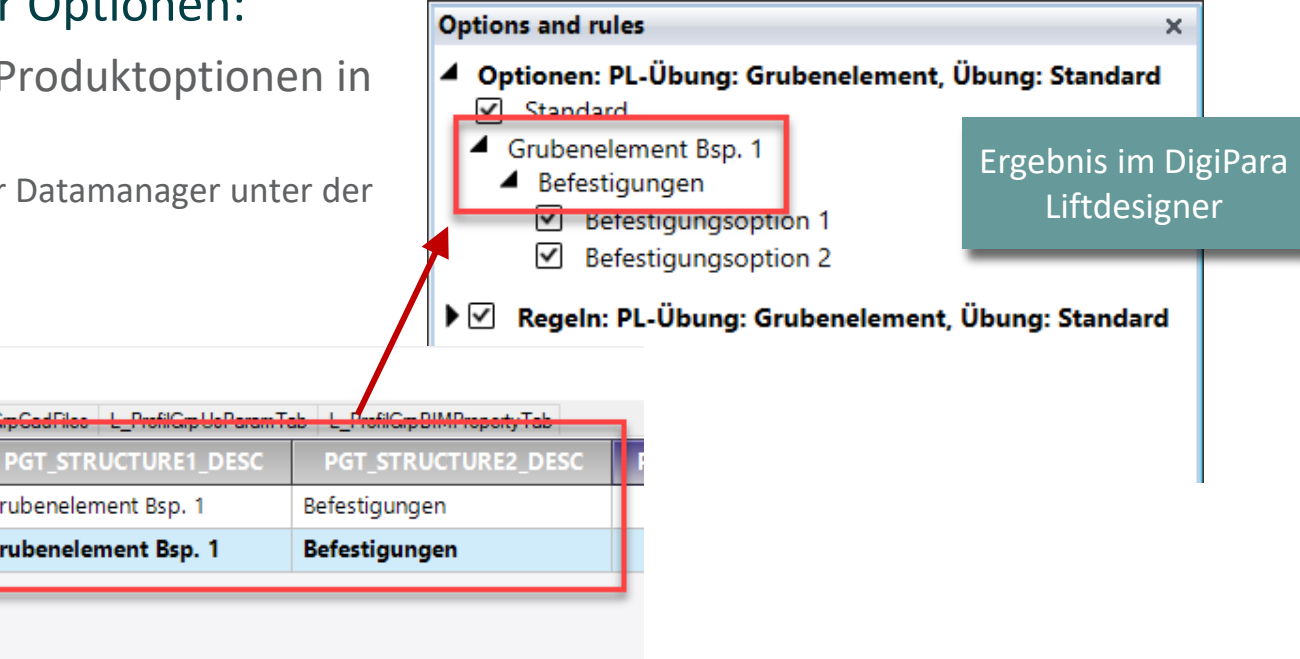

Punke

igungsoption 1

tigungsoption 2

PUI DESC

# Optionen und Regeln – Allgemeine Informationen

### igipara liftdesigner

#### Erstellen einer klaren Struktur für Regeln:

PGR DESC

0 Befestigungsopt. / Breite u. Höhe

- Empfohlen bei einer Vielzahl an dynamischen Regeln in Bezug auf BIM-Komponenten
  - Vorbereitet im DigiPara Liftdesigner Rule Editor.

P

GR\_PDF\_OPTION

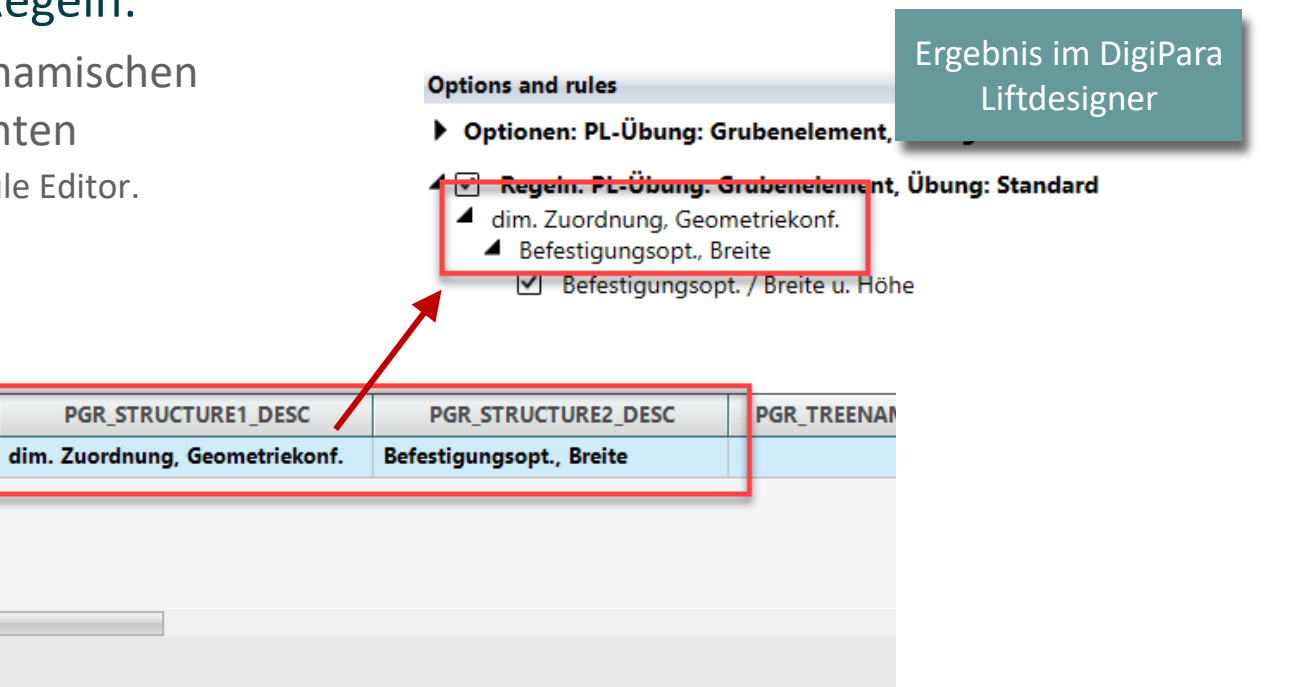

**IODE** 

# Optionen und Regeln – Allgemeine Informationen

### igipara<sup>®</sup> liftdesigner

### Empfehlung:

- Erweitern der Optionsbeschreibungen, wenn Produktoptionen durch Regeln gesteuert werden.
  - Der Ausdruck (auto) zeigt die gesamte Option grau an.

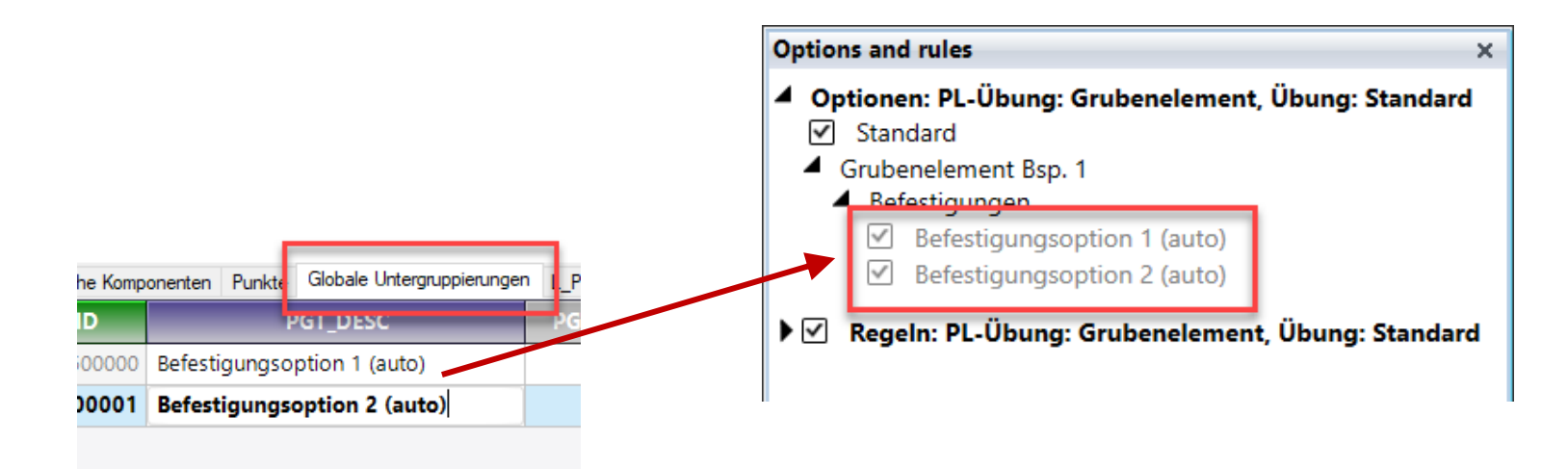

igipara<sup>®</sup> liftdesigner

### Zeit für eine Pause!

25. JULI 2024, ©2024 DIGIPARA GMBH

## igipara<sup>®</sup> liftdesigner

# PL1.4

BIM-bezogene Einstellungen

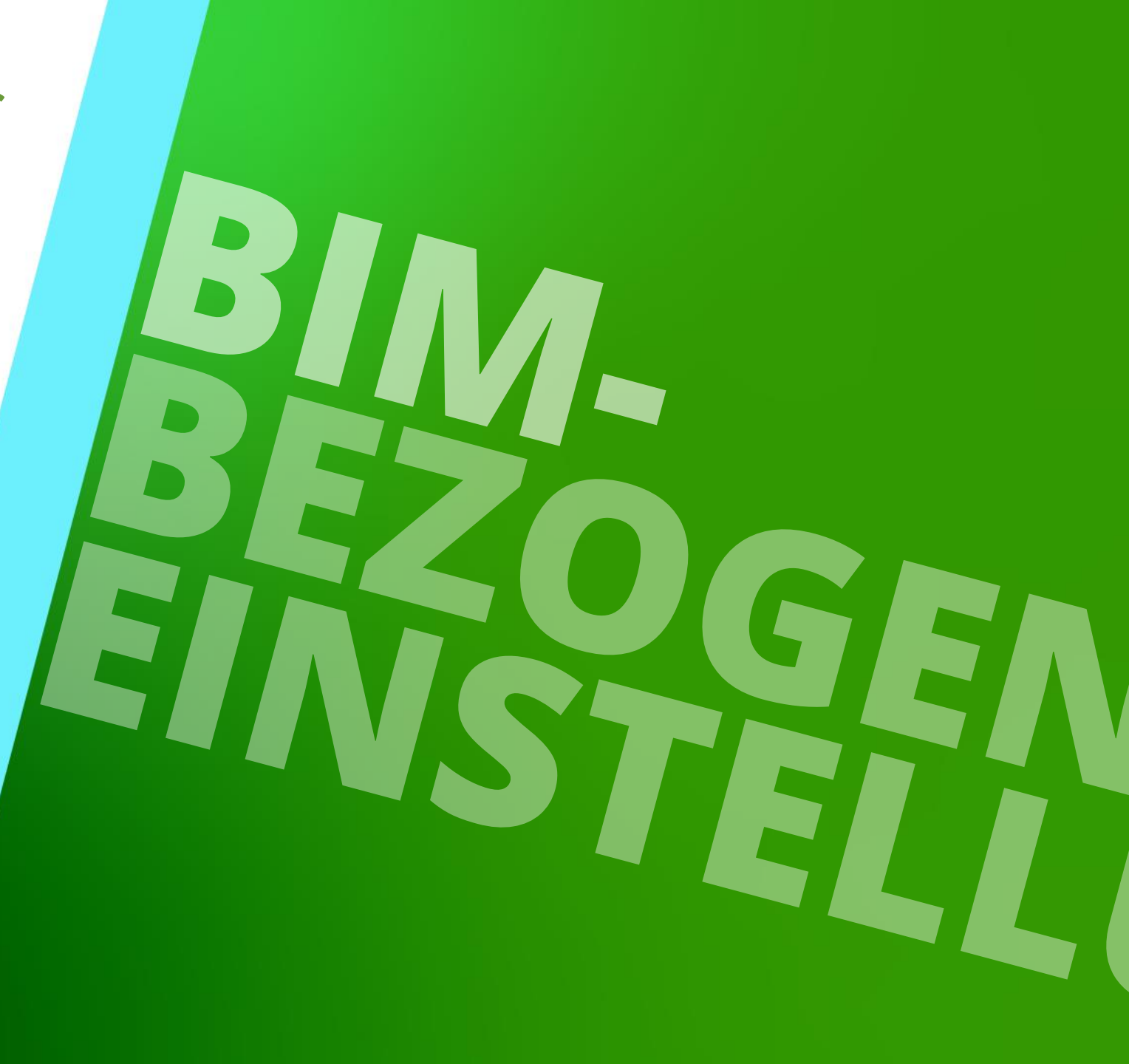

25. JULI 2024, ©2024 DIGIPARA GMBH

# Typische Einstellungen für "vereinfachte Profile"

### igipara<sup>®</sup> liftdesigner

#### Einstellen der Komponenten-Darstellung für die verschiedenen LOD-Stufen.

- Grundsätzlich sollte in den niedrigen Stufen deutlich weniger angezeigt werden, aber so viel wie nötig.
- Unsere Online Hilfe f
  ür weitere Informationen: LOD Setting Recommendations for DigiPara Liftdesigner users
  - LOD 100: Anzeigen der Hauptkomponenten / Hauptprofile
  - LOD 200: Anzeigen eines vereinfachten Modells der Komponente
  - LOD 300: Anzeigen eines detaillierteren Modells der Komponente
  - LOD 350: Entspricht LOD 300
  - LOD 400: Anzeigen eines Modells wie für die Installationszeichnung erforderlich
  - LOD 500: Entspricht LOD 400 (ggf. mehr)
  - LOD MAX: Abgebildet wie konstruiert
- Schrauben, Muttern und Bolzen in LOD 100 bis LOD 400 nicht anzeigen.

# Typische Einstellungen für "vereinfachte Profile"

### igipara<sup>®</sup> liftdesigner

### Bestimmen der LOD-Zuordnung eines jeden Profils über die entsprechenden Eigenschaften

• durch Hinzufügen oder Entfernen eines Häkchens

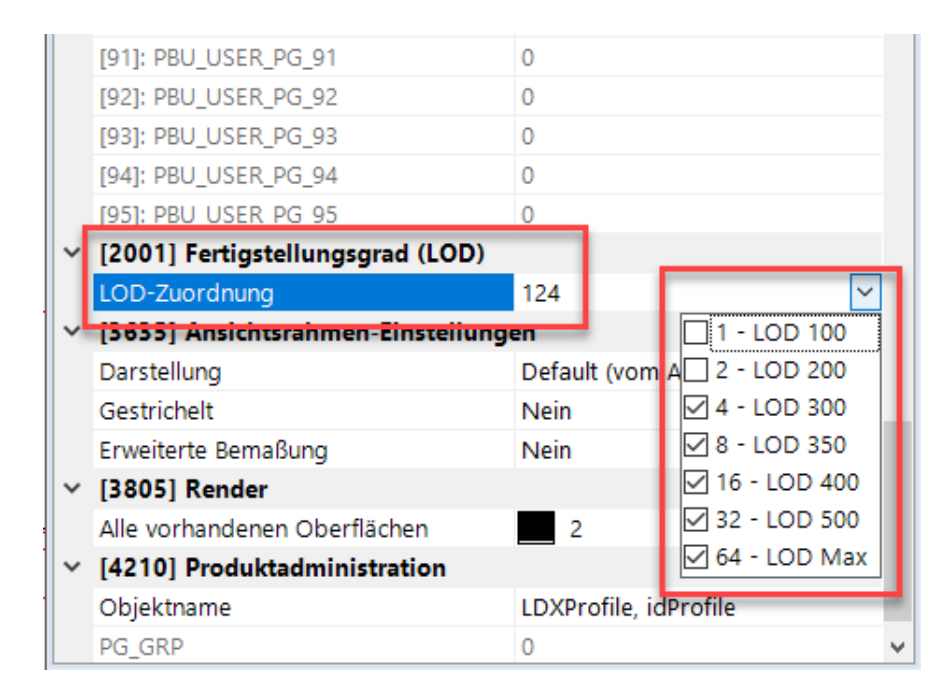

# Typische Einstellungen für "vereinfachte Profile"

### igipara<sup>®</sup> liftdesigner

### Überprüfen der LOD-Darstellung für die geladene Komponente

LOD 300 LOD 100 LOD 200 LOD 350 LOD 400 LOD 500 LOD MAX Work area Developer LOD View 🗴 Developer Work Area ▼ 14 4 - F H

#### Option 1: Developer LOD View

#### Option 2: Darstellung der Entwickleransicht

| Properties                                           |                                 |  |  |  |
|------------------------------------------------------|---------------------------------|--|--|--|
| Aktualisierung sperren Ansichtsrahmen 8 [LdvFrame8.] |                                 |  |  |  |
| Y [2001] Fertigstellungsgrad                         | OD) ^                           |  |  |  |
| Darstellung                                          | Defauit (vom zeichnungsbiatt) 👻 |  |  |  |
| <ul> <li>[2500] Zeichnungs-Art</li> </ul>            | Default (vom Zeichnungsblatt)   |  |  |  |
| Render-Modus                                         | LOD 100                         |  |  |  |
| <ul> <li>[2501] Kameraprojektion</li> </ul>          | LOD 200                         |  |  |  |
| Projektion                                           | LOD 300                         |  |  |  |
| Kameraposition X                                     | LOD 350                         |  |  |  |
| Kameraposition Y                                     | LOD 400                         |  |  |  |
| Kameraposition Z                                     | LOD 500                         |  |  |  |
| Kameraziel X                                         | LOD Max                         |  |  |  |
| Kameraziel Y                                         | 0.60753491406970894             |  |  |  |
| Kameraziel Z                                         | -0.36687114162429518            |  |  |  |
| Kameraziel Breite DX Links                           | 1E+30                           |  |  |  |
| Kameraziel Breite DX Rechts                          | -1E+30                          |  |  |  |
| Kameraziel Höhe DY unten                             | 1E+30                           |  |  |  |
| Kameraziel Höhe DY oben                              | -1E+30                          |  |  |  |
| ✓ [3611] Schraffur                                   |                                 |  |  |  |
# PL1.5

Erweiterung der Bibliothek

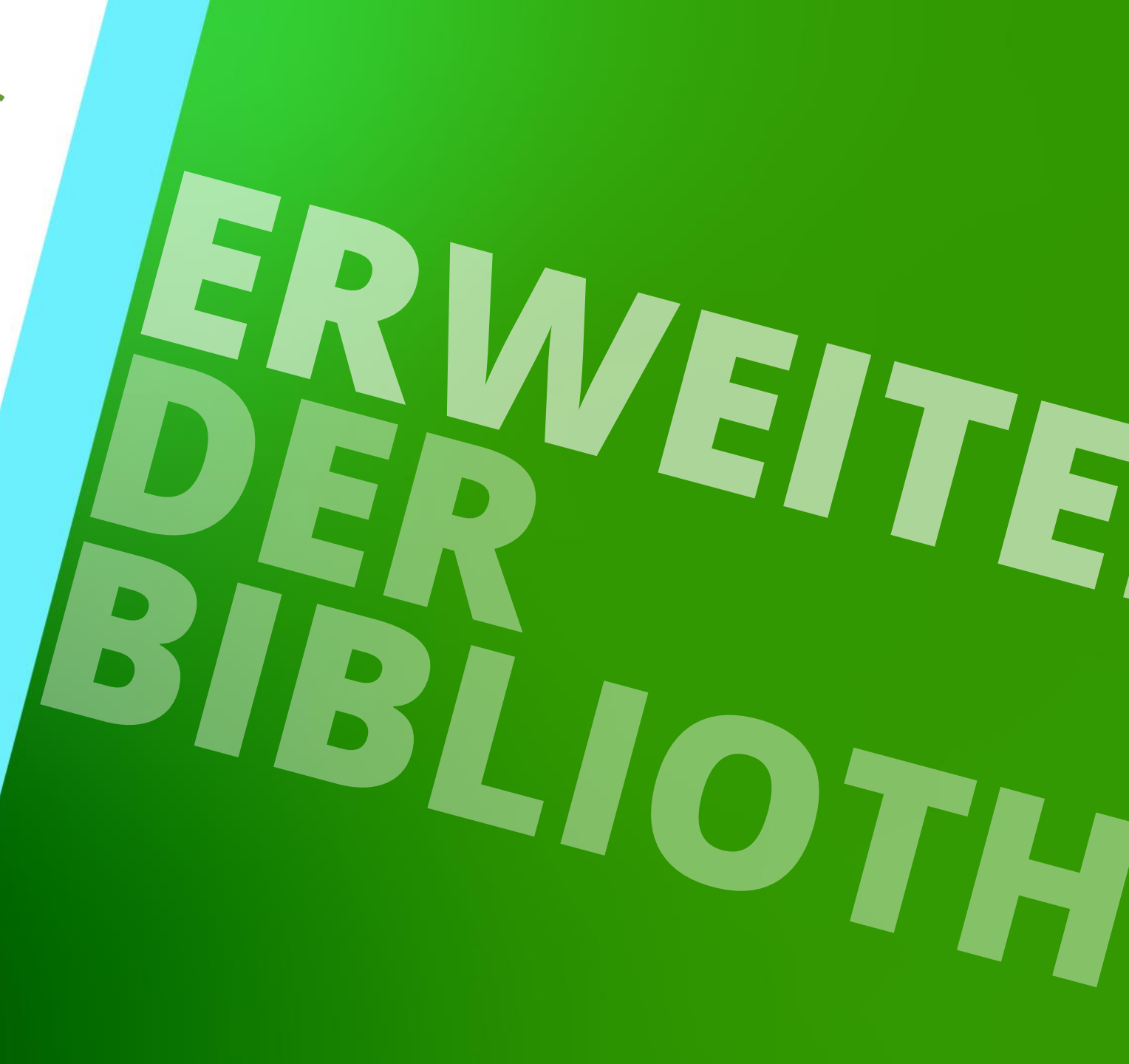

25. JULI 2024, ©2024 DIGIPARA GMBH

## Erweiterung durch gezielte Kopiervorgänge

#### igipara<sup>®</sup> liftdesigner

PL1.5 ERWEITERUNG DER BIBLIOTHEK

#### Erweitern der Datenbanktabelle einer BIM-Komponente durch verschieden Kopiervorgänge je

#### nach Anforderung.

- Option 1: BIM Komponenten kopieren
  - Erstellen einer neuen Komponente mit neu generierten Profilgruppe. Es besteht keine Verbindung zu der kopierten Ausgangskomponente.

| Daten O                                                                                             | ptionen                           |                 |   |             |                     |           |                         |                             |          |
|----------------------------------------------------------------------------------------------------|-----------------------------------|-----------------|---|-------------|---------------------|-----------|-------------------------|-----------------------------|----------|
|                                                                                                    |                                   |                 |   |             |                     |           | E                       |                             |          |
| 90:New Manufact                                                                                     | urer                              | Ŧ               |   |             | _                   |           | <u>1 T</u>              |                             | <b>7</b> |
| Andule nach Name                                                                                    | en sortieren                      |                 | - | ko          | mponenten<br>pieren | auffüller | en Nach i<br>n auffülle | unten Sucher<br>en +1 Erset | zen erv  |
|                                                                                                    | Datenbankeinstellungen bearbeiten |                 |   | Citterzeile | n                   |           | Gitter                  | zellen                      |          |
| Liftdesigner Datamanager: Ziehen Sie einen Spaltenkopf in dieses Feld, um die Spalte zu gruppieren. |                                   |                 |   |             |                     |           |                         |                             |          |
| PBU_RID                                                                                             | PBU_DESC                          | PBU_SUB_DESC    | Δ | PBU_MF_RID  | PBU_PG_0            | GRP P     | BU_DZ                   | PBU_DY                      | PBU_MO   |
| 9000000                                                                                             | PL-Übung: Grubenelement Bsp. 1    | Übung: Standard |   | 900000      | 9000000             |           | 80                      | 210                         |          |
| 900001                                                                                              | PL-Übung: Grubenelement Bsp. 2    | Übung: Standard |   | 900000      | 9000001             |           | 80                      | 210                         |          |
|                                                                                                    |                                   |                 |   |             |                     |           |                         |                             |          |
|                                                                                                    |                                   |                 |   |             |                     |           |                         |                             |          |

## Erweiterung durch gezielte Kopiervorgänge

#### igipara<sup>®</sup> liftdesigner

PL1.5 ERWEITERUNG DER BIBLIOTHEK

#### Erweitern der Datenbanktabelle einer BIM-Komponente durch verschieden Kopiervorgänge je

#### nach Anforderung.

- Option 2: Kopieroperation über die Tastatur Strg. C / Strg. V
  - Erstellen einer neuen Komponente mit gleicher Profilgruppe wie die Ausgangskomponente.

| Grubenelemente 🛛 🗶 |                  |                                         |                 | gleiche<br>Profilgruppe | unterschiedliche<br>Parameterwerte |         |        | ie in in in in in in in in in in in in in |        |
|--------------------|------------------|-----------------------------------------|-----------------|-------------------------|------------------------------------|---------|--------|-------------------------------------------|--------|
| Liftd              | esigner Datamana | ger: Ziehen Sie einen Spaltenkopf in di | lte z           | u gruppiere.            |                                    |         |        |                                           |        |
|                    | PBU_RID          | PBU_DESC                                | PBU_SUB_DESC    | Δ                       | PBU_MF_RID                         |         | PBU_DZ | PBU_DY                                    | PBU_MO |
|                    | 9000000          | PL-Übung: Grubenelement Bsp. 1          | Übung: Standard |                         | 900000                             | 9000000 | 80     | 210                                       |        |
|                    | 9000001          | PL-Übung: Grubenelement Bsp. 2          | Übung: Standard |                         | 900000                             | 9000001 | 80     | 210                                       |        |
| ∣∟▶                | 9000002          | PL-Übung: Grubenelement Bsp. 3          | Übung: Standard |                         | 900000                             | 900000  | 50     | 180                                       |        |
|                    |                  |                                         |                 |                         |                                    |         |        |                                           |        |

## Erweiterung durch gezielte Kopiervorgänge

#### igipara<sup>®</sup> liftdesigner

PL1.5 ERWEITERUNG DER BIBLIOTHEK

#### Löschen eines Datensatzes über die Entf-Taste auf der Tastatur nach Auswahl der entsprechenden

#### Datenzeile.

| G                                                                                                   | rube | nelemente 🛛 🗙 |                                |                 |            |            |        |        |   |
|----------------------------------------------------------------------------------------------------|------|---------------|--------------------------------|-----------------|------------|------------|--------|--------|---|
| Liftdesigner Datamanager: Ziehen Sie einen Spaltenkopf in dieses Feld, um die Spalte zu gruppieren. |      |               |                                |                 |            |            |        |        |   |
|                                                                                                    |      | PBU_RID       | PBU_DESC                       | PBU_SUB_DESC    | PBU_MF_RID | PBU_PG_GRP | PBU_DZ | PBU_DY | P |
| [                                                                                                   | -    | 9000000       | PL-Übung: Grubenelement Bsp. 1 | Übung: Standard | 9000000    | 900000     | 80     | 210    |   |
| -                                                                                                   | -    | 9000001       | PL-Übung: Grubenelement Bsp. 2 | Übung: Standard | 9000000    | 900001     | 80     | 210    |   |
| ļ                                                                                                   | - •  | 9000002       | PL-Übung: Grubenelement Bsp. 3 | Übung: Standard | 900000     | 9000000    | 50     | 180    |   |

| Delete Rov | v                                                             | $\times$                      |
|------------|---------------------------------------------------------------|-------------------------------|
| ?          | You have selected 1 row for o<br>Choose Yes to delete the row | deletion.<br>/ or No to exit. |
|            | Yes                                                           | No                            |

# PL1.6

Datenverteilung

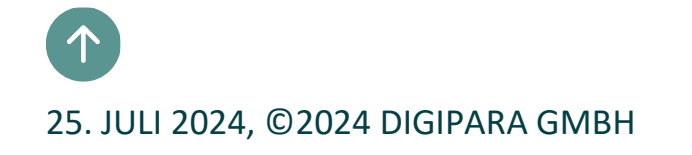

## Exportieren und Verteilen

#### igipara<sup>®</sup> liftdesigner

PL1.6 DATENVERTEILUNG

#### Verteilen der neuen Daten

- Die exportierte \*.ldm12 Datei befindet sich unter dem Export Ordner im aktuellen Datenpool.
- Üblicher lokaler Pfad für Exportdateien: C:\ProgramData\DigiPara\dcc\DataPool\data \Export

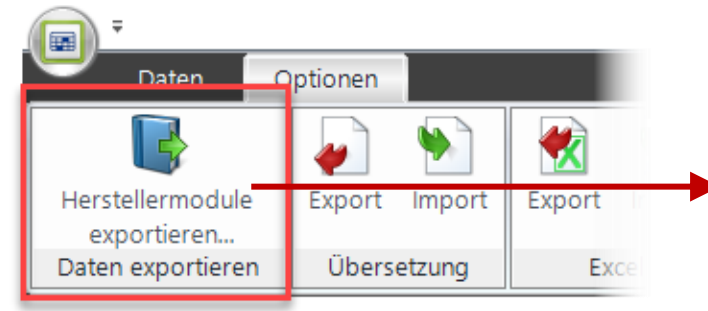

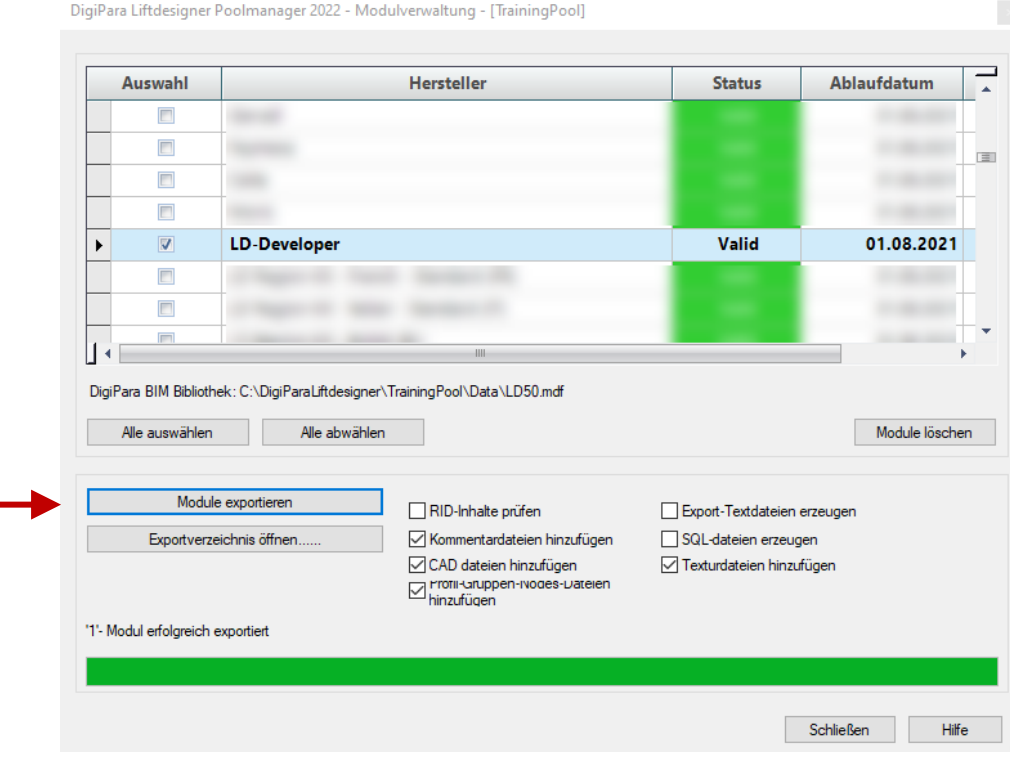

#### Exportieren und Verteilen PL1.6 DATENVERTEILUNG

#### 🕫 digipara<sup>®</sup> liftdesigner

#### Importieren der neuen Daten

- Das neu exportierte Herstellermodul (\*.ldm12) kann in jeden beliebigen Datenpool importiert werden.
  - Üblicher lokaler Pfad für Importdateien: C:\ProgramData\DigiPara\dcc\DataPool\data\Import

Für einen erfolgreichen Importprozess, müssen alle vorhanden DigiPara Liftdesigner Anwendungen geschlossen sein!

# PL1.7

Zusätzliches Trainingsmaterial

Profile mit benutzerdefinierter Kontur

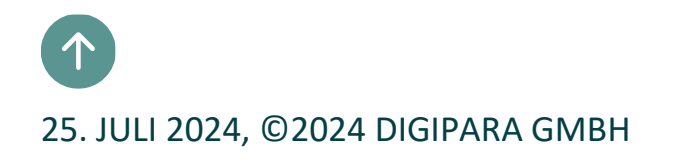

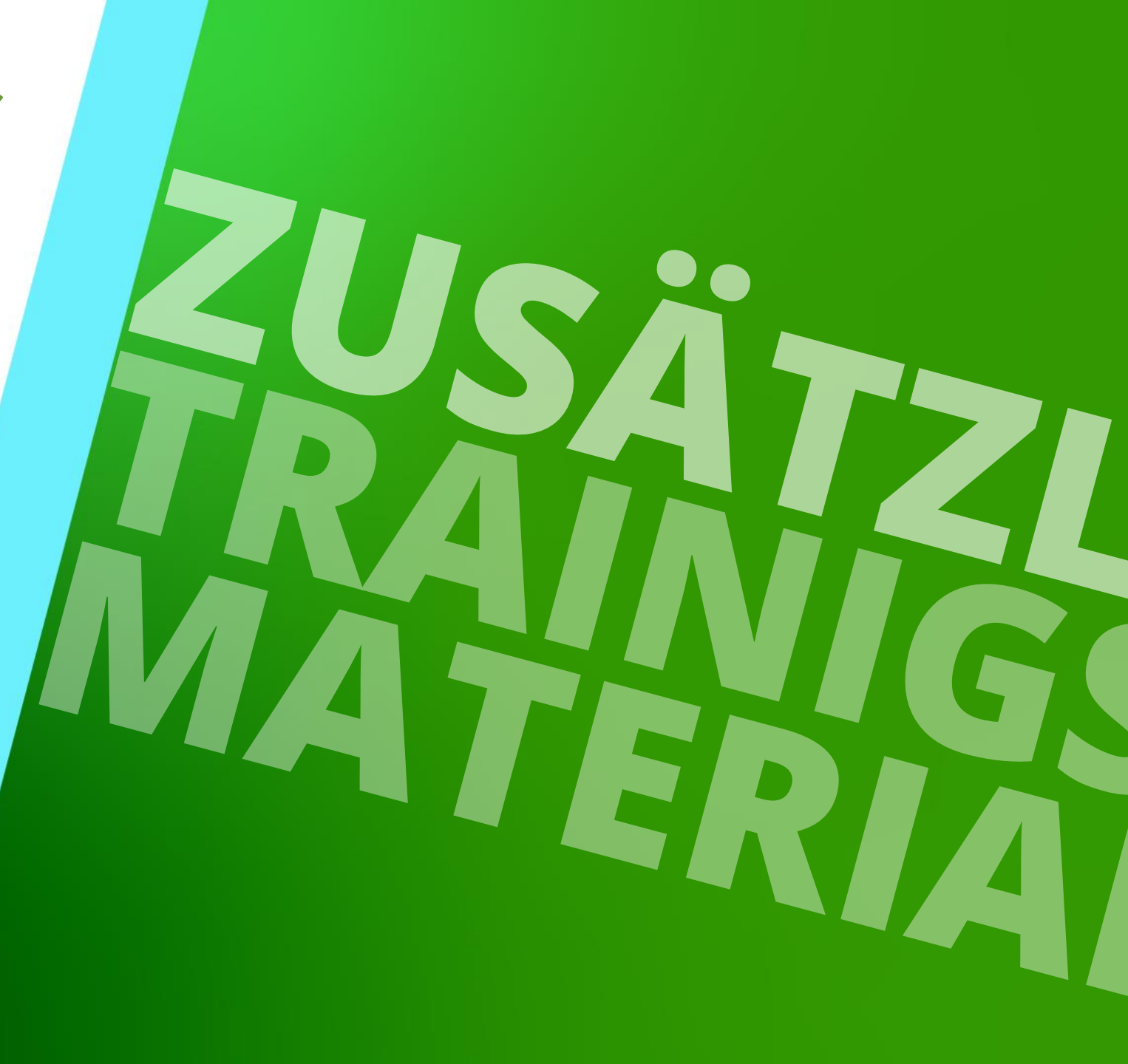

#### igipara<sup>®</sup> liftdesigner

PL1.7 ZUSÄTZLICHES TRAININGSMATERIAL

#### durch die Positionierung von Charakteristischen Punkten

- Hinzufügen und positionieren neuer Punkte zur Komponente
- Zuweisung des Punktecodes: User defined Outline
- Verknüpfen der erstellten Kontur mit einem neuen Profil
- Definieren der Profildicke
- Sichern der fertigen BIM Komponente in der DigiPara BIM Bibliothek

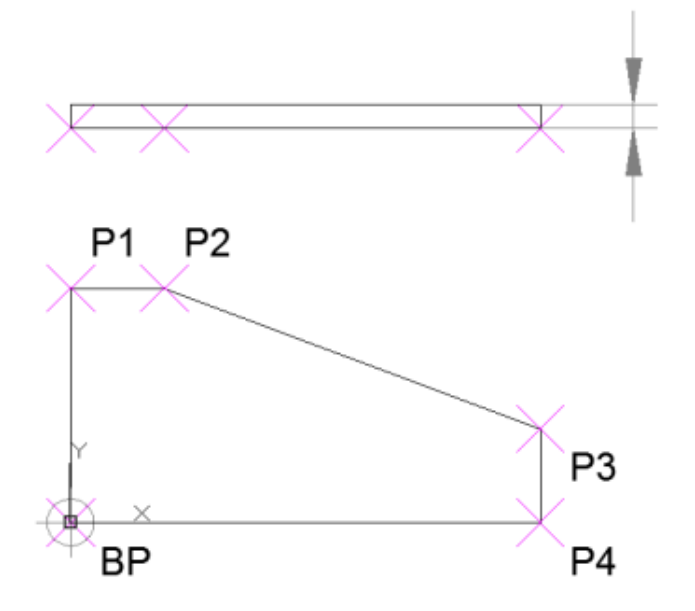

#### igipara<sup>®</sup> liftdesigner

**4 Χ** 

**μ χ** 

PL1.7 ZUSÄTZLICHES TRAININGSMATERIAL

#### Bestimmten der Größe von benutzerdefinierten Profilen

Hinzufügen und positionieren neuer Punkte

Additional Objects Entwicklerübersicht dieser BIM Komponent Aktualisierung sperren Charakteristischer Punkt 4 [PT4.] zur Komponente Shaft0.CW.Weight.PitBaseUnit. [0010] Werkzeuge Wichtig: Definieren der Komponentenstatus Aktiv Zusätzliche Unterobjekte(0) [0022] Geometrieinformationen der Projektebene Punktpositionen nur 4 0:Standard Geometrie erstellen Von übergeordneten Neue hinzufügen Erstellen Geometrie Status Erstellen in XO- und YO-Richtung! DigiPara Geometrie(4) [0515] Typ
 Not Set [0] Тур Charakteristische Punkte(5)  $\times$ [0517] Position O:Standard (5) X0 [mm] = -200 -200 PT0 (Not Set [0]) (0,0,1000) Y0 [mm] = 0 0 PT1 (Not Set [0]) (0,-150,0) Z0 [mm] = 0 0 [0519] Ontic PT2 (Not Set [0]) (-50,-150,0) Dieses Objekt gehört zur Prc 0 PT3 (Not Set [0]) (-200,-50,0) Dynamische Bemaßung Nein PT4 (Not Set [0]) (-200,0,0) Nein Zum Geist kopieren X0 Bevorzugt wählen Nein

Breadcrumb

Favoriten
 Optionen

Document. Shaft0. CW. Weight. PitBaseUnit. CPTS. PT4. ▼

#### igipara<sup>®</sup> liftdesigner

PL1.7 ZUSÄTZLICHES TRAININGSMATERIAL

#### Zuweisung des Punktecodes: User defined Outline

Die Punkte müssen in einer korrekten Reihenfolge

definiert sein!

| Additional Ob          | ects                                                     |
|------------------------|----------------------------------------------------------|
| Entwickle<br>Shaft0.CW | rübersicht dieser BIM Komponente:<br>Weight.PitBaseUnit. |
| ▲ Zusätzl              | iche Unterobjekte(0)                                     |
| 4 0:Sta                | ndard                                                    |
| Neu                    | e hinzufügen                                             |
| DigiPar                | a Geometrie(4)                                           |
| Charak                 | teristische Punkte(5)                                    |
| 4 0:Sta                | ndard (5) Alle auswählen Alles löschen                   |
| PT0                    | (Not Set [0]) (0,00 hpu)                                 |
| PT1                    | (Not Set [0]) (0,-150,0)                                 |
| PT2                    | (Not Set [0]) (-50,-150,0)                               |
| PT3                    | (Not Set [0]) (-200,-50,0)                               |
| PT4                    | (Not Set [0]) (-200,0,0)                                 |
| Neu                    | e hinzufügen                                             |

| Eigenschaften                                                                                                    |                                                                                                    |  |  |
|----------------------------------------------------------------------------------------------------|----------------------------------------------------------------------------------------------------|--|--|
| Lock Update Multi selection (                                                                                                    | 5)                                                                                                    |  |  |
| ✓ Misc<br>X0 [mm] = 0<br>Y0 [mm] = 0                                                                                                    |                                                                                                    |  |  |
| Type<br>I01: DBG                                                                                                    | User defined Outline 9 I-20091                                                                                                    |  |  |
| [1]: GD_H_1<br>[5]: PBU_DY<br>[6]: PBU_DZ<br>[20]: CAR_DBG<br>[21]: CAR_GD_H_1<br>[23]: P23<br>[25]: CAR_PBU_DY<br>[26]: CAR_PBU_DZ<br>[50]: PBU_USER_PG_50 | User defined Outline 8 [-2008]<br>User defined Outline 7 [-2007]<br>User defined Outline 6 [-2006]<br>User defined Outline 5 [-2005]<br>User defined Outline 4 [-2004]<br>User defined Outline 3 [-2003]<br>User defined Outline 2 [-2002] |  |  |
| [51]: PBU_USER_PG_51<br>[52]: PBU_USER_PG_52<br>[53]: PBU_USER_PG_53<br>[54]: PBU_USER_PG_54<br>[55]: PBU_USER_PG_55                                        | User defined Outline 0 [-2000]<br>Not Sct [0]<br>0<br>0                                                                                                    |  |  |

#### igipara<sup>®</sup> liftdesigner

PL1.7 ZUSÄTZLICHES TRAININGSMATERIAL

#### Verknüpfen der erstellten Kontur mit einem neuen Profil

Definieren der Profildicke

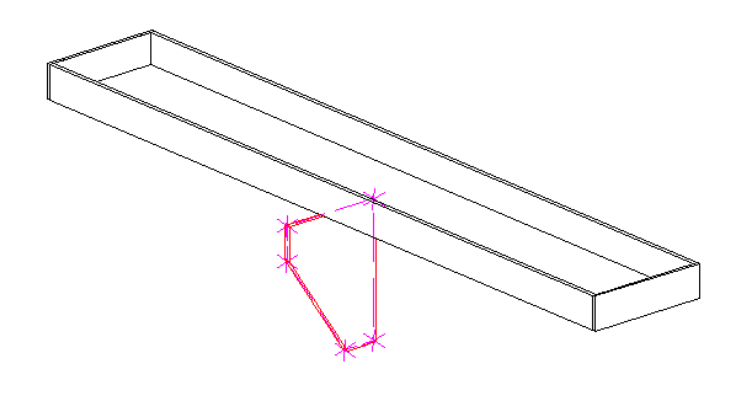

| Additional Objects 74 🗙                   | Eigenschaften                               | <b>д</b> , |
|-------------------------------------------|---------------------------------------------|------------|
| Entwicklerübersicht dieser BIM Komponente | Aktualisierung sperren Profil 3 [Profile3.] |            |
| Shaft0.CW.Weight.PitBaseUnit.             | V [0010] Werkzeuge                          |            |
| Zusätzliche Unterobjekte(0)               | Komponentenstatus Aktiv                     |            |
| O:Standard                                | V [0020] Allgemein                          |            |
| Neue hinzufügen                           | Vame Proni mit benutzerder. Kontur          |            |
| ▲ DigiPara Geometrie(4)                   | Dieses Objekt gehört zur Produkt Op 0       |            |
| <ul> <li>0:Standard (4)</li> </ul>        | ✓ [0515] Гур                                |            |
| Profil 0                                  | Form C User defined Outline 0 [-200         | 0]         |
| Profil 1                                  |                                             | _          |
| Profil 2                                  | DX [mm]: PDX = 10 10                        |            |
| Profil 3 (Profil mit benutzerdef Kontur)  | V [0617] Position                           |            |
| Nene hinzhingen                           | X0 [mm] = 0 0                               |            |
| A Charakteristische Bunkte(5)             | Y0 [mm] = 0 0                               |            |
| A 2000: User defined Outline 0 (5)        | 20 [mm] = 0 0                               |            |
|                                           | Modus 0                                     |            |
| PT0 (0,0,1000)                            | Volumenindex Unknown Code [0]               |            |
| PTT (0,-150,0)                            | Zusatzkomponenten anzeigen Nein             |            |
| P12 (-50,-150,0)                          | Hersteller-ID 1                             |            |
| PT3 (-200,-50,0)                          | Komponente Shaft0.CW.Weight.PitBaseUnit.    |            |
| PT4 (-200,0,0)                            | Profilmatrix Dialog offnen                  |            |
| Neue hinzufügen                           | 1000                                        |            |

#### igipara<sup>®</sup> liftdesigner

PL1.7 ZUSÄTZLICHES TRAININGSMATERIAL

# Empfohlene Einstellungen für mehrere Profile mit unterschiedlichen benutzerdefinierten Konturen.

Ansichtsrahmenbezogene Einstellung

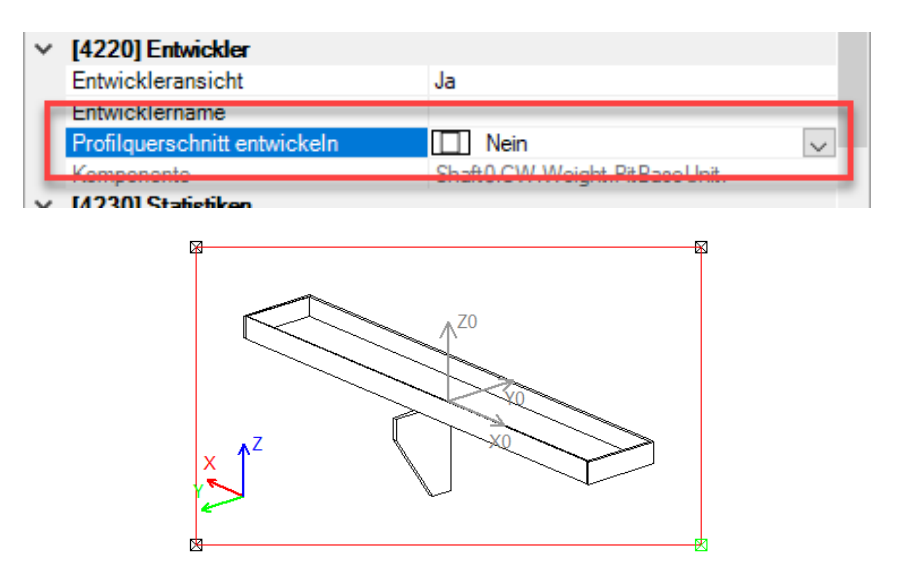

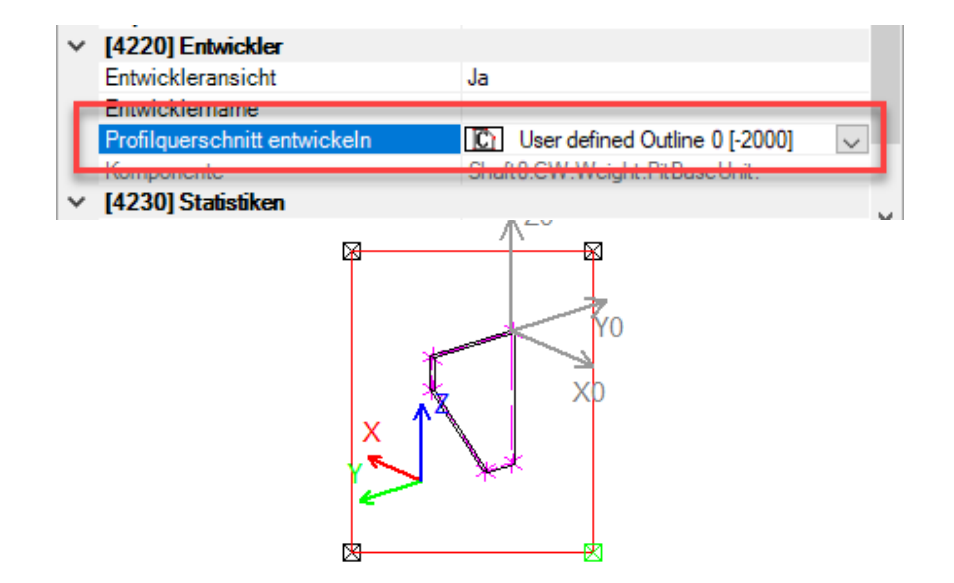

#### 🕫 digipara liftdesigner

PL1.7 ZUSÄTZLICHES TRAININGSMATERIAL

#### Sichern der fertigen BIM-Komponente

• in der DigiPara BIM Bibliothek

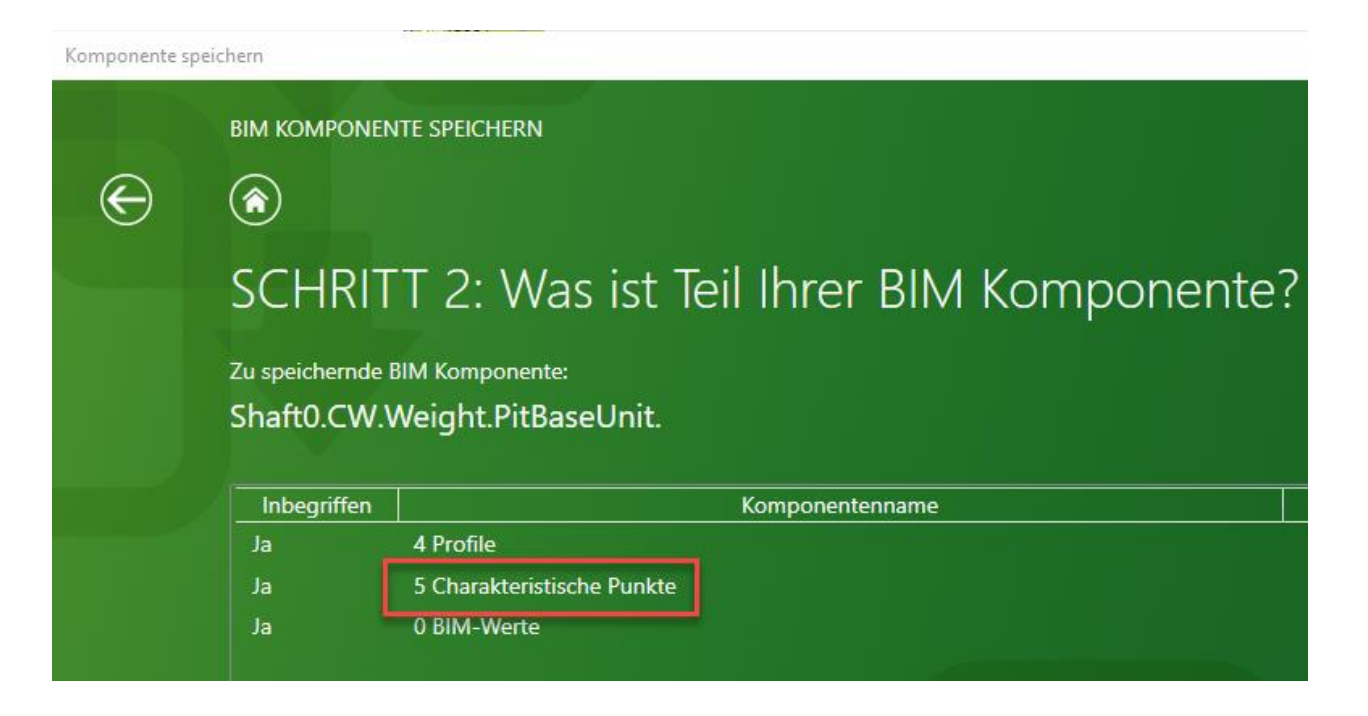

# **PL1.8**

# Zusammenfassung & individuelle F&A

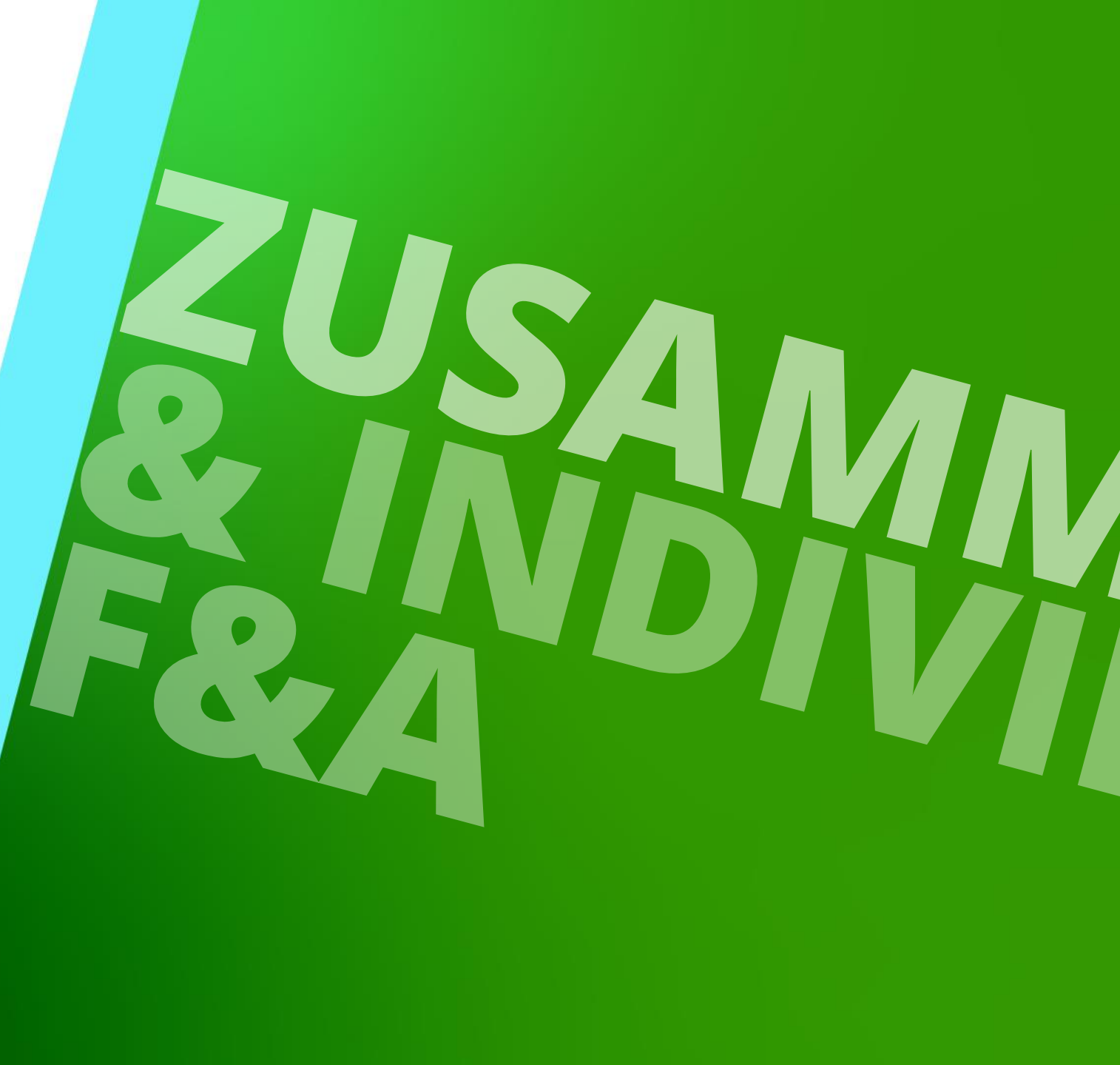

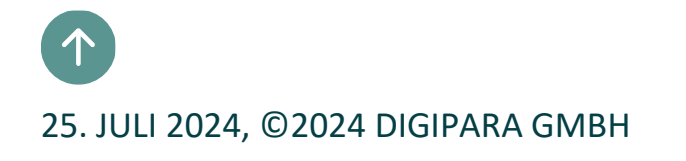

## Herzlichen Glückwunsch Sie haben die nächste Stufe erreicht

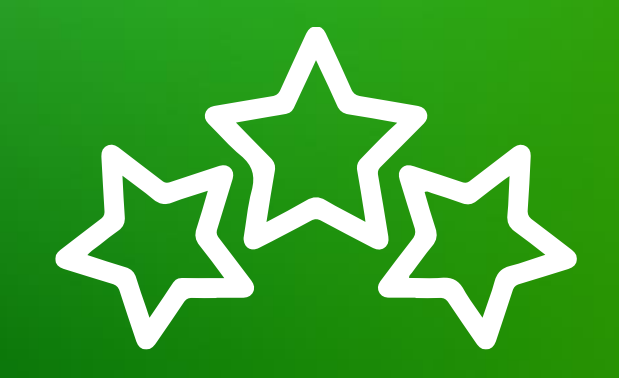

# digipara<sup>®</sup> liftdesigner

© 2024 DigiPara GmbH, www.digipara.com

Wir stehen Ihnen auch sehr gerne nach dem Training für individuelle Fragen per E-Mail zur Verfügung.

training@digipara.com

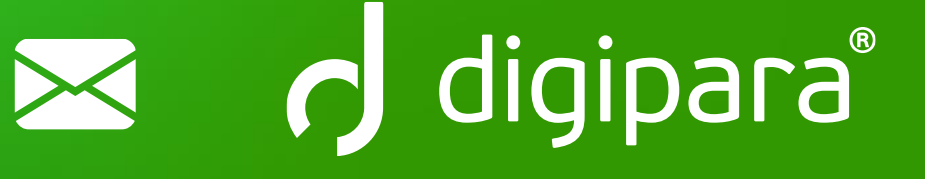

# in († O) 🕨

25. JULI 2024, ©2024 DIGIPARA GMBH

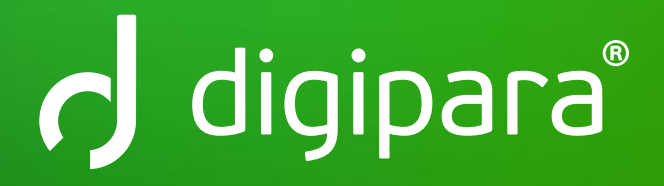

© 2024 DigiPara GmbH www.digipara.com